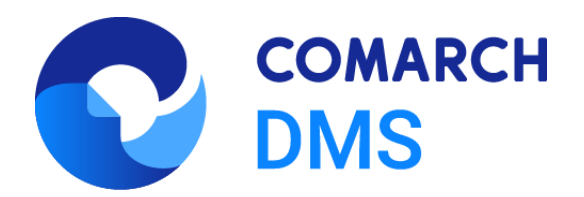

# Zmiany funkcjonalne i lista obsłużonych zgłoszeń Comarch DMS 2024.3.0, 2024.3.1

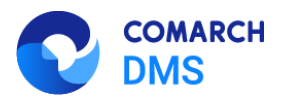

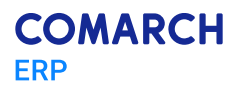

### Spis treści

| 1 Zn | niany funkcjonalne w wersji 2024.3.0                                              | 3               |
|------|-----------------------------------------------------------------------------------|-----------------|
| 1.1  | Zmiany funkcjonalne w module Comarch DMS                                          | 3               |
| 1.1. | .1 Integracja z Chat ERP                                                          | 3               |
| 1.1. | .2 Uwierzytelnianie dwuskładnikowe                                                | 11              |
| 1.1. | .3 Zmiany w obsłudze KSeF w Comarch DMS                                           | 27              |
| 1.1. | .4 Podpis mobile na kontrolce typu Załącznik                                      |                 |
| 1.1. | 5 Umożliwienie blokady usuwania załączników z kontrolki typu Załącznik            | 43              |
| 1.1. | .6 Udostępnienie funkcji "Kalendarze zasobów"                                     | 43              |
| 1.1. | .7 Udostępnienie generatora faktur zakupowych do Comarch ERP Optima               | 59              |
| 1.1. | .8 Udostępnienie metody Globals.ACD:int GetErrorList(ref ACDError[] errors)       | 63              |
| 1.1. | .9 Dodanie parametru IdentifierMode bit dla niektórych procedur                   | 64              |
| 1.2  | Zmiany funkcjonalne w module Comarch DMS Repozytorium                             | 65              |
| 1.2. | .1 Umożliwienie podglądu plików Word (docx) w Comarch DMS Repozytorium            | 65              |
| 1.3  | Zgłoszenia zrealizowane w wersji 2024.3.0                                         | 65              |
| 2 Zn | niany funkcjonalne w wersji 2024.3.1                                              | 66              |
| 2.1  | Zmiany funkcjonalne w module Comarch DMS                                          | 66              |
| 2.1. | .1 Logowanie biometryczne w aplikacjach mobilnych                                 | 66              |
| 2.1. | .2 Dodanie opcji wydruku załączników w aplikacji mobilnej Comarch DMS na system i | OS75            |
| 2.1. | .3 Dodanie opcji wydruku dashboardów i raportów w aplikacji mobilnej Comarch DMS  | na system iOS76 |
| 2.2  | Zgłoszenia zrealizowane w wersji 2024.3.1                                         | 78              |

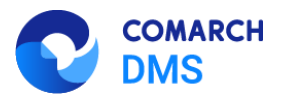

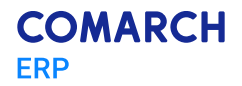

### 1 Zmiany funkcjonalne w wersji 2024.3.0

Aplikacje Comarch DMS w wersji 2024.3.0 współpracują z następującymi Systemami Comarch ERP:

- Comarch ERP XL wersje systemu: 2024.1.0, 2024.1.1, 2024.1.2
- Comarch ERP Optima wersje systemu: 2024.3.1, 2024.5.1, 2024.6.1
- Comarch ERP Altum wersje systemu: 2024.0.1, 2024.1.0, 2024.5
- Comarch ERP Enterprise 6.1 DMS Integration APP wersja 26.18
- Comarch ERP Enterprise 6.2 DMS Integration APP wersja 35.7
- Comarch ERP Enterprise 6.3 DMS Integration APP wersja 40.4

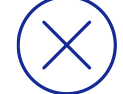

**Uwaga:** Obsługa logów z generatora została oprogramowana w Comarch DMS dla następujących wersji Comarch ERP Optima: 2024.3.1, 2024.5.1, 2024.6.1. Ze stron walidowanych należy pobrać zaktualizowany generator Comarch ERP Optima adekwatny do wersji Comarch ERP Optima.

Uwaga: Wymagane oprogramowanie serwera IIS:

- System operacyjny (jedna z poniższych możliwości):
  - Windows Server 2016
  - Windows Server 2019
  - Windows Server 2022

### 1.1 Zmiany funkcjonalne w module Comarch DMS

W Comarch DMS wprowadzono następujące zmiany:

### 1.1.1 Integracja z Chat ERP

W wersji 2024.3.0 zintegrowano Comarch DMS z Chatem ERP. W ramach okna ChatERP można zadawać pytania dotyczące Comarch DMS oraz Comarch Repozytorium.

# 1.1.1.1 Dodanie kluczy: "ChatERPUrl" i "ChatERPApiKeyEncrypted" w pliku Web.config

W wersji 2024.3.0 w pliku Web.config w folderze z plikami aplikacji serwerowej (dawna web) dodano klucze:

- <add key="ChatERPUrl" value="https://chat.aiml.comarch.com/api/v2" /> w ramach klucza znajduje się adres URL usługi Chat ERP;
- <add key="ChatERPApiKeyEncrypted" value="zaszyfrowany klucz API"/> w ramach klucza znajduje się zaszyfrowany klucz API – jest to stała wartość, której nie należy edytować

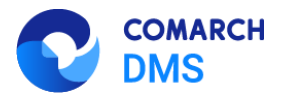

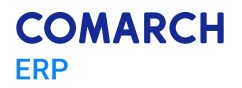

| 🔚 Web.co | nfig 🗵                                                                                                    |
|----------|----------------------------------------------------------------------------------------------------|
| 163      | Comarch 2FA                                                                                                    |
| 164      | <pre><add key="Comarch2FAUri" value="https://ws.erp.comarch.pl/services/"></add></pre>                                                         |
| 165      |                                                                                                    |
| 166      | Work mode between Comarch DMS and KSeF. Value - Test - work on test data. Value - Demo - working with anonymized data. Value Product</th       |
| 167      | <add key="KSeFWorkMode" value="Demo"></add>                                                                                                    |
| 168      |                                                                                                    |
| 169      | E-doręczenia                                                                                                    |
| 170      | Website to get access token for API Search Engine and API User Agent e-Doreczenia                                                              |
| 171      | <add key="EDorAuthApiUrl" value="https://ow.edoreczenia.gov.pl/auth/realms/EDOR"></add>                                                        |
| 172      | Endpoint for API User Agent                                                                                                    |
| 173      | <add key="EDorUserAgentApiUrl" value="https://uaapi-ow.poczta-polska.pl/api/v2"></add>                                                         |
| 174      | Endpoint for API Search Engine                                                                                                    |
| 175      | <add key="EDorSearchApiUrl" value="https://ow.edoreczenia.gov.pl/api/se/v2"></add>                                                             |
| 176      | Maximum message size                                                                                                    |
| 177      | <add key="EDorMaxMessageSize" value="15"></add>                                                                                                |
| 178      |                                                                                                    |
| 179      | <pre><add key="ChatERPUrl" value="https://chat.aiml.comarch.com/api/v2"></add></pre>                                                           |
| 180      | <add key="ChatERPApiKeyEncrypted" value="DFSYR08a08WCMBs26g3GoB510fqUZ5huA2H0gCcnuH59ozWWC5LnCLg4gVPr0amQ40WvF0fKA61DF5kMwJMaQ10hx8QAYYuD</th> |
| 181      |                                                                                                    |

Rys 1. Plik Web.config z nowymi kluczami: "ChatERPUrl" i "ChatERPApiKeyEncrypted"

### 1.1.1.2 Korzystanie z ChatERP w aplikacji desktop Comarch DMS

W wersji 2024.3.0 w aplikacji desktop w prawym górnym rogu ekranu dodano ikonę (Chat ERP]. W aplikacji desktop ikona jest dostępna na zakładkach:

[Dokumenty]
[Struktura organizacyjna]
[Definicje obiegów dokumentów]
[Ustawienia]
[Kreator raportów i dashboardów]
[Rezerwacje]
[Panel użytkownika]

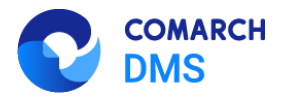

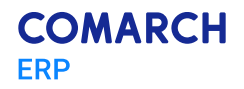

|             |               |        | Comarch DMS 2024.3.0    | Administrator 💷 🖻 🗙 |
|-------------|---------------|--------|-------------------------|---------------------|
|             | Dokumenty     | Szukaj |                         |                     |
| â           |               | <      | Nie znaleziono wyników. | Chat ERP            |
| ٥           | Wszystkie (0) |        |                         |                     |
| <i>1</i> 24 |               |        |                         |                     |
| 2           |               |        |                         |                     |
| ۵           |               |        |                         |                     |
| 1           |               |        |                         |                     |
| *           |               |        |                         |                     |
| <b>†</b>    |               |        |                         |                     |
|             |               |        |                         |                     |
| 20          |               |        |                         |                     |
| ₽           |               |        |                         |                     |
|             |               |        |                         |                     |
|             |               |        |                         |                     |
|             |               |        |                         |                     |

Rys 2. Zakładka "Dokumenty" z ikoną "Chat ERP"

Po kliknięciu w ikonę zostaje otwarte okno "Chat ERP", w ramach którego użytkownik może wpisać pytanie dotyczące kwestii dotyczących Comarch DMS oraz Comarch DMS Repozytorium w ramach pola "Zadaj pytanie", a następnie

wysłać je do Chata ERP, klikając w przycisk wyświetlona w centralnej części okna. Jeżeli operator zamknie okno ChatERP lub wyloguje się, wówczas dany wątek zostanie usunięty.

|                    | Comarci                                       | h DMS 2024.3.0                           | Administrator 💷 🗆 🗙                                          |
|--------------------|-----------------------------------------------|------------------------------------------|--------------------------------------------------------------|
|                    | Nowy obieg Prefix:                            |                                          | $\begin{pmatrix} * & \circ \\ \circ & \bullet \end{pmatrix}$ |
|                    | KARTA OBIEGU SCHEMAT OBIEGU USTAWIENIA OBIEGU | Mandara II.d                             |                                                              |
| a                  | Kasta akiagu                                  | Kontroiki                                |                                                              |
| ני                 | Chat ERP _ C                                  | Szukaj                                   | × 🗊 🔿 🕹 🕞 🕇 🗸                                                |
| <u> </u>           | Cześć, w czym moge Ci pomóc?                  | ZAKŁADKA 1                               | >>                                                           |
| ACD                |                                               | Karta obiegu                             | $\sim$                                                       |
|                    |                                               | [Data i godzina] Data                    |                                                              |
| <b>**</b> *        |                                               | Data i godzina                           |                                                              |
| B                  |                                               |                                          |                                                              |
|                    |                                               | Nazwa wyświetlana                        | Data                                                         |
| ۵                  |                                               | Nazwa (identyfikator)                    | DateTime1                                                    |
| ہہ ا               |                                               | Prezentuj na całej szerokości            |                                                              |
| <u>آآآ</u> ]<br>بر |                                               | Ustaw kontrolkę na początku [<br>wiersza |                                                              |
| 1                  |                                               | Czas                                     | Nie 🗸                                                        |
| 1                  |                                               | Pokaż na liście                          |                                                              |
|                    |                                               | Inicjowanie wartości                     |                                                              |
|                    |                                               | Inicjowanie                              | Brak 🗸                                                       |
| 20                 | Zadaj pytanie Wyślij                          | '                                        |                                                              |
| n.                 |                                               | Zmiana wartości (Obserwator)             |                                                              |
| J.                 |                                               | Kontrolki powiązane                      | Dodaj                                                        |
|                    |                                               |                                          |                                                              |

Rys 3. Widok zakładki "Definicje obiegów dokumentów" z oknem "Chat ERP"

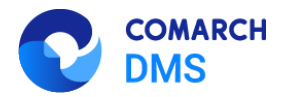

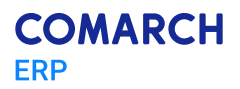

|          |                                        | Comarc     | h DMS 2024.3.0                         | Administrator 💷 🗆 🗙 |
|----------|----------------------------------------|------------|----------------------------------------|---------------------|
|          | Nowy obieg                             | Prefix:    |                                        |                     |
|          | KARTA OBIEGU SCHEMAT OBIEGU USTAWIE    | NIA OBIEGU |                                        |                     |
|          |                                        |            | Kontrolki                              |                     |
|          | Karta obiegu<br>Chat FRP               | ×          | Szukaj                                 | × 🗊 (†) 🖓 🕞 🕂 🕶     |
| 르        | Część w czym moge Ci pomóc?            |            |                                        | >>                  |
| Acd      | czcsc, w czym mogę ci pomoci           |            | Karta obiegu                           | ~                   |
|          |                                        |            | [Data i godzina] Data                  |                     |
|          |                                        |            | Data i godzina                         |                     |
| ٦        |                                        |            | Nazwa wyświetlana                      | Data                |
|          |                                        |            | Nazwa (identyfikator)                  | DateTime1           |
| ا<br>جما |                                        |            | Prezentuj na całej szerokości          |                     |
|          |                                        |            | Ustaw kontrolkę na początku<br>wiersza |                     |
|          |                                        |            | Czas                                   | Nie 🗸               |
| 本        |                                        |            | Pokaż na liście                        |                     |
|          |                                        |            | Inicjowanie wartości                   |                     |
| 20       | Do czego służy pole "Pokaż na liście"? | Wyślij     | Inicjowanie                            | Brak                |
|          |                                        |            | Zmiana wartości (Obserwator)           |                     |
|          |                                        |            | Kontrolki powiązane                    | Dodaj               |
|          |                                        |            |                                        |                     |

Rys 4. Zadawanie pytania w oknie "Chat ERP"

|          | Comarch                                                                                                    | DMS 2024.3.0                                                                                                    | Administrator 💷 🗆 🗙 |
|----------|----------------------------------------------------------------------------------------------------|----------------------------------------------------------------------------------------------------|---------------------|
|          | Nowy obieg Prefix:                                                                                                    |                                                                                                    |                     |
|          | KARTA OBIEGU SCHEMAT OBIEGU USTAWIENIA OBIEGU                                                                                                    |                                                                                                    |                     |
|          | No. 1. March 11                                                                                                    | Kontrolki                                                                                                    |                     |
| Ľ        | Chat ERP – □ ×                                                                                                    | Szukaj ×                                                                                                    | ⓓ ĵ ↓ ⓑ 🕂 ▾         |
| <u>–</u> | Cześć w czym moge Ci pomóc?                                                                                                    |                                                                                                    | >>                  |
| Acd      | creat, in criminogy or ponteer                                                                                                    | Karta obiegu                                                                                                    | $\sim$              |
|          | Do czego służy pole "Pokaż na liście"?                                                                                                    | [Data i godzina] Data                                                                                                    |                     |
|          | W systemie ERP, w tym Comarch Document Management<br>System, opcja "Pokaz na lišcie" odpowiada za to, czy na<br>lišcie dokumentów zawężonej do danego typu obiegu ma<br>być wyświetlana kolumna z wartościami kontroliki. Dzięki tej<br>opcji można ułatwić sobie poszukiwanie i porównywanie<br>dokumentów w obiegu, mierząc je do dostępnych wartości<br>kontroliki. | Data i godzina       Nazwa wyświetlana     Data       Nazwa (identyfikator)     DateTime1       Prezentuj na całej szerokości |                     |
|          | Zadaj pytanie Wyślij                                                                                                    | Inicjowanie wartości<br>Inicjowanie Brak<br>Zmiana wartości (Obserwator)<br>Kontrolki powiązane Dodaj                         | ×                   |

Rys 5. Odpowiedź na pytanie w oknie "Chat ERP"

### 1.1.1.3 Korzystanie z ChatERP w aplikacji web Comarch DMS

W wersji 2024.3.0 w aplikacji web na górnej belce, w prawym górnym rogu ekranu dodano ikonę [Chat ERP].

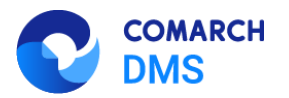

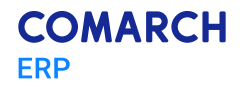

|             | ۸ <mark>. ** ا</mark>                                                                                                    |
|-------------|----------------------------------------------------------------------------------------------------|
| UMS         | Witaj, Administrator                                                                                                    |
| 🔂 Start     |                                                                                                    |
| Dokumenty   | Twoje dokumenty                                                                                                    |
| ∎00 Raporty | Wszystkie         Nowe         Na dziś         Cofnięte         Po terminie           0         0         0         0         0         0         0         0         0         0         0         0         0         0         0         0         0         0         0         0         0         0         0         0         0         0         0         0         0         0         0         0         0         0         0         0         0         0         0         0         0         0         0         0         0         0         0         0         0         0         0         0         0         0         0         0         0         0         0         0         0         0         0         0         0         0         0         0         0         0         0         0         0         0         0         0         0         0         0         0         0         0         0         0         0         0         0         0         0         0         0         0         0         0         0         0         0         0         0 |
| Ostawienia  |                                                                                                    |
|             | Czas spędzony z Comarch DMS Twoje dzisiejsze statystyki<br>Orzelejsze w tem benedelne Dancini O anienty / dzień                                                                                                    |
|             | ачеллы м утт туролно, а доогла z типицу z осел<br>0.4                                                                                                    |
|             | Professore deluments (f)                                                                                                    |
|             | Wiszystikie Viczystikie Viczystikie Viczystikie (V)<br>0 Utworzone dokumenty (0)                                                                                                    |
|             |                                                                                                    |
|             | Pn. Wt. Śr Czw Pt Sb Nd                                                                                                    |
|             | Tes 5 Tunish shaamb shianda                                                                                                    |
|             | 10 3 month decuryon ouregrow                                                                                                    |
|             | 0.5                                                                                                    |
|             | 0                                                                                                    |
|             | Pic. WL Sr Czw Pl Sb Nd<br>Top 5 Twoich oblegów<br>1.0<br>0.3<br>0                                                                                                    |

Rys 6. Widok aplikacji web Comarch DMS z zaznaczoną ikoną "Chat ERP"

Po pierwszym logowaniu do aplikacji web Comarch DMS w wersji 2024.3.0 zostanie wyświetlone okno "Poznaj ChatERP Beta!". W ramach okna dostępne są podstawowe informacje na temat ChatERP oraz odnośnik do strony internetowej z bazą wiedzy na temat ChatERP Beta. W ramach okna dostępne są dwa przyciski:

Anuluj [Anuluj] lub x w prawym górnym rogu okna – po naciśnięciu przycisku okno zostanie zamknięte, a ChatERP nie zostanie włączony; jeżeli wybrano tę opcję, okno wyświetli się ponownie po kliknięciu w przycisk

[Chat ERP] i konieczny będzie wybór opcji "Rozpocznij rozmowę", aby przejść do okna "ChatERP Beta" (zob. poniżej).

#### Rozpocznij rozmowę

[Rozpocznij rozmowę] – po naciśnięciu przycisku okno "Poznaj ChatERP Beta!" zostaje zamknięte, a w prawym dolnym rogu strony zostaje otwarte okno "ChatERP Beta". Jeżeli operator nie naciśnie tego przycisku, okno "Poznaj ChatERP Beta!" będzie wyświetlane za każdym razem,

kiedy zostanie wybrana ikona [Chat ERP]

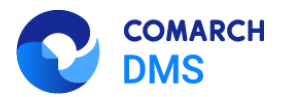

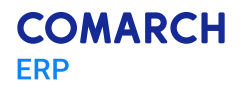

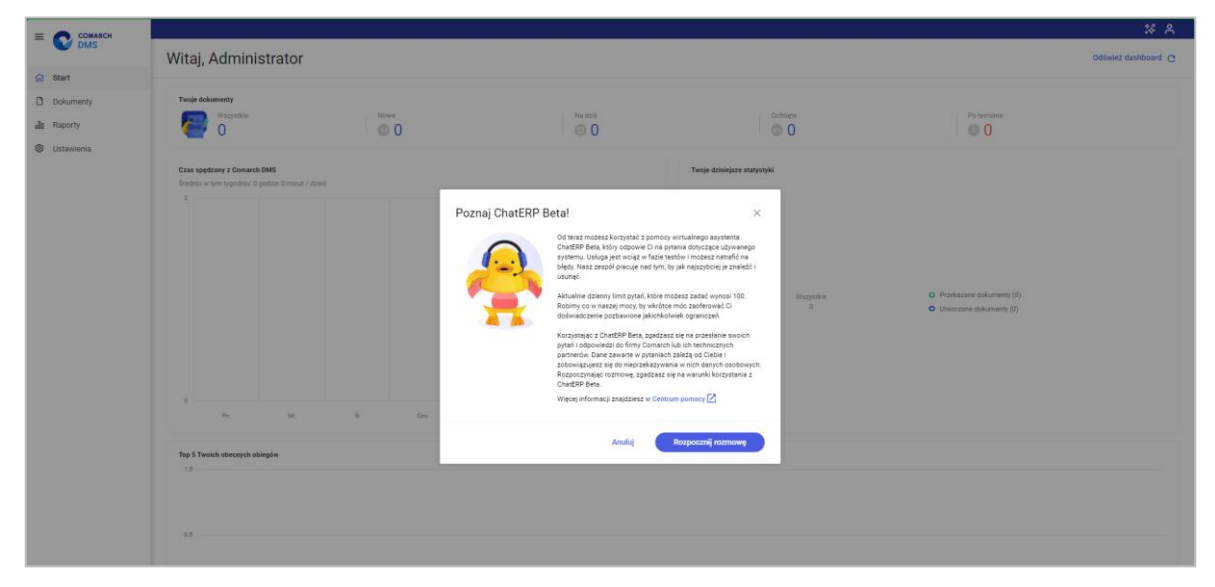

Rys 7. Okno "Poznaj ChatERP Beta!"

Rozpocznij rozmowę

[Rozpocznij rozmowę] lub w ikonę

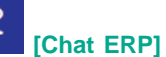

Po kliknięciu w przycisk zostaje otwarte okno "ChatERP Beta".

W ramach okna "ChatERP Beta" użytkownik powinien rozpocząć konwersację z Chatem w ramach pola "Wpisz pytanie..." (np. wpisać "Witaj!"), a gdy ChatERP odpowie, wpisać pytanie dotyczące kwestii dotyczących Comarch

DMS oraz Comarch DMS Repozytorium. Następnie należy wysłać je do Chata ERP, klikając w przycisk Odpowiedź na pytanie zostanie wyświetlona w centralnej części okna "ChatERP Beta".

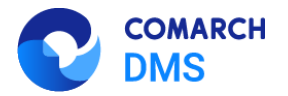

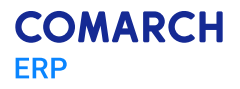

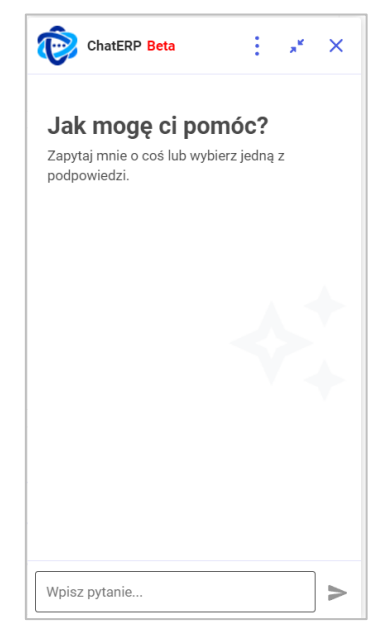

Rys 8. Okno ChatERP Beta dostępne po kliknięciu w przycisk "Rozpocznij rozmowę" w oknie "Poznaj ChatERP Beta" albo w przycisk "Chat ERP" na górnej belce

| E COMARCH    |                                                                                                    | *                                                                                 |
|--------------|----------------------------------------------------------------------------------------------------|-----------------------------------------------------------------------------------|
| MS DMS       | Dokumenty Wyszukaj dokument Q                                                                                                    | Więcej akcji 🗸 Utwórz dokument                                                    |
| 덦 Start      |                                                                                                    |                                                                                   |
| Dokumenty    | Katalog: Wszystkie Status: U mnie X Data przekazania: od 15.08.2024 Więcej filtrów                                                                                                    |                                                                                   |
| 00 Raporty   |                                                                                                    | ChatERP Beta 🕴 🧩 🗙                                                                |
| 🕄 Ustawienia |                                                                                                    | Ty + 14:10                                                                        |
|              |                                                                                                    | Witaj!                                                                            |
|              | A Contraction of the second second seco |                                                                                   |
|              |                                                                                                    | ChatERP + 14:10                                                                   |
|              |                                                                                                    | Witam! Jestem wirtualnym asystentem                                               |
|              |                                                                                                    | wspierającym korzystanie z oprogramowania<br>Comarch Document Management System.  |
|              |                                                                                                    | Jestem tu, aby pomóc Ci w efektywnym<br>zarządzaniu Twoimi dokumentami firmowymi. |
|              |                                                                                                    | Życzę udanego i efektywnego korzystania z<br>Comarch DMS!                         |
|              | Beak dekumentéur                                                                                                    |                                                                                   |
|              |                                                                                                    | 7                                                                                 |
|              | Nie udato nam się znależć niczego, co pasowatoby do i wojego wyszukiwania. Sprobuj wpisać inne stowa kluć                                                                                                    | Ty * 14:10                                                                        |
|              |                                                                                                    | Sak dodać nowy dokument w aplikacji web:                                          |
|              |                                                                                                    | ۲                                                                                 |
|              |                                                                                                    | Wpisz pytanie >                                                                   |
|              |                                                                                                    |                                                                                   |

Rys 9. Rozpoczynanie konwersacji z ChatemERP Beta

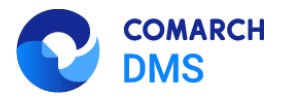

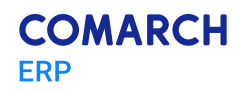

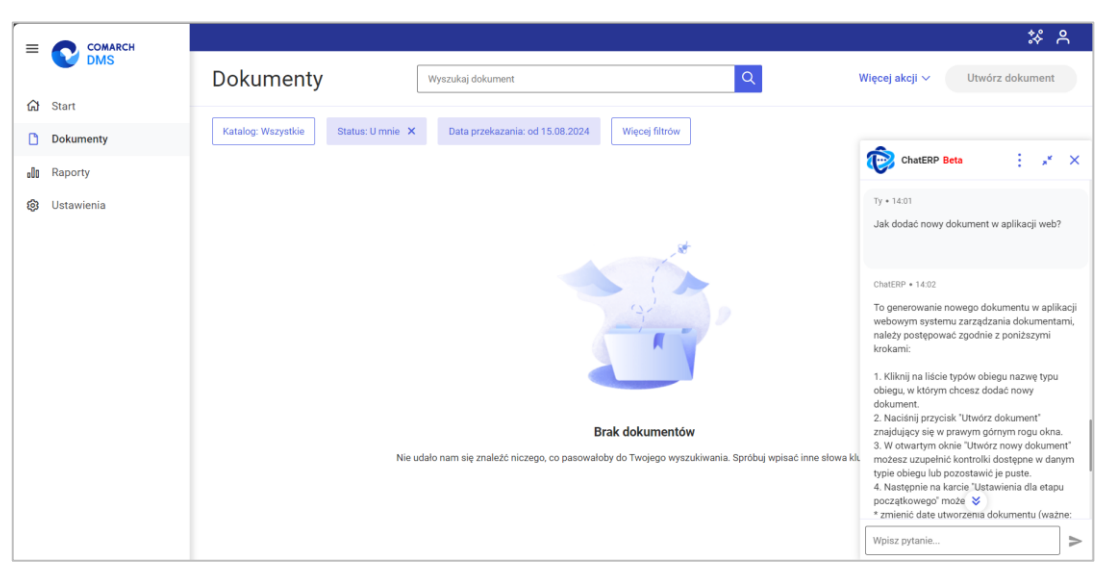

Rys 10. Widok aplikacji web Comarch DMS z odpowiedzią na pytanie w oknie ChatERP Beta

Operator może kopiować swoje pytanie lub odpowiedź ChatERP, klikając w ikonę [Kopiuj], widoczną pod daną

wypowiedzią po przesunięciu na nią kursora. W przypadku odpowiedzi ChatERP dostępne są dodatkowo ikony

[Dobra odpowiedź] i [Niesatysfakcjonująca odpowiedź], za pomocą których można wyrazić swoją opinię na temat odpowiedzi ChatERP.

|                            | * 8                                                                                                    |
|----------------------------|----------------------------------------------------------------------------------------------------|
| DMS                        | Dokumenty Wyszukaj dokument Q Więcej akcji v Utwórz dokument                                                                                                    |
| 🔂 Start                    |                                                                                                    |
| Dokumenty                  | Katalog: Wszystkie Status: U mnie 🗶 Data przekazania: od 15.08.2024 Więcej fitrów                                                                                                    |
| di Raporty<br>3 Ustawienia | <image/> <ul> <li>Constraint of the constraint of the constraint of th</li></ul> |
|                            | Wpiez pytanie                                                                                                    |

Rys 11. Widok aplikacji web Comarch DMS z oknem ChatERP Beta – widoczne są ikony pod odpowiedzią ChatERP

W górnej części okna "ChatERP Beta" dostępne są następujące ikony:

[Więcej opcji] – po kliknięciu w ikonę wyświetlana jest lista z poniższymi opcjami:

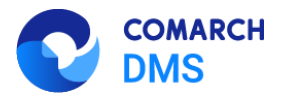

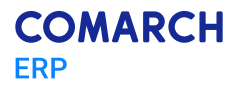

#### Informacje

[Informacje] – po wyborze tej opcji w ramach okna ChatERP Beta wyświetlana jest zakładka "Informacje", na której znajdują się następujące informacje: wersja aplikacji oraz linki do stron internetowych z informacjami prawnymi i polityką prywatności, a także do Centrum pomocy ChatERP.

Aby wrócić do głównego okna ChatERP Beta, należy nacisnąć przycisk 🧲 [Wróć] obok nazwy zakładki

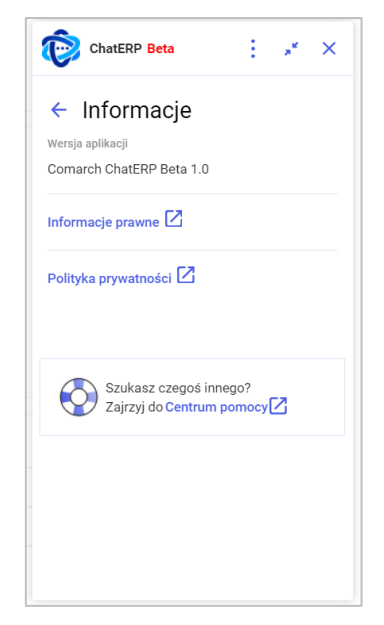

Rys 12. Okno ChatERP Beta, zakładka "Informacje"

- Pomoc [Pomoc] po wyborze tej opcji następuje przejście do strony Centrum pomocy Chat ERP Beta (<u>https://pomoc.comarch.pl/chat/</u>);
  - ☐ Wyczyść rozmowę
- [Wyczyść rozmowę] opcja nieaktywna, jeśli nie prowadzono konwersacji z ChatERP, pozwala na wyczyszczenie rozmowy z Chatem;
- [Zwiń ChatERP] po naciśnięciu tej opcji okno ChatERP Beta zostaje zwinięte; można je ponownie

rozwinąć, klikając w przycisk **[Rozwiń ChatERP]**, widoczny w prawym dolnym rogu strony; po przesunięciu kursora na ten przycisk pojawia się na nim również znak **[Zamknij ChatERP]**, za pomocą którego można zamknąć ChatERP bez konieczności rozwijania okna;

[Zamknij ChatERP] – po wyborze tej opcji okno ChatERP Beta zostanie zamknięte.

#### 1.1.2 Uwierzytelnianie dwuskładnikowe

W wersji 2024.3.0 umożliwiono weryfikację dwuetapową podczas logowania operatora do nowej aplikacji web i do aplikacji desktop Comarch DMS za pomocą aplikacji Google Authenticator.

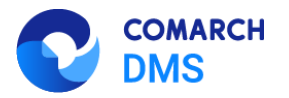

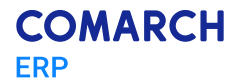

## 1.1.2.1 Uruchomienie obowiązkowej weryfikacji dwuetapowej przez administratora

Obowiązkowa weryfikacja dwuetapowa może zostać uruchomiona przez operatora o uprawnieniach administratora.

W tym celu należy zalogować się do aplikacji desktop Comarch DMS, a następnie przejść do zakładki **[Ustawienia]**, zaś następnie do zakładki "Narzędzia".

W wersji 2024.3.0 na zakładce "Narzędzia" dodano sekcję "Weryfikacja dwuetapowa podczas logowania". W ramach tej sekcji administrator może wymusić stosowanie logowania dwuetapowego przez wszystkich operatorów, którzy korzystają z Comarch DMS.

|          | Comarch DMS 2024.3.0                                                                                          | Administrator $= \Box \times$ |
|----------|----------------------------------------------------------------------------------------------------|-------------------------------|
|          | Ustawienia                                                                                                    | (**)                          |
| â        | SERWER POCZTOWY EMAIL DOMENA NARZĘDZIA API PRZECHOWYWANIE PLIKÓW INTEGRACIE ANALIZA WYDAJNOŚCI LOGI SYSTEMOWE |                               |
| ٥        | Ochrona danych osobowych                                                                                      |                               |
|          | Weryfikacja dwuetapowa podczas logowania                                                                      |                               |
| <u>_</u> |                                                                                                    |                               |
| [co]     |                                                                                                    |                               |
| 465      |                                                                                                    |                               |
| B        |                                                                                                    |                               |
| \$       |                                                                                                    |                               |
| ai       |                                                                                                    |                               |
| >        |                                                                                                    |                               |
| 抖        |                                                                                                    |                               |
|          |                                                                                                    |                               |
| •.       |                                                                                                    |                               |

Rys 13. Zakładka "Narzędzia" z sekcją "Weryfikacja dwuetapowa podczas logowania"

Administrator powinien kliknąć w sekcję "Weryfikacja dwuetapowa podczas logowania", a następnie w znajdujący się w niej link Włącz wymuszenie weryfikacji dwuetapowej [Włącz wymuszenie weryfikacji dwuetapowej].

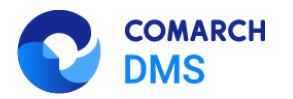

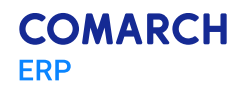

|     | Comarch DMS 2024.3.0                                                                                                    | Administrator $= \Box \times$ |
|-----|----------------------------------------------------------------------------------------------------|-------------------------------|
|     | Ustawienia                                                                                                    | (**°)                         |
|     | SERWER POCZTOWY EMAIL DOMENA NARZĘDZIA API PRZECHOWYWANIE PLIKÓW INTEGRACJE ANALIZA WYDAJNOŚCI LOGI SYSTEMOWE                                                                                                    |                               |
| đ   | Ochrona danych osobowych 🗸                                                                                                    |                               |
| ••• | Weryfikacja dwuetapowa podczas logowania                                                                                                    |                               |
|     | Wymuś zastosowanie aplikacji Google Authenticator podczas logowania operatorów, w celu lepszego zabezpieczenia kont. Po włączeniu<br>weryfikacji dwuetapowej, każdy operator będzie musiał skonfigurować logowanie dwuetapowe, aby mieć dostęp do danych wrażliwych.<br>Włącz wymuszenie weryfikacji dwuetapowej |                               |
| 돈으로 |                                                                                                    |                               |
| -   |                                                                                                    |                               |
| 2   |                                                                                                    |                               |
| ۵   |                                                                                                    |                               |
| ai  |                                                                                                    |                               |
| *   |                                                                                                    |                               |
| 抖   |                                                                                                    |                               |
|     |                                                                                                    |                               |
| •.  |                                                                                                    |                               |

Rys 14. Sekcja "Weryfikacja dwuetapowa podczas logowania" z linkiem "Włącz wymuszenie weryfikacji dwuetapowej"

Po kliknięciu przez administratora w link "Włącz wymuszenie weryfikacji dwuetapowej" weryfikacja dwuetapowa zostanie uruchomiona. Oznacza to, że każdy operator będzie musiał włączyć "Logowanie dwuetapowe" przy następnym logowaniu, jeśli wcześniej nie było aktywne.

Jeśli administrator kliknął w link "Włącz wymuszenie weryfikacji dwuetapowej", wówczas link zmienia się na "Wyłącz wymuszenie weryfikacji dwuetapowej".

**Uwaga:** W przypadku, jeśli Administrator włączy weryfikację dwuetapową, zaś operator nie ma włączonego logowania dwuetapowego, wówczas taki operator będzie musiał włączyć logowanie dwuetapowe podczas następnego logowania (zob. <u>Uruchomienie weryfikacji dwuetapowej przez</u> <u>operatora w aplikacji desktop Comarch DMS</u> lub <u>Uruchomienie weryfikacji dwuetapowej przez</u> <u>operatora w nowej aplikacji web Comarch DMS</u>).

**Uwaga:** W przypadku, jeżeli Administrator włączy weryfikację dwuetapową, a inni operatorzy będą w tym czasie zalogowani, wówczas operatorzy, którzy nie mają włączonego logowania dwuetapowego, nie zostają wylogowani – zmiany będą widoczne przy następnym logowaniu operatora (konieczność ustawienia logowania dwuetapowego).

### 1.1.2.2 Wyłączenie obowiązkowej weryfikacji dwuetapowej przez administratora

Aby wyłączyć logowanie dwuetapowe, administrator musi kliknąć w link <sup>Wyłącz</sup> wymuszenie weryfikacji dwuetapowej [Wyłącz wymuszenie weryfikacji dwuetapowej]. Wówczas link zmieni się z powrotem na link Włącz wymuszenie weryfikacji dwuetapowej [Włącz wymuszenie weryfikacji dwuetapowej], a korzystanie z logowania dwuetapowego nie będzie obowiązkowe dla operatorów. Każdy operator może wówczas włączyć albo wyłączyć logowanie dwuetapowe z poziomu zakładki [Panel użytkownika] w aplikacji desktop lub z poziomu zakładki

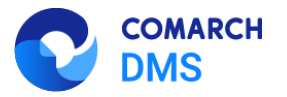

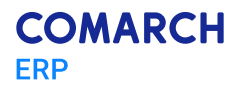

ක Ustawienia

[Ustawienia] w nowej aplikacji web wedle własnego uznania (zob. Uruchomienie weryfikacji dwuetapowej przez operatora w aplikacji desktop Comarch DMS oraz Uruchomienie weryfikacji dwuetapowej przez operatora w nowej aplikacji web Comarch DMS).

|             | Comarch DMS 2024.3.0                                                                                                    |          |         | Administrator 💷 🗆 🗙 |
|-------------|----------------------------------------------------------------------------------------------------|----------|---------|---------------------|
|             | Ustawienia                                                                                                    |          |         | (**)                |
| â           | SERWER POCZTOWY EMAIL DOMENA NARZĘDZIA API PRZECHOWYWANIE PLIKÓW INTEGRACJE ANALIZA WYDAJNOŚCI                                                                                                    | LOGI SYS | STEMOWE |                     |
| đ           | Ochrona danych osobowych                                                                                                    | $\sim$   |         |                     |
|             | Weryfikacja dwuetapowa podczas logowania                                                                                                    | $\sim$   |         |                     |
| <u>.</u>    | Wymuś zastosowanie aplikacji Google Authenticator podczas logowania operatorów, w celu lepszego zabezpieczenia kont. Po włączeniu<br>weryfikacji dwuetapowej, każdy operator będzie musiał skonfigurować logowanie dwuetapowe, aby mieć dostęp do danych wrażliwych.<br>Wyłącz wymuszenie weryfikacji dwuetapowej |          |         |                     |
| ြင်         |                                                                                                    |          |         |                     |
| <b>12</b> 3 |                                                                                                    |          |         |                     |
| E           |                                                                                                    |          |         |                     |
|             |                                                                                                    |          |         |                     |
| <u>añ</u>   |                                                                                                    |          |         |                     |
| *           |                                                                                                    |          |         |                     |
| 14          |                                                                                                    |          |         |                     |
| •           |                                                                                                    |          |         |                     |

Rys 15. Sekcja "Weryfikacja dwuetapowa podczas logowania" z linkiem "Wyłącz wymuszenie weryfikacji dwuetapowej"

#### 1.1.2.3 Uruchomienie weryfikacji dwuetapowej przez operatora w aplikacji desktop Comarch DMS

Od wersji 2024.3.0 każdy operator może włączyć lub wyłączyć uwierzytelnianie dwuetapowe. W przypadku, jeśli administrator Comarch DMS skonfiguruje obowiązkowe logowanie dwuetapowe dla każdego użytkownika (zob. Uruchomienie obowiązkowej weryfikacji dwuetapowej przez administratora) uruchomienie logowania dwuetapowego jest wymagane, w innym przypadku - dobrowolne.

Jeżeli uruchomienie logowania dwuetapowego jest wymagane, wówczas operator musi je skonfigurować podczas kolejnego logowania – po wprowadzeniu loginu i hasła i kliknięciu "Zaloguj" zostaje otwarte okno "Włącz logowanie dwuetapowe".

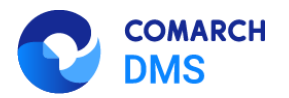

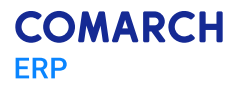

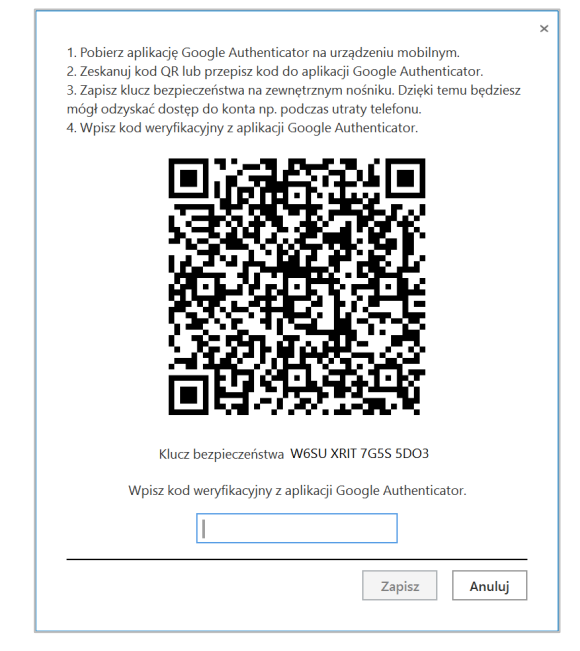

Rys 16. Okno "Włącz logowanie dwuetapowe" wyświetlone przy logowaniu do aplikacji desktop Comarch DMS w przypadku, jeśli administrator włączył wymuszenie logowania dwuetapowego, a dany operator nie miał go uruchomionego

Następnie operator musi kolejno wykonać następujące czynności:

- Pobrać aplikację Google Authenticator na urządzeniu mobilnym
- Otworzyć aplikację Google Authenticator
- W aplikacji Google Authenticator kliknąć w przycisk "Dodaj kod"
- Wybrać jedną z następujących możliwych ścieżek postępowania:
  - kliknąć w opcję "Zeskanuj kod QR" w aplikacji Google Authenticator i zeskanować kod QR widoczny w oknie "Włącz logowanie dwuetapowe" w aplikacji Comarch DMS

lub

- kliknąć w opcję "Wpisz klucz konfiguracyjny" w aplikacji Google Authenticator, a następnie w polu "Nazwa konta" wprowadzić nazwę, pod jaką będzie widoczne konto w aplikacji Google Authenticator, a w polu "Twój klucz bezpieczeństwa" wpisać 16-cyfrowy kod dostępny w ramach pola "Klucz bezpieczeństwa" w oknie "Włącz logowanie dwuetapowe" w Comarch DMS. Po wprowadzeniu wartości należy nacisnąć przycisk "Dodaj" w aplikacji Google Authenticator
- Zapisać kod z pola "Klucz bezpieczeństwa" na nośniku zewnętrznym umożliwi to dostęp do konta w przypadku utraty lub usterki urządzenia mobilnego
- W polu "Wpisz kod weryfikacyjny z aplikacji Google Authenticator" dostępnym w oknie "Włącz logowanie dwuetapowe" w Comarch DMS wpisać 6-cyfrowy kod weryfikacyjny wyświetlany w aplikacji Google Authenticator, zanim upłynie jego ważność, oznaczona zanikającym niebieskim kołem (kod jest ważny 60 sekund) – jeśli dany kod wygasł, w Comarch DMS należy wpisać kolejny wygenerowany kod
- Kliknąć przycisk

Zapisz [Zapisz].

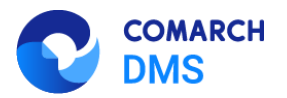

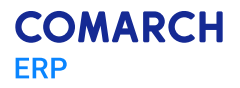

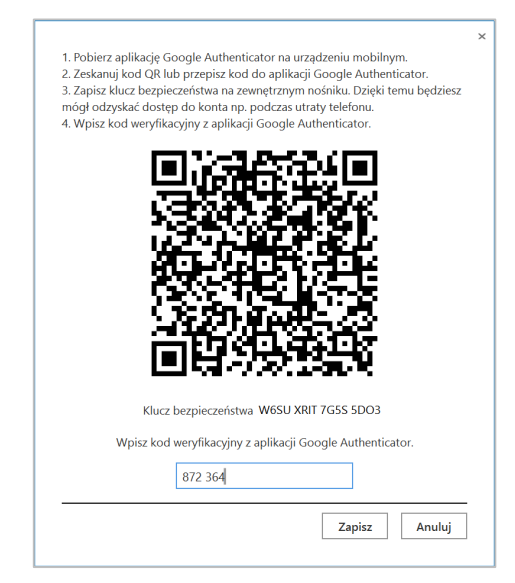

Rys 17. Okno "Włącz logowanie dwuetapowe" – wprowadzanie kodu w polu "Wpisz kod weryfikacyjny z aplikacji Google Authenticator"

Po kliknięciu przycisku Zapisz [Zapisz] operator zostanie zalogowany do aplikacji desktop Comarch DMS.

Jeżeli uruchomienie logowania dwuetapowego jest dobrowolne, wówczas aby włączyć logowanie dwuetapowe

operator powinien przejść na zakładkę **[Panel użytkownika]**, a później do zakładki "Konfiguracja" w aplikacji desktop Comarch DMS. Następnie należy w ramach sekcji "Logowanie dwuetapowe", którą dodano w wersji 2024.3.0, Włącz logowanie dwuetapowe

kliknąć w link

[Włącz logowanie dwuetapowe].

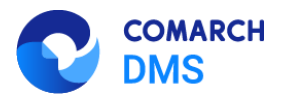

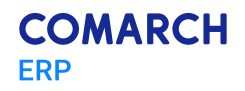

|     | Comarch DMS 2024.3.0                                                                                                    | AnnaMaj 💷 🗆 🗙 |
|-----|----------------------------------------------------------------------------------------------------|---------------|
|     | Panel użytkownika                                                                                                    |               |
|     | LISTA DOKUMENTÓW SZCZEGÓŁY DOKUMENTU KONFIGURACJA LOGI Z PRACY SYSTEMU                                                                      |               |
| đ   |                                                                                                    |               |
| ••• | Ogólne                                                                                                    | ^             |
|     | Po uruchomieniu systemu wyświetlaj Stronę startową 👻                                                                                        |               |
| 20  | Logowanie dwuetapowe                                                                                                    | ^             |
| ₽   | Używaj aplikacji Google Authenticator, aby generować kody weryfikacyjne w celu lepszego zabezpieczenia konta.<br>Włącz logowanie dwuetapowe |               |
|     |                                                                                                    |               |
|     |                                                                                                    |               |
|     |                                                                                                    |               |
|     |                                                                                                    |               |
|     |                                                                                                    |               |
|     |                                                                                                    |               |
|     |                                                                                                    |               |
|     |                                                                                                    |               |

Rys 18. Panel użytkownika, zakładka "Konfiguracja", sekcja "Logowanie dwuetapowe" z linkiem "Włącz logowanie dwuetapowe"

#### Włącz logowanie dwuetapowe Po kliknięciu w link [Włącz logowanie dwuetapowe] zostaje otwarte okno "Włącz logowanie dwuetapowe]

| Panel użytkownika<br>LISTA DOKUMENTÓW SZCZEGÓŁY DOKUMENT                         | ×<br>1. Pobierz aplikację Google Authenticator na urządzeniu mobilnym.<br>2. Zeskanuj kod CR lub przepisz kod do aplikacji Google Authenticator.<br>3. Zapisz klucz bezpieczeństwa na zewnętrznym nośniku. Dzięki temu będziesz<br>mógł odzyskać dostęp do konta np. podczas utrały telefonu.<br>4. Wpisz kod weryfikacjiwy z aplikacji Google Authenticator. | AnnaMaj – 🗆 ×                                                                                                    |
|----------------------------------------------------------------------------------|----------------------------------------------------------------------------------------------------|----------------------------------------------------------------------------------------------------|
|                                                                                  |                                                                                                    |                                                                                                    |
| Ogólne                                                                           | · · · · · · · · · · · · · · · · · · ·                                                                                                    | ^                                                                                                    |
| Po uruchomieniu systemu wyświetlaj Stronę sta                                    |                                                                                                    |                                                                                                    |
| Logowanie dwuetapowe                                                             |                                                                                                    | ~                                                                                                    |
| Używaj aplikacji Google Authenticator, aby generov<br>Włącz logowanie dwuetapowe | Klucz bezpieczeństwa AZRU 25M6 2GPV 2DHI<br>Wpisz kod weryfikacyjny z aplikacji Google Authenticator.                                                                                                    |                                                                                                    |
|                                                                                  | Panel użytkownika<br>LISTA DOKUMENTÓW SZCZEGÓŁY DOKUMENT<br>COGÓINE<br>Po uruchomieniu systemu wyświetlaj Stronę sta<br>Logowanie dwuetapowe<br>Używaj aplikacji Google Authenticator, aby generow<br>Włącz logowanie dwuetapowe                                                                                                    | Panel użytkownika         LISTA DOKUMENTÓW SZCZEGÓŁY DOKUMENT         Ogółne         Po uruchomieniu systemu wyświetlaj stronę sta         Używaja plikacji Google Authenticator, aby generow         Wącz logowanie dwuetapowe         Używaja plikacji Google Authenticator, aby generow         Wącz logowanie dwuetapowe         Używaja plikacji Google Authenticator, aby generow         Wącz logowanie dwuetapowe         Używaja plikacji Google Authenticator, aby generow         Wącz logowanie dwuetapowe         Używaja plikacji Google Authenticator, aby generow         Wącz logowanie dwuetapowe         Używaja plikacji Google Authenticator, aby generow         Wącz logowanie dwuetapowe         Używaja plikacji Google Authenticator, aby generow         Wącz logowanie dwuetapowe         Używaja plikacji Google Authenticator, aby generow         Kucz bezpieczeństwa AZRU 25M6 2GPY 2DHI         Wpisz kod weryfikacjiny z aplikacji Google Authenticator.         Izapisz       Anuluj |

Rys 19. Panel użytkownika, zakładka "Konfiguracja" z oknem "Włącz logowanie dwuetapowe"

Następnie operator musi kolejno wykonać takie same czynności, jak opisano powyżej w przypadku włączania logowania dwuetapowego podczas logowania, jeśli wymusił je administrator.

Kiedy operator zeskanuje kod albo wprowadzi klucz bezpieczeństwa w aplikacji Google Authenticator, urządzenie mobilne zostanie połączone z serwerem DMS. Następnie Google Authenticator działa bez konieczności podłączenia

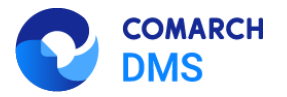

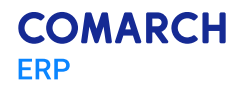

do internetu na podstawie czasu – należy jedynie co pewien czas umożliwiać aplikacji połączenie z internetem, aby została dokonana synchronizacja zegara.

Po wprowadzeniu prawidłowego kodu weryfikacyjnego i naciśnięciu przycisku [Zapisz] okno "Włącz logowanie dwuetapowe" zostaje zamknięte, logowanie dwuetapowe zostaje włączone, a link dostępny w sekcji "Logowanie dwuetapowe" w zakładce "Konfiguracja" zmienia się na link <sup>Wyłącz logowanie dwuetapowe</sup> [Wyłącz logowanie dwuetapowe].

|     | Comarch DMS 2024.3.0                                                                                                    | AnnaMaj _ □ × |
|-----|----------------------------------------------------------------------------------------------------|---------------|
|     | Panel użytkownika                                                                                                    |               |
|     | LISTA DOKUMENTÓW SZCZEGÓŁY DOKUMENTU KONFIGURACJA LOGI Z PRACY SYSTEMU                                                                       |               |
| Ø   |                                                                                                    |               |
| ••• | Ogólne                                                                                                    | ^             |
|     | Po uruchomieniu systemu wyświetlaj Stronę startową 🗸                                                                                         |               |
| 20  | Logowanie dwuetapowe                                                                                                    | ^             |
| ŀ   | Używaj aplikacji Google Authenticator, aby generować kody weryfikacyjne w celu lepszego zabezpieczenia konta.<br>Wyłącz logowanie dwuetapowe |               |
|     |                                                                                                    |               |
|     |                                                                                                    |               |
|     |                                                                                                    |               |
|     |                                                                                                    |               |
|     |                                                                                                    |               |
|     |                                                                                                    |               |
|     |                                                                                                    |               |
|     |                                                                                                    |               |

Rys 20. Panel użytkownika, zakładka "Konfiguracja", sekcja "Logowanie dwuetapowe" – widok po włączeniu logowania dwuetapowego dla operatora

## 1.1.2.4 Wyłączenie weryfikacji dwuetapowej przez operatora w aplikacji desktop Comarch DMS

Aby wyłączyć logowanie dwuetapowe dla danego operatora, należy przejść na zakładkę [Panel użytkownika], a później do zakładki "Konfiguracja" w aplikacji desktop Comarch DMS. Następnie należy w ramach sekcji "Logowanie dwuetapowe" kliknać w link Wyłącz logowanie dwuetapowe [Wyłącz logowanie dwuetapowe].

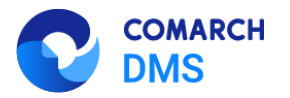

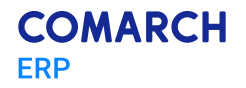

|     | Comarch DMS 2024.3.0                                                                                                    | AnnaMaj 💷 🗆 🗙 |
|-----|----------------------------------------------------------------------------------------------------|---------------|
|     | Panel użytkownika                                                                                                    |               |
|     | LISTA DOKUMENTÓW SZCZEGÓŁY DOKUMENTU KONFIGURACJA LOGI Z PRACY SYSTEMU                                                                       |               |
| ٥   |                                                                                                    |               |
| ••• | Ogólne                                                                                                    | ^             |
|     | Po uruchomieniu systemu wyświetlaj Stronę startową 🗸                                                                                         |               |
| 20  | Logowanie dwuetapowe                                                                                                    | ^             |
| ₽   | Używaj aplikacji Google Authenticator, aby generować kody weryfikacyjne w celu lepszego zabezpieczenia konta.<br>Wyłącz logowanie dwuetapowe |               |
|     |                                                                                                    |               |
|     |                                                                                                    |               |
|     |                                                                                                    |               |
|     |                                                                                                    |               |
|     |                                                                                                    |               |
|     |                                                                                                    |               |
|     |                                                                                                    |               |
|     |                                                                                                    |               |

Rys 21. Panel użytkownika, zakładka "Konfiguracja", sekcja "Logowanie dwuetapowe" – widok z linkiem "Wyłącz logowanie dwuetapowe"

Po kliknięciu w link Wyłącz logowanie dwuetapowe [Wyłącz logowanie dwuetapowe] zostaje otwarte okno "Wyłącz logowanie dwuetapowe".

| Chcesz wyłączyć logowanie dwuetapowe?                                                         | × |
|-----------------------------------------------------------------------------------------------|---|
| Uwaga! Wyłączenie logowania dwuetapowego spowoduje<br>obniżenie bezpieczeństwa Twojego konta. |   |
| Wpisz kod weryfikacyjny z aplikacji Google Authenticator.                                     |   |
|                                                                                               |   |
| Zapisz Anuluj                                                                                 |   |

Rys 22. Okno "Wyłącz logowanie dwuetapowe"

Następnie w polu "Wpisz kod weryfikacyjny z aplikacji Google Authenticator" dostępnym w oknie "Wyłącz logowanie dwuetapowe" w Comarch DMS wpisać 6-cyfrowy kod weryfikacyjny wyświetlany w aplikacji Google Authenticator, zanim upłynie jego ważność, oznaczona zanikającym niebieskim kołem (kod jest ważny 60 sekund) – jeśli dany kod wygasł, w Comarch DMS należy wpisać kolejny wygenerowany kod. Później operator powinien kliknąć przycisk

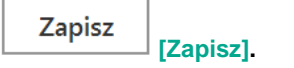

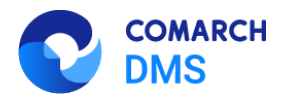

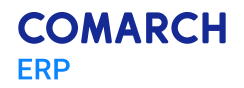

| Uwaga! Wy   | lączenie logowan      | ia dwuetapov      | vego spo   | owoduje |
|-------------|-----------------------|-------------------|------------|---------|
| obnizenie c | ezpieczeństwa iv      | vojego konta      | 5          |         |
| Wpisz k     | od weryfikacyjny z ap | olikacji Google / | Authentica | tor.    |
|             |                       |                   |            |         |
|             | 179 266               |                   |            |         |
|             | 179 266               |                   |            |         |

Rys 23. Okno "Wyłącz logowanie dwuetapowe" – wprowadzanie kodu w polu "Wpisz kod weryfikacyjny z aplikacji Google Authenticator"

Po wprowadzeniu prawidłowego kodu weryfikacyjnego i naciśnięciu przycisku [Zapisz] okno "Wyłącz logowanie dwuetapowe" zostaje zamknięte, logowanie dwuetapowe zostaje wyłączone, a link dostępny w sekcji

"Logowanie dwuetapowe" w zakładce "Konfiguracja" zmienia się na <sup>Włącz logowanie dwuetapowe</sup> [Włącz logowanie dwuetapowe].

|     | Comarch DMS 2024.3.0                                                                                                    | AnnaMaj 💶 🗆 🗙 |
|-----|----------------------------------------------------------------------------------------------------|---------------|
|     | Panel użytkownika                                                                                                    |               |
|     | LISTA DOKUMENTÓW SZCZEGÓŁY DOKUMENTU KONFIGURACJA LOGI Z PRACY SYSTEMU                                                                      |               |
| đ   |                                                                                                    |               |
| ••• | Ogólne                                                                                                    | ^             |
|     | Po uruchomieniu systemu wyświetlaj Stronę startową 🗸                                                                                        |               |
| 20  | Logowanie dwuetapowe                                                                                                    | ^             |
| ₽   | Używaj aplikacji Google Authenticator, aby generować kody weryfikacyjne w celu lepszego zabezpieczenia konta.<br>Włącz logowanie dwuetapowe |               |
|     |                                                                                                    |               |

Rys 24. Panel użytkownika, zakładka "Konfiguracja", sekcja "Logowanie dwuetapowe" – widok po wyłączeniu logowania dwuetapowego dla operatora

### 1.1.2.5 Logowanie dwuetapowe do aplikacji desktop Comarch DMS

Jeżeli operator włączył weryfikację dwuetapową (zob. <u>Uruchomienie weryfikacji dwuetapowej przez operatora w aplikacji desktop Comarch DMS</u> lub <u>Uruchomienie weryfikacji dwuetapowej przez operatora w nowej aplikacji web</u> <u>Comarch DMS</u>), wówczas po otwarciu okna logowania do aplikacji desktop i wprowadzeniu loginu i hasła, a następnie kliknięciu w przycisk **Zaloguj sięj** zostaje wyświetlone okno "Podaj kod z aplikacji". W ramach tego okna należy

kliknięciu w przycisk 💛 [Zaloguj się] zostaje wyswietlone okno "Podaj kod z aplikacji". W ramach tego okna nalezy wprowadzić 6-cyfrowy kod weryfikacyjny wyświetlany w aplikacji Google Authenticator (zanim upłynie jego ważność,

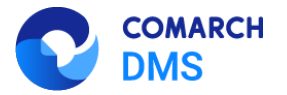

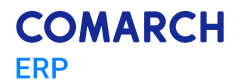

oznaczona zanikającym niebieskim kołem (kod jest ważny 60 sekund) – jeśli dany kod wygasł, w oknie "Podaj kod z aplikacji" należy wpisać kolejny wygenerowany kod. Następnie operator powinien kliknąć w przycisk [Zaloguj się] dostępny w ramach okna "Podaj kod z aplikacji".

| COMARCH<br>DMS                                            | ×             |   |
|-----------------------------------------------------------|---------------|---|
| Login                                                     |               |   |
| COMARCH<br>DMS                                            |               | × |
| Wpisz kod weryfikacyjny z aplikacji Google Authenticator. |               |   |
| (                                                         | $\rightarrow$ |   |

Rys 25. Okno logowania do aplikacji stacjonarnej Comarch DMS z oknem "Podaj kod z aplikacji"

| C                           | COMARCH<br>DMS                  |  |
|-----------------------------|---------------------------------|--|
| Wnisz kod weryfikacyjny z a |                                 |  |
| 001.640                     | iplikacji Google Authenticator. |  |

Rys 26. Okno "Podaj kod z aplikacji" – wprowadzanie kodu w polu "Wpisz kod weryfikacyjny z aplikacji Google Authenticator"

Po wprowadzeniu prawidłowego kodu weryfikacyjnego i naciśnięciu przycisku **Zaloguj się** okno logowania i okno "Podaj kod z aplikacji" zostają zamknięte, a otwiera się aplikacja desktop Comarch DMS.

## 1.1.2.6 Uruchomienie weryfikacji dwuetapowej przez operatora w nowej aplikacji web Comarch DMS

Od wersji 2024.3.0 każdy operator może włączyć lub wyłączyć uwierzytelnianie dwuetapowe. W przypadku, jeśli administrator Comarch DMS skonfiguruje obowiązkowe logowanie dwuetapowe dla każdego użytkownika (zob. <u>Uruchomienie obowiązkowej weryfikacji dwuetapowej przez administratora</u>) uruchomienie logowania dwuetapowego jest wymagane, w innym przypadku – dobrowolne.

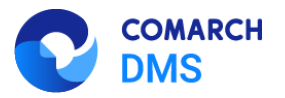

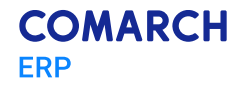

Aby włączyć logowanie dwuetapowe w nowej aplikacji web Comarch DMS operator powinien przejść na zakładkę

<sup>(3)</sup> Ustawienia **[Ustawienia]**, a później do zakładki "Preferencje". Następnie należy sprawdzić w sekcji "Logowanie dwuetapowe", którą dodano w wersji 2024.3.0, czy w polu "Używaj aplikacji Google Authenticator, aby generować kody weryfikacyjne w celu lepszego zabezpieczenia konta" wybrana jest opcja "Wyłączone" (opcja domyślna) – jeśli tak,

operator powinien kliknąć w link Zmień [Zmień], znajdujący się obok tego pola.

|                         |                                                                                                    |           | * 🖪 A |
|-------------------------|----------------------------------------------------------------------------------------------------|-----------|-------|
| DMS                     | Ustawienia                                                                                                    |           |       |
| G Start                 | Szczegóły dokumentu Preferencje                                                                                        |           |       |
| Dokumenty               | Język aplikacji                                                                                                    |           |       |
| Repozytorium Rezerwacje | Wybrany język                                                                                                    | Polski    | Zmień |
| Ustawienia              | Widok listy dokumentów                                                                                                 |           |       |
|                         | Wybrany widok                                                                                                    | Domyślny  | Zmień |
|                         | Logowanie dwuetapowe                                                                                                   |           |       |
|                         | Używaj aplikacji Google<br>Authenticator, aby generować kody<br>weryfikacyjne w celu lepażego<br>zabezpieczenia konta. | Wyłączone | Zmień |
|                         |                                                                                                    |           |       |

Rys 27. Zakładka "Ustawienia", zakładka "Preferencje" - wybór opcji "Zmień" w sekcji "Logowanie dwuetapowe"

| COMARCH                                              |                                                                                                  |                                                                                                    |   | * 🖻 A |
|------------------------------------------------------|--------------------------------------------------------------------------------------------------|----------------------------------------------------------------------------------------------------|---|-------|
| DMS                                                  | Ustawienia<br>Szczegóły dokumentu                                                                | Włącz logowanie dwuetapowe                                                                                                    | × |       |
| Dokumenty                                            | Język aplikacji                                                                                  | 1. Pobierz aplikację Google Authenticator na urządzeniu mobilnym.                                                                                                    |   |       |
| <ul> <li>Repozytorium</li> <li>Rezerwacje</li> </ul> | Wybrany język                                                                                    | <ol> <li>Zeskanuj kod QR lub przepisz kod do aplikacji Google Authenticator.</li> <li>Zapisz klucz bezpieczeństwa na zewnętrznym nośniku. Dzięki temu będziesz mógl odzyskać<br/>dostęp do konta ne. podczas utraty telefonu.</li> <li>Wpisz kod weryfikacyjny z aplikacji Google Authenticator.</li> </ol> |   | Zmień |
| 🕄 Ustawienia                                         | Widok listy dokumente                                                                            |                                                                                                    |   |       |
|                                                      | Wybrany widok                                                                                    |                                                                                                    |   | Zmień |
|                                                      | Logowanie dwuetapov                                                                              |                                                                                                    |   |       |
|                                                      | Używaj aplikacji Goog<br>Authenticator, aby ge<br>weryfikacyjne w celu I<br>zabezpieczenia konta | XMGT YKPJ GUU7 3UWN<br>Wpisz kod weryfikacyjny z aplikacji Google Authenticator.<br>Kod weryfikacyjny                                                                                                    |   | Zmień |
|                                                      |                                                                                                  | Anuluj Zapisz                                                                                                    |   |       |

Po kliknięciu w link Zmień [Zmień] zostaje otwarte okno "Włącz logowanie dwuetapowe".

Rys 28. Zakładka "Ustawienia", zakładka "Preferencje", sekcja "Logowanie dwuetapowe" z oknem "Włącz logowanie dwuetapowe"

Następnie operator musi kolejno wykonać następujące czynności:

Pobrać aplikację Google Authenticator na urządzeniu mobilnym

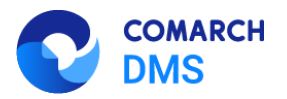

Klik

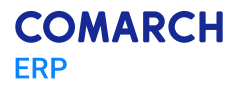

- Otworzyć aplikację Google Authenticator
- W aplikacji Google Authenticator kliknąć w przycisk "Dodaj kod"
- Wybrać jedną z następujących możliwych ścieżek postępowania:
  - kliknąć w opcję "Zeskanuj kod QR" w aplikacji Google Authenticator i zeskanować kod QR widoczny w oknie "Włącz logowanie dwuetapowe" w aplikacji Comarch DMS

lub

- kliknąć w opcję "Wpisz klucz konfiguracyjny" w aplikacji Google Authenticator, a następnie w polu "Nazwa konta" wprowadzić nazwę, pod jaką będzie widoczne konto w aplikacji Google Authenticator, a w polu "Twój klucz bezpieczeństwa" wpisać 16-cyfrowy kod dostępny poniżej kodu QR w oknie "Włącz logowanie dwuetapowe" w Comarch DMS. Po wprowadzeniu wartości należy nacisnąć przycisk "Dodaj" w aplikacji Google Authenticator
- Zapisać 16-cyfrowy kod z pola poniżej kodu QR na nośniku zewnętrznym umożliwi to dostęp do konta w przypadku utraty lub usterki urządzenia mobilnego
- W polu "Wpisz kod weryfikacyjny z aplikacji Google Authenticator" dostępnym w oknie "Włącz logowanie dwuetapowe" w Comarch DMS wpisać 6-cyfrowy kod weryfikacyjny wyświetlany w aplikacji Google Authenticator, zanim upłynie jego ważność, oznaczona zanikającym niebieskim kołem (kod jest ważny 60 sekund) – jeśli dany kod wygasł, w Comarch DMS należy wpisać kolejny wygenerowany kod

| nąć przycisk | Zapisz [Zapisz].                                                                                                    |   |
|--------------|----------------------------------------------------------------------------------------------------|---|
|              | Włącz logowanie dwuetapowe                                                                                                    | × |
|              | Pobierz aplikację Google Authenticator na urządzeniu mobilnym.     Zewkanuj kod QR lub przepisz kod do aplikacji Google Authenticator.     Zapisz Mucz bezpieczeństwa na zewnętrznym nośniku. Dzięki temu będziesz mógł odzyskać dostęp do konta np. podczas utraty telefonu.     Wjejsz kod weryfikacji Google Authenticator. |   |
|              |                                                                                                    |   |
|              | TOWD SKRX XTLC FE43                                                                                                    |   |
|              | Wpiaz kod weryfikacyjny z aplikacji Google Authenticator.<br><sup>Kod weryfikacyjny</sup><br>939 285                                                                                                    |   |
|              | Anuluj Zapisz                                                                                                    |   |

Rys 29. Okno "Włącz logowanie dwuetapowe" w nowej aplikacji web Comarch DMS - wprowadzanie kodu w polu "Wpisz kod weryfikacyjny z aplikacji Google Authenticator"

Kiedy operator zeskanuje kod albo wprowadzi klucz bezpieczeństwa w aplikacji Google Authenticator, urządzenie mobilne zostanie połączone z serwerem DMS. Następnie Google Authenticator działa bez konieczności podłączenia do Internetu na podstawie czasu - należy jedynie co pewien czas umożliwiać aplikacji połączenie z Internetem, aby została dokonana synchronizacja zegara.

Zapisz

[Zapisz] okno "Włącz

Po wprowadzeniu prawidłowego kodu weryfikacyjnego i naciśnięciu przycisku logowanie dwuetapowe" zostaje zamknięte, logowanie dwuetapowe zostaje włączone, a w polu "Logowanie dwuetapowe" w sekcji "Używaj aplikacji Google Authenticator, aby generować kody weryfikacyjne w celu lepszego zabezpieczenia konta" wyświetlana jest wartość "Włączone".

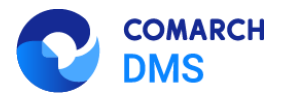

| COMARCH |  |
|---------|--|
| ERP     |  |

|              |                                                                                                    | * 🖻 ዳ |
|--------------|----------------------------------------------------------------------------------------------------|-------|
| - W DMS      | Ustawienia                                                                                                    |       |
| G Start      | Szczegóły dokumentu Preferencje                                                                                        |       |
| Dokumenty    | Język aplikacji                                                                                                    |       |
| Sepozytorium | Wybrany język Polski                                                                                                   | Zmień |
| Rezerwacje   |                                                                                                    |       |
| Ø Ustawienia | Widok listy dokumentów                                                                                                 |       |
|              | Wybrany widok Domydiny                                                                                                 | Zmień |
|              | Logowanie dwuetapowe                                                                                                   |       |
|              | Używaj aplikacji Google<br>Authenticator, aby generować kody<br>weryfikacyjne w celu lepazego<br>zabezpieczenia konta. | Zmień |

Rys 30. Zakładka "Ustawienia", zakładka "Preferencje", sekcja "Logowanie dwuetapowe" – widok po włączeniu logowania dwuetapowego dla operatora

## 1.1.2.7 Wyłączenie weryfikacji dwuetapowej przez operatora w nowej aplikacji web Comarch DMS

Aby wyłączyć logowanie dwuetapowe dla danego operatora w nowej aplikacji web Comarch DMS, należy przejść na

zakładkę **Ustawienia**], a później do zakładki "Preferencje". Następnie należy sprawdzić w sekcji "Logowanie dwuetapowe", którą dodano w wersji 2024.3.0, czy w polu "Używaj aplikacji Google Authenticator, aby generować kody weryfikacyjne w celu lepszego zabezpieczenia konta" wybrana jest opcja "Włączone"– jeśli tak,

operator powinien kliknąć w link Zmień [Zmień], znajdujący się obok tego pola.

|              |                                                                                                    | ະ 🕫 A |
|--------------|----------------------------------------------------------------------------------------------------|-------|
| DMS          | Ustawienia                                                                                                    |       |
| යි Start     | Szczegóły dokumentu Preferencje                                                                                        |       |
| Dokumenty    | Język aplikacji                                                                                                    |       |
| Sepozytorium | Webrany ionak Doleki                                                                                                   | Zmień |
| 🛗 Rezerwacje | utanan ti Areku Litana                                                                                                 | Zimen |
| Ostawienia   | Widok listy dokumentów                                                                                                 |       |
|              | Wybrany widok Dornyślny                                                                                                | Zmień |
|              | Logowanie dwuetapowe                                                                                                   |       |
|              | Używaj aplikacji Google<br>Authenticator, aby generować kody<br>weryfikacyjne w celu lepzzego<br>zabezpieczenia konta. | Zmień |

Rys 31. Zakładka "Ustawienia", zakładka "Preferencje" - wybór opcji "Zmień" w sekcji "Logowanie dwuetapowe"

Po kliknięciu w link Zmień [Zmień] zostaje otwarte okno "Wyłącz logowanie dwuetapowe".

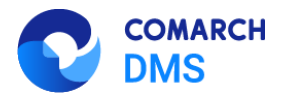

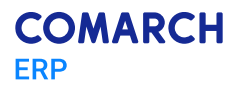

| Wyłącz logowanie dwuetapowe                                                                   | × |
|-----------------------------------------------------------------------------------------------|---|
| Chcesz wyłączyć logowanie dwuetapowe?                                                         |   |
| Uwagał Wyłączenie logowania dwuetapowego spowoduje obniżenie bezpieczeństwa<br>Twojego konta. | Э |
| Wpisz kod weryfikacyjny z aplikacji Google Authenticator.                                     |   |
| Kod weryfikacyjny                                                                             |   |
|                                                                                               |   |
| Anuluj Zapisz                                                                                 |   |

Rys 32. Okno "Wyłącz logowanie dwuetapowe"

Następnie w polu "Wpisz kod weryfikacyjny z aplikacji Google Authenticator" dostępnym w oknie "Wyłącz logowanie dwuetapowe" w Comarch DMS wpisać 6-cyfrowy kod weryfikacyjny wyświetlany w aplikacji Google Authenticator, zanim upłynie jego ważność, oznaczona zanikającym niebieskim kołem (kod jest ważny 60 sekund) – jeśli dany kod wygasł, w Comarch DMS należy wpisać kolejny wygenerowany kod. Później operator powinien kliknąć przycisk

| Wyłącz logowanie dwuetapowe ×                                                                 |
|-----------------------------------------------------------------------------------------------|
| Chcesz wyłączyć logowanie dwuetapowe?                                                         |
| Uwagał Wyłączenie logowania dwuetapowego spowoduje obniżenie bezpieczeństwa<br>Twojego konta. |
| Wpisz kod weryfikacyjny z aplikacji Google Authenticator.                                     |
| Kod weryfikacyjny<br>173 769                                                                  |

Rys 33. Okno "Wyłącz logowanie dwuetapowe" w nowej aplikacji web Comarch DMS - wprowadzanie kodu w polu "Wpisz kod weryfikacyjny z aplikacji Google Authenticator"

#### Po wprowadzeniu prawidłowego kodu weryfikacyjnego i naciśnięciu przycisku

[Zapisz] okno "Wyłącz logowanie dwuetapowe" zostaje zamknięte, logowanie dwuetapowe zostaje wyłączone, a w polu "Używaj aplikacji Google Authenticator, aby generować kody weryfikacyjne w celu lepszego zabezpieczenia konta" w sekcji "Logowanie dwuetapowe" wyświetlana jest wartość "Wyłączone".

Zapisz

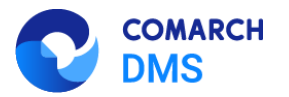

|                                                                                                    | * B A                                                                                                    |
|----------------------------------------------------------------------------------------------------|----------------------------------------------------------------------------------------------------|
| Ustawienia                                                                                                    |                                                                                                    |
| Szczegóły dokumentu Preferencje                                                                                        |                                                                                                    |
| Język aplikacji                                                                                                    |                                                                                                    |
| Wybrany jezyk Polski                                                                                                   | Zmień                                                                                                    |
| erthologi Metric LOBM                                                                                                  | Zhireu                                                                                                    |
| Widok listy dokumentów                                                                                                 |                                                                                                    |
| Wybrany widok Domyślny                                                                                                 | Zmień                                                                                                    |
| Logowanie dwuetapowe                                                                                                   |                                                                                                    |
| Używaj aplikacji Google<br>Authenticator, aby generować kody<br>weryfikacyjne w celu lepszego<br>zabezpieczenia konta. | Zmień                                                                                                    |
|                                                                                                    | Ustawienia       szczegóły dokumentu       Język aplikacji       Wybrany język       Widok listy dokumentów       Widok listy dokumentów       Wybrany widok     Domyślny       Logowanie dwuetapowe       Uzywaj aplikacji Google<br>Authenticator, aby generowak kody<br>wystączone     Wyłączone |

Rys 34. Zakładka "Ustawienia", zakładka "Preferencje", sekcja "Logowanie dwuetapowe" – widok po wyłączeniu logowania dwuetapowego dla operatora

### 1.1.2.8 Logowanie dwuetapowe do nowej aplikacji web Comarch DMS

Jeżeli operator włączył weryfikację dwuetapową (zob. <u>Uruchomienie weryfikacji dwuetapowej przez operatora w aplikacji desktop Comarch DMS</u> lub <u>Uruchomienie weryfikacji dwuetapowej przez operatora w nowej aplikacji web</u> <u>Comarch DMS</u>), wówczas po otwarciu okna logowania i wprowadzeniu loginu i hasła, a następnie kliknięciu w przycisk

[Zaloguj się] zostaje wyświetlone okno "Podaj kod z aplikacji". W ramach tego okna należy wprowadzić 6-cyfrowy kod weryfikacyjny wyświetlany w aplikacji Google Authenticator (zanim upłynie jego ważność, oznaczona zanikającym niebieskim kołem (kod jest ważny 60 sekund) – jeśli dany kod wygasł, w oknie "Podaj kod z aplikacji"

należy wpisać kolejny wygenerowany kod. Następnie operator powinien kliknąć w przycisk [Zaloguj się] dostępny w ramach okna "Podaj kod z aplikacji".

| Logowanie<br>Witaj w Comarch Document Ma | Podaj kod z aplikacji ×                                   |  |
|------------------------------------------|-----------------------------------------------------------|--|
| Login<br>AnnaMal<br>Haslo                |                                                           |  |
| 🗌 Zapamiętaj mnie                        | Wpisz kod weryfikacyjny z aplikacji Google Authenticator. |  |
|                                          | Zaloguj się                                               |  |

Rys 35. Okno logowania do nowej aplikacji web Comarch DMS z oknem "Podaj kod z aplikacji"

DMARCH

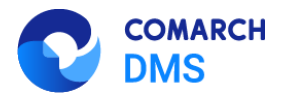

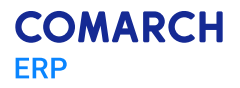

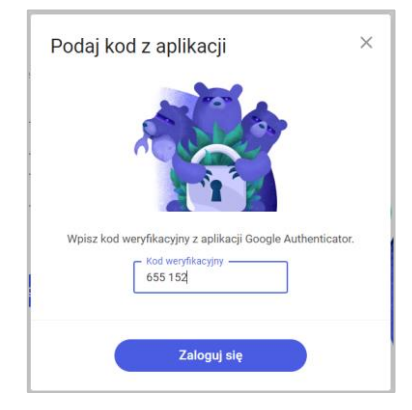

Rys 36. Okno "Podaj kod z aplikacji" w nowej aplikacji web Comarch DMS – wprowadzanie kodu w polu "Wpisz kod weryfikacyjny z aplikacji Google Authenticator"

Po wprowadzeniu prawidłowego kodu weryfikacyjnego i naciśnięciu przycisku [Zaloguj się] okno logowania i okno "Podaj kod z aplikacji" zostają zamknięte, a otwiera się nowa aplikacja web Comarch DMS.

### 1.1.3 Zmiany w obsłudze KSeF w Comarch DMS

W wersji 2024.3.0 w ramach obsługi KSeF w Comarch DMS zaszły następujące zmiany:

- umożliwiono pobieranie pliku pdf z dokumentem z KSeF oraz dodanie go do kontrolki typu Załącznik. Dodano także możliwość podglądu takiego dokumentu na karcie obiegu (zob. <u>Dodawanie pliku pdf</u> <u>z dokumentem KSeF do kontrolki typu Załącznik i wyświetlanie jego podglądu</u>);
- wprowadzono zmiany w oknie "Import faktur z KSeF" (zob. Zmiany w oknie "Import faktur z KSeF");
- wprowadzono zmiany w punkcie ACD typu "Import dokumentów zakupu z KSeF" (zob. <u>Zmiany w punkcie</u> ACD typu "Import dokumentów zakupu z KSeF").

## 1.1.3.1 Dodawanie pliku pdf z dokumentem KSeF do kontrolki typu Załącznik i wyświetlanie jego podglądu

Od wersji 2024.3.0 operator może dodawać plik pdf z dokumentem KSeF do kontrolki typu Załącznik. W tym celu powinien w ramach konfiguracji punktu ACD typu "Import dokumentów zakupu z KSeF" wykonać kolejno następujące czynności:

- na zakładce "Ogólne" w polu "Typ obiegu" wybrać typ obiegu, w ramach którego znajduje się kontrolka typu Załącznik;
- na zakładce "Kontrolki" wybrać kontrolkę typu Załącznik i w ramach pola po prawej stronie okna wprowadzić zapytanie SQL - w poniższym przykładzie nazwą pliku będzie nazwa faktury:

#### Select KSD\_SourceContent,

CASE

WHEN KSD\_NumerFaktury LIKE '%/%' THEN CONCAT(REPLACE(KSD\_NumerFaktury, '/', '\_'), '.pdf') ELSE CONCAT(KSD\_NumerFaktury, '.pdf')

END AS modified\_column

from do.KS\_Documents

where KSD\_ID=@Id1@

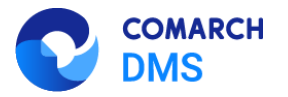

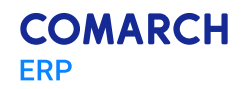

**Uwaga:** W przypadku zastosowania powyższego zapytania jeżeli w nazwie faktury występuje znak /, zostanie zamieniony na \_ .

 $\bigotimes$ 

**Uwaga:** Należy pamiętać, że w odróżnieniu od innych zapytań SQL w przypadku wprowadzania zapytania dla kontrolki typu Załącznik w ramach zakładki "Kontrolki" podczas konfiguracji punktu ACD typu "Import dokumentów zakupu z KSeF" **konieczne jest dodanie frazy '.pdf**', tak, jak przedstawiono w powyższym przykładzie.

|                                                    | Punkt konfiguracyjny 💷 🗆 🗙               |
|----------------------------------------------------|------------------------------------------|
| Tryb współpracy Ogólne Lista Kontrolki Uprawnienia | (I <sup>1</sup> <sup>§</sup> *)          |
| Załącznik (Zalacznik) i                            | Pobierz plik z bazy danych               |
| Lengunin (Lengurin)<br>Dodaj                       | <pre>Probletz plik [ 2 bazy danych</pre> |
|                                                    | Zapisz Zamknij                           |

Rys 37. Wprowadzanie zapytania dla kontrolki typu Załącznik w ramach zakładki "Kontrolki" podczas konfiguracji punktu ACD typu "Import dokumentów zakupu z KSeF"

Jeżeli poprawnie skonfigurowano punkt ACD i zapisano zmiany, wówczas po wygenerowaniu danego dokumentu do Comarch DMS nastąpi automatyczne dodanie załącznika w formacie pdf z fakturą KSeF na tym dokumencie, z nazwą faktury jako nazwą załącznika (zgodnie z nazwą faktury w kolumnie KSD\_NumerFaktury w tabeli do.KS\_Documents). Po kliknięciu w nazwę załącznika lub automatycznie po otwarciu dokumentu podgląd dokumentu zostanie wyświetlony w oknie po prawej stronie karty obiegu, podobnie jak w przypadku innych załączników.

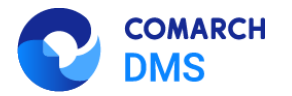

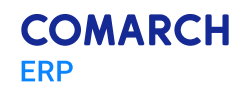

|   |       |                             |                                 |                 | Coma         | arch DN                                                                                                    | MS 2024.3.0                   | )                                                  |                                        |                       |          |                | Adr                           | ninistrator 🗕 🗆 🗙                                                       |
|---|-------|-----------------------------|---------------------------------|-----------------|--------------|----------------------------------------------------------------------------------------------------|-------------------------------|----------------------------------------------------|----------------------------------------|-----------------------|----------|----------------|-------------------------------|-------------------------------------------------------------------------|
|   |       | PROJ/9/9/2024               | $\in \blacksquare \mathfrak{K}$ | Ī               |              |                                                                                                    |                               |                                                    |                                        |                       |          |                |                               | (                                                                       |
| â | menty |                             | 1                               | Data utworzenia | : 24-09-2024 | •                                                                                                    | Pod                           | gląd                                               |                                        |                       |          |                |                               | <b>(</b>                                                                |
| ٥ | Doku  | Karta obiegu                |                                 |                 | ^            | 8                                                                                                    |                               | 1                                                  | /1                                     | $\bigcirc$ $\bigcirc$ | ζ-       | ⊑ .<br>■ .     |                               | 0 0                                                                     |
|   |       | Załącznik<br>FS_33_24<br>•• |                                 | 目前              |              | Page Thumbnails                                                                                                    | Krajov                        | vy System <b>e-F</b>                               | aktur                                  |                       |          | Numer KSel     | : 1170418526-2024             | Numer faktury<br>FS_33_24<br>Faktura podstavowa<br>1024-188770845A70-AF |
|   |       |                             |                                 |                 | ]            | Original System         Nabywca           Stratedowca         Nabywca           March 110/mice         March 110/mice           March 110/mice         March 110/mice< |                               |                                                    | owiat krakowski                        |                       |          |                |                               |                                                                         |
| ß | >>    | FS_33_24                    |                                 |                 |              | s Comm                                                                                                    | Szczeg<br>Data wyst<br>Pozyce | óły<br>awienia, z zastrzeżeni                      | em art. 106na ust. 1 i                 | ustawy: 2024-09-24    |          |                |                               |                                                                         |
| ۵ |       | Data zakupu                 |                                 | ~               | ]            | ents                                                                                                    | Faktura w                     | ystawiona w cenach r<br>Nazwa towaru lub<br>usługi | etto w walucie PLN<br>Cena jedn. netto | llość                 | Jedn.    | Stawka podatku | Wartość<br>sprzedaży netto    | Indeks                                                                  |
| M |       | Data otrzymania             |                                 | ~               |              |                                                                                                    | 1<br>Podsu                    | Towar 1                                            | 225 600.00                             | 10 000.00             | szt.     | 23%<br>Kw      | 2 258.00<br>ota naležności oj | T1<br>6/em: 2 775,00 PLN                                                |
| × |       |                             |                                 |                 |              |                                                                                                    | Lp.                           | Stawka podatku                                     | Ka                                     | vota netto            | 2.254.00 | Kwota podatku  | Kwota bruth                   | 2 77 02                                                                 |
|   |       | Iermin płatności            |                                 | ~               |              |                                                                                                    | Piatno:<br>Forma pia          | ić<br>trości: gotówka                              |                                        |                       | 2.230,00 | 01             |                               | a. r r 4000                                                             |
|   |       | Kontrahent                  |                                 |                 |              |                                                                                                    | Termin p<br>2024-09-          | łatności<br>24                                     | Opis platno<br>Barzahlung :            | 601<br>27.75 PLN      |          |                |                               |                                                                         |
| ٨ |       | NIP                         |                                 | -               | 100% 🕂       | -                                                                                                    | Spraw                         | iź, czy Twoja fa                                   | ktura znajduje                         | się w KSeF!           |          |                |                               |                                                                         |

Rys 38. Podgląd pliku pdf z fakturą z KSeF

### 1.1.3.2 Zmiany w oknie "Import faktur z KSeF"

W wersji 2024.3.0 wprowadzono zmiany dotyczące okna "Import faktur z KSeF", które jest wyświetlane po kliknięciu

w przycisk

[Import faktur z KSeF]. W ramach okna "Import faktur z KSeF" dostępne są trzy opcje:

 Nowe – opcja zaznaczona domyślnie; operator powinien zaznaczyć tę opcję, jeśli chce, aby zostały pobrane dane wszystkich faktur zarejestrowanych od czasu ostatniego importu faktur (przyjęte w KSeF w dniu, gdy ostatnio dokonywano importu lub później);

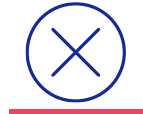

**Uwaga:** Jeżeli nie pobierano do tej pory żadnych faktur, wówczas po zaznaczeniu tej opcji i kliknięciu w przycisk "Importuj" importowane są dane faktur z bieżącego oraz poprzedniego miesiąca. W ramach tej opcji nie następuje weryfikacja, czy w historii importowania faktur są luki.

**Za okres Od** [dzień.miesiąc.data] **Do** [dzień.miesiąc.data] – operator powinien zaznaczyć tę opcję, a następnie wybrać daty w polach "Od" i "Do", jeśli chce, aby zostały pobrane dane faktur przyjętych w KSeF w wybranym okresie; domyślnie w polach wybrana jest aktualna data;

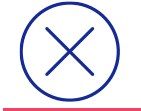

**Uwaga:** W ramach opcji *Za okres Od [dzień.miesiąc.data] Do [dzień.miesiąc.data]* konieczny jest wybór wartości zarówno w polu "Od", jak i "Do". System sprawdza według numeru KSeF dokumentu, czy pobierane faktury zostały już zaimportowane do bazy Comarch DMS

 Numer KSeF – operator powinien zaznaczyć tę opcję, jeżeli chce pobrać dane konkretnej faktury przyjętej w KSeF. Po zaznaczeniu opcji należy wprowadzić w wyznaczonym polu numer KSeF wybranej faktury;

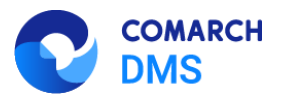

 $\frown$ 

○ Za okres

O Numer KSeF

Od 26.09.2024

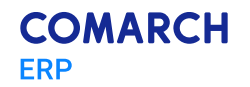

Anuluj

|             | Uwaga: System sprawdza według numeru KSeF dokumentu, czy dana faktura została już zaimportowana do bazy Comarch DMS                                                                                                    |
|-------------|----------------------------------------------------------------------------------------------------|
| Po w        | vyborze opcji w oknie "Import faktur z KSeF" i ewentualnym wypełnieniu wymaganych pól należy kliknąć w przycisł<br>Importuj<br>[Importuj], aby pobrać dane faktur z bazy KSeF do bazy Comarch DMS, zgodnie z wybranym<br>eriami. |
| Jeże<br>wów | Anuluj<br>Pli natomiast operator kliknie w przycisk [Anuluj] w ramach okna "Import faktur z KSeF"<br>rczas okno zostanie zamknięte, a dane faktur z KSeF nie zostaną pobrane do Comarch DMS.                                     |
|             | Import faktur z KSeF                                                                                                    |
|             | • Nowe                                                                                                    |

Rys 39. Okno "Import faktur z KSeF"

Importuj

Do 26.09.2024

Jeżeli operator kliknął w przycisk [Importuj], wówczas okno "Import faktur z KSeF" zostanie zamknięte, a otworzy się okno "Importowanie dokumentów". W ramach okna wyświetlany jest napis – *Zweryfikowano* [liczba zweryfikowanych dokumentów] *z* [liczba wszystkich dokumentów, które mają zostać zweryfikowane] *dokumentów*.

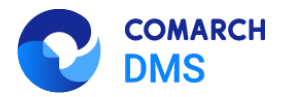

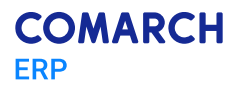

| Importowanie dokumentów                                                                                          |           |
|----------------------------------------------------------------------------------------------------|-----------|
| Trwa pobieranie danych.                                                                                          |           |
| Proszę czekać                                                                                                    |           |
| Zweryfikowano 0 z 0 dokumentów.                                                                                  |           |
|                                                                                                    |           |
|                                                                                                    |           |
| and the second second second second second second second second second second second second second second second |           |
| Liczba bładów: 0                                                                                                 |           |
|                                                                                                    |           |
|                                                                                                    |           |
|                                                                                                    |           |
|                                                                                                    |           |
|                                                                                                    |           |
|                                                                                                    |           |
|                                                                                                    | Zatrzymaj |
|                                                                                                    |           |

Rys 40. Okno "Importowanie dokumentów"

Zatrzymaj

Jeśli operator naciśnie przycisk [Zatrzymaj], wówczas pobieranie oraz weryfikacja danych zostaną przerwane.

Gdy dane faktur zostały pobrane, wówczas okno "Importowanie dokumentów" zostaje zamknięte, a faktury są wyświetlane na liście dokumentów w punkcie ACD.

|             | Comarch DMS 2024.3.0                                                                                                    | Administrator 💷 🗆 🗙                                 |
|-------------|----------------------------------------------------------------------------------------------------|-----------------------------------------------------|
| <u>ہ</u>    | Automatyczne generowanie dokumentów<br>Punkt konfiguracyjny KSeF ACD · (*)                                                                                                    | Dokumenty Wszystkie V Generuj                       |
| 0           |                                                                                                    |                                                     |
|             | Krajowy System e-Faktur         Numer faktury           FS-34-24         FS-34-24           Faktur postawowa         Faktur postawowa           Numer Ksef: 117041526-20200242 USER SERS-64                                                                                                    | Dokument<br>FS-6/24                                 |
| *<br>2<br>* | Adds<br>Name: Final 1         Nabywca<br>Name: Final 1           Adres<br>Followa 3424, 30-381 Kraków, małopolske, gmina Kraków, powiat krakowski<br>Polska         Name: Final 1           Adres<br>Followa 3424, 30-381 Kraków, małopolske, gmina Kraków, powiat krakowski<br>Polska         Adres<br>Followa 34, 30-381 Kraków, małopolske, gmina Kraków, powiat krakowski<br>Polska           Szczegoły<br>Data wratwałewia, zastorzebniem art. 106mu ust. 1 ustawy. 2024-09-24         Hotawy 2024-09-24 | FS-5/24<br>FS-4/24<br>FS-3/24<br>FS-1/24<br>FS-7/23 |
| <br>▲       | Pozycje                                                                                                    | FS-6/23<br>FS-4/23<br>FS-3/23                       |
| <br>■       | Numer dokumentu (Numer_dokumentu)     Kontrahent (Kontrahent)       FS-34-24     Ø [FIR1] Firma 1                                                                                                    | FS-2/23<br>FS-1/23<br>FS-34-24                      |
| 20          |                                                                                                    |                                                     |

Rys 41. Okno przykładowego punktu ACD typu "Import dokumentów zakupu z KSeF" wraz z listą pobranych faktur

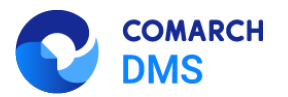

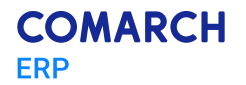

## 1.1.3.3 Zmiany w punkcie ACD typu "Import dokumentów zakupu z KSeF"

### 1.1.3.3.1 Zmiana zapytania SQL w zakładce "Lista"

W wersji 2024.3.0 podczas konfiguracji punktu ACD typu "Import dokumentów zakupu z KSeF" konieczne jest wprowadzenie dedykowanego zapytania SQL w ramach zakładki "Lista":

**BEGIN TRY** 

select d.KSD\_ID, NULL, KSD\_NumerFaktury

from do.KS\_Documents d

left join do.KS\_WorkAPProcess W on d.KSD\_ID = KSW\_DocumentID /\*tabela przeprocesowanych dokumentów\*/

left join do.KS\_DocumentHeaders dh on d.KSD\_ID = dh.KSH\_DocumentId

left join do.KS\_DocumentContractors dc on d.KSD\_ID = dc.KSC\_DocumentID

where KSW\_APDId=@PointId@ -- id punktu ACD

and KSW\_OperatorID=@IdOperatorDMS@ /\*dodatkowy warunek, aby na liście operator widział dokumenty przeprocesowane przez siebie\*/

and ((@InvoiceStatus@ = 0 and KSW\_Status <> 5 and KSW\_Archival = 0) OR (@InvoiceStatus@ = 1 and KSW\_Archival = 1) OR

(@InvoiceStatus@ = 2 and KSW\_Status = 5) OR @InvoiceStatus@ = 3)

and  $(nullif(@SearchText@,") is null OR (@SearchText@ <> " and KSD_NumerFaktury LIKE @SearchText@ + '%'))$ 

and (@Nip@ is null OR dc.KSC\_PodatnikNIP = @Nip@)

and (@DateFrom@ is null or dh.KSH\_DataWytworzeniaFa >= @DateFrom@)

and (@DateTo@ is null or dh.KSH\_DataWytworzeniaFa <= @DateTo@)

and (@GrossAmountFrom@ is null or KSD\_SumaBrutto >= @GrossAmountFrom@)

and (@GrossAmountTo@ is null or KSD\_SumaBrutto <= @GrossAmountTo@)

and (@InvoiceType@ is null or KSD\_RodzajFaktury = @InvoiceType@)

END TRY

**BEGIN CATCH** 

DECLARE @ErrorMessage varchar(max) = 'W zapytaniu wystąpił błąd: ' + ERROR\_MESSAGE();

THROW 50001, @ErrorMessage ,1;

END CATCH

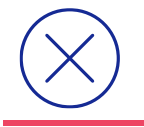

**Uwaga:** Zapytanie SQL wprowadzone na zakładce "Lista" w ramach konfiguracji punktu ACD typu "Import dokumentów zakupu z KSeF" jest odmienne od zapytań SQL dla innych typów punktów ACD, różni się także od zapytania SQL dotychczas wprowadzanego w ramach punktu ACD typu "Import dokumentów zakupu z KSeF".

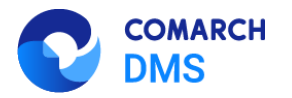

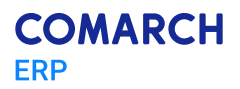

| Punkt konfiguracyjny                                                                                                    |                    |
|----------------------------------------------------------------------------------------------------|--------------------|
| Tryb współpracy Ogólne Lista Kontrolki Uprawnienia                                                                                                    | (1)                |
| <pre>1 BEGIN TRY 2 select d.KSD_ID, NULL, KSD_NumerFaktury 3 from do.KS_Documents d 4 left join do.KS_DockMPProcess W on d.KSD_ID = KSW_DocumentID /*tabela przeprocesowanych dokumentów*/ 5 left join do.KS_Documentideaders dh on d.KSD_ID = dh.KSH_DocumentID 6 left join do.KS_Documentideaders dh on d.KSD_ID = dh.KSH_DocumentID 7 where KSL_MOId=@pointide_i - id punktu ACD a and KSW_OperatorID=gldOperatorEMS( /*dodatkowy warunek, aby na liscie operator widział dokumenty przeprocesowane przez and (@invoiceStatusg = 0 and KSW_Status &lt;&gt; snd KSL_Archival = 0; OK (@invoiceStatusg) = 1 and KSW_Archival = 0; OK (@invoiceStatusg) = 1 and KSW_Archival = 0; OK (@invoiceStatusg) = 1 and KSW_Archival = 0; OK (@invoiceStatusg) = 1 and (KSW_Archival = 0; OK (@invoiceStatusg) = 1 and (KSW_Archival = 0; OK (@invoiceStatusg) = 1; is unil Or (@isearchitetg) &lt;' ' and KSD_Numerfaktury LIKE @searchitetg) + '%') 12 and (@inig is null or d.KSE_Dotatusjtvorzeniafa &gt;= @DateForm@j) 14 and (@intercomg is null or d.KSE_Datatytvorzeniafa &gt;= @DateForm@j) 16 and (@iorceStyneutricog is null or KSD_SumAertikutry = @invoiceStype@) 18 dKD TRY 19 BEGIN ACH 20 BECLARE @ErrorNessage varchar(max) = 'W zapytaniu wystapil blad: ' + ERROR_MESSAGE(); 21 HROM S000.(@irrorRessage ,1; 22 END CATCH 20 END CATCH 20 SCLARE @ErrorNessage varchar(max) = 'W zapytaniu wystapil blad: ' + ERROR_MESSAGE(); 21 HROM S000.11 (@irrorRessage ,1; 22 END CATCH 20 END CATCH 20 SCLARE @ErrorNessage varchar(max) = 'W zapytaniu wystapil blad: ' + ERROR_MESSAGE(); 21 HROM S000.11 (@irrorRessage varchar(max) = 'W zapytaniu wystapil blad: ' + ERROR_MESSAGE(); 21 HROM S000.11 (@irrorRessage varchar(max) = 'W zapytaniu wystapil blad: ' + ERROR_MESSAGE(); 21 HROM S000.11 (@irrorRessage varchar(max) = 'W zapytaniu wystapil blad: ' + ERROR_MESSAGE(); 21 HROM S000.11 (@irrorRessage varchar(max) = 'W zapytaniu wystapil blad: ' + ERROR_MESSAGE(); 21 HROM S000.11 (@irrorRessage varchar(max) = 'W zapytaniu wystapil blad: ' + ERROR_MESSAGE(); 21 HROM S0000.11 (@irrorRessage varchar(max) = 'W za</pre> | slebie*/           |
| Składnia:<br>Składnia:<br>SELECT int, int, varchar(100)<br>int ID1, ID2 - identyfikatory dokumentu (skanu)<br>varchar - nazwa<br>Przykład:<br>BEGIN TRY<br>select cast ( Id as bigint), 0, number from dbo.Documents<br>left join dbo.DF, WorkAPProcess on Id = APW_DocumentID1 tabela przeprocesowanych dokumentów<br>where APW_DocumentID1 is null<br>warunek dla bazy SaldeoSMART<br>and company.program_id = '@SaldeoCompany@' AND queue_user = '@SaldeoLogin@'<br>END TRY<br>BEGIN CATCH<br>DECLARE @ErrorMessage varchar(max) = 'W zapytaniu wystąpił błąd ; ' + ERROR_MESSAGE();<br>THROW 50001, @ErrorMessage.1;<br>END CATCH                                                                                                    | Test zapytania SQL |
|                                                                                                    | Zapisz Zamknij     |

Rys 42. Konfiguracja punktu ACD typu "Import dokumentów zakupu z KSeF", zakładka "Lista" z wprowadzonym zapytaniem SQL

#### 1.1.3.3.2 Zmiany na liście dokumentów w punkcie ACD typu "Import dokumentów zakupu z KSeF"

W wersji 2024.3.0 wprowadzono następujące zmiany na liście dokumentów w punkcie ACD typu "Import dokumentów zakupu z KSeF":

- Dotychczasową nazwę kolumny z listą dokumentów "Numer dokumentu" zmieniono na "Dokument";
- Gdy operator kliknie w nazwę kolumny "Dokument" obok niej pojawi się ikona
   w takim przypadku lista jest posortowana w danej kolumnie według wartości rosnąco. Jeśli operator kliknie ponownie

w nazwę kolumny "Dokument", wówczas obok tej nazwy wyświetlona zostaje ikona 🚩 - wtedy lista zostaje posortowana w danej kolumnie według wartości malejąco

Sortowanie dokumentów rosnąco ma miejsce według następującej kolejności:

- 1. Uszeregowane alfabetycznie;
- 2. Uszeregowane według kolejności numerycznej (0-9);
- 3. Uszeregowane według znaków specjalnych.

Sortowanie dokumentów malejąco ma miejsce według następującej kolejności:

- 1. Uszeregowane według znaków specjalnych;
- 2. uszeregowane według kolejności numerycznej (9-0);
- 3. Uszeregowane alfabetycznie.

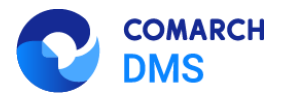

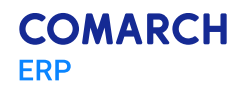

|          |                                     |                                                                                                    | Comarch DMS 2024.3.0                                                                                            |                            | Administrator $= \Box \times$ |
|----------|-------------------------------------|----------------------------------------------------------------------------------------------------|----------------------------------------------------------------------------------------------------|----------------------------|-------------------------------|
|          | Automatyczne generowanie dokumentów |                                                                                                    |                                                                                                    |                            |                               |
| ۲        | Pur                                 | nkt konfiguracyjny KSeF 🗸                                                                                                |                                                                                                    | Dokumenty Tylko wypełnione | ✓ Generuj                     |
| đ        | 6                                   | I O U 1/1 € Q Q -   Ħ                                                                                                    |                                                                                                    |                            |                               |
| •••      | Page                                |                                                                                                    |                                                                                                    |                            |                               |
|          | e Thumbr                            | Krajowy System <b>e-Faktur</b>                                                                                           | Numer faktury                                                                                                   | Dokument                   | Szukaj                        |
| [ac]     | nails                               |                                                                                                    | Faktura podstawowa<br>Numer KSeF: 1170418526-20240924-21C3FBE433E5-4E                                           | FS-34-24                   |                               |
| <b>.</b> | Attach                              | Sprzedawca                                                                                                    | Nabywca                                                                                                    | FS_33_24                   |                               |
|          | iments                              | NIP: 1779418220<br>Nazwa: Firma 1<br>Adres<br>Finitewa 24/24, 20,261 Kraków, malapatakia, amina Kraków, powiat krakowski | NHF: 11/0416320<br>Nazwa: Filma 1<br>Adres<br>Endows 24 20 364 Kraków malanalskie opine Kraków powiał krakowski | FS-32-24                   |                               |
| 5        | Con                                 | Polska                                                                                                    | Polska<br>Polska                                                                                                | FS/31/24<br>FS-30/24       |                               |
|          | nments                              | Szczegóły<br>Data wystawienia, z zastrzeżeniem art. 106na ust. 1 ustawy: 2024-09-24                                      |                                                                                                    | FS-17/24                   |                               |
| ก้       | 0.                                  | Pozycje                                                                                                    |                                                                                                    | FS-8/24                    |                               |
| *        |                                     | Faktura wystawiona w cenach netto w walucie PLN                                                                          |                                                                                                    | FS-7/24                    |                               |
|          |                                     |                                                                                                    | Data utworzenia : 26-09-2024 👔                                                                                  | FS-6/24                    |                               |
|          | Numer dokumentu (Numer_dokumentu)   |                                                                                                    | Kontrahent (Kontrahent)                                                                                         | FS-5/24<br>FS-4/24         |                               |
|          | FS-34-24                            |                                                                                                    |                                                                                                    | FS-3/24                    |                               |
|          |                                     |                                                                                                    |                                                                                                    | FS-2/24                    |                               |
| -110     |                                     |                                                                                                    |                                                                                                    | FS-1/24                    |                               |

Rys 43. Lista dokumentów w punkcie ACD posortowana rosnąco (gdy ikona strzałki jest skierowana do góry)

Dodano nowe ikony nad listą dokumentów:

[Filtry] – po kliknięciu w tę ikonę wyświetlane jest okno, które pozwala na zdefiniowanie warunków do wyszukiwania dokumentów na liście. W ramach okna dostępne są następujące pola:

- NIP firmy w ramach pola można zawęzić pobieranie danych według wprowadzonej wartości NIP; wprowadzoną wartość można wyczyścić, klikając w znak x po prawej stronie pola;
- Data przyjęcia w KSeF od w ramach pola można wybrać datę, zgodnie z którą będzie filtrowana lista dokumentów w punkcie ACD – widoczne będą tylko faktury przyjęte w KSeF od wybranej daty; wprowadzoną wartość można wyczyścić, klikając w znak x po prawej stronie pola;
- Data przyjęcia w KSeF do w ramach pola można wybrać datę, zgodnie z którą będzie filtrowana lista dokumentów w punkcie ACD – widoczne będą tylko faktury przyjęte w KSeF do wybranej daty; wprowadzoną wartość można wyczyścić, klikając w znak x po prawej stronie pola;
- Wartość brutto [wartość od] [wartość do] w ramach filtra można wprowadzić zakres wartości brutto faktury, zgodnie z którym nastąpi zawężenie pobieranych danych; dostępne są dwa pola: pierwsze pole od lewej strony, to pole "wartość od", drugie pole od lewej strony to "wartość do"; operator może wybrać wartość w jednym z pól lub w obu
- Typ dokumentu w ramach filtra można wybrać jeden typ dokumentu według którego ma zostać zawężone pobranie danych dokumentów. Dostępne opcje to:
  - faktura VAT
  - faktura uproszczona

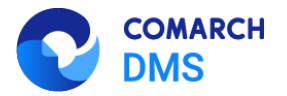

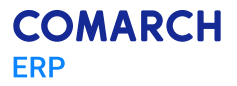

- faktura rozliczeniowa
- faktura zaliczkowa
- faktura korygująca
- faktura korygująca fakturę rozliczeniową
- korekta faktury zaliczkowej

Wprowadzoną wartość można wyczyścić, klikając w znak x po prawej stronie pola;

| Typ dokumentu                            |   |
|------------------------------------------|---|
| v                                        |   |
| faktura VAT                              |   |
| faktura uproszczona                      |   |
| faktura rozliczeniowa                    |   |
| faktura zaliczkowa                       |   |
| faktura korygująca                       |   |
| faktura korygująca fakturę rozliczeniową | - |
| korekta faktury zaliczkowej              |   |

Rys 44. Lista opcji dostępnych w polu "Typ dokumentu"

- Stan faktury w ramach filtra można wybrać jeden stan dokumentu, według którego ma zostać zawężone pobranie danych dokumentów. Dostępne opcje to:
  - zarejestrowane w DMS tzn. wygenerowano wcześniej w Comarch DMS dokumenty o takich samych numerach KSeF i nie zostały one odrzucone w punkcie ACD;
  - niezarejestrowane w DMS opcja domyślnie zaznaczona; nie wygenerowano wcześniej w Comarch DMS dokumentów o takich samych numerach KSeF i nie zostały one odrzucone w punkcie ACD;
  - odrzucone dokumenty, które odrzucono na punkcie ACD
  - wszystkie wszystkie dokumenty: zarejestrowane, niezarejestrowane i odrzucone

Aby uruchomić filtrowanie listy dokumentów według warunków zdefiniowanych w oknie filtry, należy kliknąć w przycisk

Filtruj [Filtruj] – wówczas lista dokumentów w punkcie ACD zostanie zawężona zgodnie z wybranymi

wartościami.

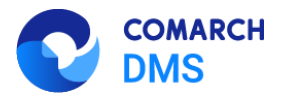

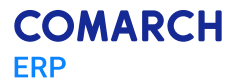

| Data przyjęcia w KSeF - od                  |                |
|---------------------------------------------|----------------|
|                                             | $\checkmark$ × |
| Data przyjęcia w KSeF - do                  |                |
|                                             | $\checkmark$ × |
| Wartość brutto                              |                |
| *<br>*                                      | *<br>*         |
| Typ dokumentu                               |                |
|                                             | ~              |
| Stan faktury                                | ~              |
| O zareiestrowane w DMS                      |                |
| <ul> <li>niezarejestrowane w DMS</li> </ul> |                |
| ○ odrzucone                                 |                |
| ○ wszystkie                                 |                |

Rys 45. Okno "Filtry"

[Usuń filtry] – jeśli operator kliknie w tę ikonę, wtedy wszystkie warunki wyszukiwania dokumentu, które zdefiniowano w oknie "Filtry" oraz w ramach wyszukiwarki obok przycisku "Szukaj", zostaną usunięte

Odśwież] – gdy operator kliknie w tę ikonę, wówczas zostanie wyświetlona aktualna lista dokumentów

Operator może również zawęzić listę dokumentów lub wyszukać na niej dokument, wpisując frazę w polu wyszukiwarki

| nad listą dok<br>w dotychczasc | umentów, a następnie klikając przycisk<br>owych wersjach.                             | Szukaj                       | [Szukaj],                   | podobnie,                  | jak mia               | ało to miejsce                 |
|--------------------------------|---------------------------------------------------------------------------------------|------------------------------|-----------------------------|----------------------------|-----------------------|--------------------------------|
| ם <b>-</b><br>ג                | Dodano opcję odrzucenia dokumentu w pu<br>przyciskiem myszy na daną pozycję na liście | nkcie ACD –<br>dokumentów    | w tym celu c<br>w punkcie A | operator po<br>CD i klikną | owinien k<br>ć wyświe | liknąć prawym<br>tlony wówczas |
| ¢<br>r                         | orzycisk Odrzuć [Odrzu<br>niezarejestrowanych (jeśli miał taki status) i              | ć] – wtedy<br>zostanie zarcł | dokument<br>niwizowany;     | zniknie                    | z listy               | dokumentów                     |
| $\frown$                       |                                                                                       |                              |                             |                            |                       |                                |

| $\bigotimes$ | Uwaga: Wybór opcji "Odrzuć" jest możliwy tylko dla jednego dokumentu na raz. |
|--------------|------------------------------------------------------------------------------|
|              |                                                                              |
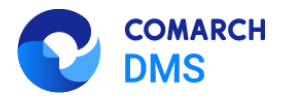

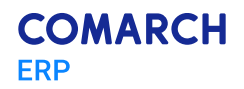

|      |                                                                                                    |                                                                                                    |                                                    |                            |                    |         |                                                   | Comarch                     | DMS 2024.3.                | .0                                                |                         | Adı                        | ministrator 💶 🗆 🗙 |
|------|----------------------------------------------------------------------------------------------------|----------------------------------------------------------------------------------------------------|----------------------------------------------------|----------------------------|--------------------|---------|---------------------------------------------------|-----------------------------|----------------------------|---------------------------------------------------|-------------------------|----------------------------|-------------------|
|      | Αı                                                                                                    | Automatyczne generowanie dokumentów                                                                                        |                                                    |                            |                    |         |                                                   |                             |                            |                                                   |                         |                            |                   |
| â    | Pur                                                                                                    | nkt kor                                                                                                    | nfiguracyj                                         | ny KSeF                    |                    | ~       | •                                                 |                             | 1                          |                                                   |                         | Dokumenty Tylko wypełnione | ≺ Generuj         |
| 0    | B                                                                                                    |                                                                                                    | ) ()                                               | 1/1                        | €. ⊂.              | Q -   = | J -<br>1                                          |                             |                            | Ć                                                 |                         | <b>() ()</b>               |                   |
|      | Page Thumb                                                                                                    |                                                                                                    | Krajowy                                            | System e-F                 | aktur              |         |                                                   |                             |                            | Numer faktu                                       | ury                     | Dokument                   | Szukaj            |
| [ec] | onails At                                                                                                    |                                                                                                    |                                                    |                            |                    |         |                                                   | Numer KSeF                  | : 1170418526-20240         | FS-34-2<br>Faktura podstawov<br>924-21C5FBE453E5- | 2 <b>4</b><br>wa<br>-4E | FS-34-24 Odrzuć            |                   |
| -    | ttachment                                                                                                    |                                                                                                    | Sprzedav<br>NIP: 1170418:<br>Nazwa: Firma<br>Adres | <b>VCa</b><br>526<br>11    |                    |         | Nabywca<br>NIP: 11704185<br>Nazwa: Firma<br>Adres | i26<br>1                    |                            |                                                   |                         | FS-32-24<br>FS-32-24       |                   |
| B    | Fokowa 3434, 30-361 Krałów, matopolskie, gmna Krałów, powiat krałowski     Fokowa 34, 30-361 Krałów, matopolskie, gmna Krałów, powiat krałowski     Fokowa 34, 30-361 Krałów, matopolskie, gmna Krałów, powiat krałowski     FS/31/24 |                                                                                                    |                                                    |                            |                    |         |                                                   |                             |                            |                                                   |                         |                            |                   |
| ۵    | omments                                                                                                    | Szczegóły         FS-30/24           Data wystawieni, z zastrzeżeniem art. 1904a ust.1 ustawy: 2024-09-24         FS-17/24 |                                                    |                            |                    |         |                                                   |                             |                            |                                                   |                         |                            |                   |
| 1    |                                                                                                    |                                                                                                    | Pozycje<br>Faktura wyst                            | awiona w cenach n          | etto w walucie PLN |         |                                                   | -                           |                            | -                                                 |                         | FS-8/24<br><b>FS-7/24</b>  |                   |
| /    |                                                                                                    |                                                                                                    | Lp.                                                | Nazwa towaru lub<br>uslugi | Cena jedn. netto   | llość   | Jedn.                                             | Stawka podatku              | Wartość<br>sprzedaży netto | Indeks                                            |                         | FS-6/24                    |                   |
| 抖    | Data utworzenia: 26-09-2024  FS-5/24 FS-4/24                                                                                                    |                                                                                                    |                                                    |                            |                    |         |                                                   |                             |                            |                                                   |                         |                            |                   |
|      | F                                                                                                    | S-34-2                                                                                                    | okumentu<br>24                                     | u (Numer_dol               | kumentu)           |         | Kontrahent                                        | : (Kontrahent)<br>  Firma 1 |                            |                                                   |                         | FS-3/24<br>FS-2/24         |                   |
| 210  |                                                                                                    |                                                                                                    |                                                    |                            |                    |         |                                                   |                             |                            |                                                   |                         | FS-1/24                    |                   |

Rys 46. Odrzucenie dokumentu w punkcie ACD

- Dodano opcję przywrócenia dokumentu w punkcie ACD w tym celu operator powinien kolejno:
  - Nacisnąć przycisk

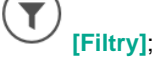

Zaznaczyć opcję "odrzucone" lub "wszystkie" w ramach pola "Stan faktury";

[Filtruj];

Nacisnąć przycisk

.

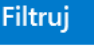

Na wyświetlonej liście wszystkich dokumentów lub dokumentów odrzuconych kliknąć prawym przyciskiem myszy na daną pozycję i nacisnąć wyświetlony wówczas przycisk Przywróć
[Przywróć] – wtedy dokument zostaje przywrócony i jest widoczny na

liście dokumentów niezarejestrowanych (jeśli przedtem miał taki status);

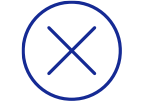

Uwaga: Wybór opcji "Przywróć" jest możliwy tylko dla jednego dokumentu na raz.

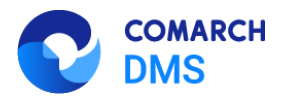

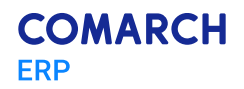

|        |                 |                                                                                                    | Comarch I                                                                                                    | DMS 2024.3.0                                      |                         |                            | Administrator $= \Box \times$ |
|--------|-----------------|----------------------------------------------------------------------------------------------------|----------------------------------------------------------------------------------------------------|---------------------------------------------------|-------------------------|----------------------------|-------------------------------|
|        | Αι              | utomatyczne generowanie dokum                                                                                                    |                                                                                                    |                                                   |                         |                            |                               |
| â      | Pur             | nkt konfiguracyjny KSeF                                                                                                    |                                                                                                    | ₩.                                                |                         | Dokumenty Tylko wypełnione | ≺ Generuj                     |
| 0      | 6               | <b>↑ ● 1</b> /1 <b>● ○ ○ ○</b>                                                                                                    | i .                                                                                                    | Æ                                                 |                         | • • •                      |                               |
|        | Page Thumbnails | Krajowy System <b>e-Faktur</b>                                                                                                    |                                                                                                    | Numer fakti<br><b>FS-34-2</b><br>Faktura podstawo | ury<br>1 <b>4</b><br>wa | Dokument                   | Szukaj                        |
|        | Attachments     | Sprzedawca<br>NP: 1170-16526<br>Natws: Firma 1<br>Antes<br>Fiolowa 3474, 30-361 Kitałów, małopolske, gmina Kitałów, powiat králow | Numer KSeF:<br>Nabywca<br>NIP: 1170418526<br>Nazwa: Firma 1<br>Adres<br>Finikowa 34, 30-361 Kraków, malopolsi | 1170418528-20240924-21C5FBE453E5                  | Æ                       | FS_33_24 Przywró           | ić                            |
| ₽<br>₽ | Comments        | Potska<br><b>Szczegóły</b><br>Data wystawienia, z zastrzeżeniem art. 106na ust. 1 ustawy: 2024-09-24                              | Polska                                                                                                    |                                                   |                         |                            |                               |
| 1      |                 | Pozycje<br>Faktura wystawiona w cenach netto w wałucie PLN                                                                        |                                                                                                    |                                                   |                         |                            |                               |
| >      |                 | Lp. Nazwa towaru lub Cena jedn. netto Ilość                                                                                       | Jedn. Stawka podatku                                                                                          | Wartość<br>sprzedaży netto Indeks                 |                         |                            |                               |
| 1      |                 |                                                                                                    |                                                                                                    | Data utworzenia : 26-09                           | 9-2024 🌶                |                            |                               |
|        | Nu<br>F         | umer dokumentu (Numer_dokumentu)<br>FS-34-24                                                                                      | Kontrahent (Kontrahent) 🛞 [FIR1] Firma 1                                                                      |                                                   |                         |                            |                               |
| 20     |                 |                                                                                                    | 1                                                                                                    |                                                   |                         |                            |                               |

Rys 47. Przywrócenie dokumentu w punkcie ACD

## 1.1.4 Podpis mobile na kontrolce typu Załącznik

W wersji 2024.3.0 umożliwiono obsługę podpisu elektronicznego w aplikacjach mobilnych Comarch DMS na systemy: iOS i Android. W związku z tym wprowadzono następujące zmiany:

#### 1.1.4.1 Zmiany na definicji kontrolki typu Załącznik w aplikacji desktop Comarch DMS

W wersji 2024.3.0 na definicji kontrolki typu Załącznik w aplikacji desktop Comarch DMS dodano parametr "Mobilny podpis". Parametr jest domyślnie wyłączony – w takim przypadku działanie kontrolki typu Załącznik pozostaje bez zmian.

Zaznaczenie parametru powoduje zmianę w działaniu kontrolki typu załącznik – zob. <u>Dodawanie pliku w ramach</u> kontrolki typu Załącznik z zaznaczonym parametrem "Mobilny podpis" w aplikacjach mobinych Comarch DMS na systemy: iOS i Android.

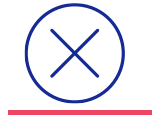

**Uwaga:** Parametr "Mobilny podpis" w kwestii podpisu elektronicznego ma wpływ jedynie na aplikacje mobilne Comarch DMS na systemy: iOS i Android.

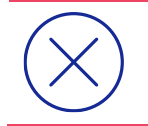

**Uwaga:** Jeśli na definicji danej kontrolki typu Załącznik zaznaczono parametr "Mobilny podpis", wówczas dodanie załącznika do tej kontrolki będzie możliwe tylko z poziomu aplikacji mobilnej – w aplikacji web oraz desktop dostępny będzie jedynie podgląd załączników, które dodano w aplikacji mobilnej.

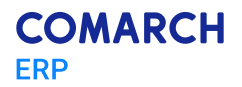

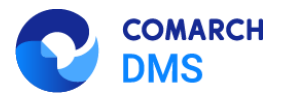

| Załącznik                              |              |
|----------------------------------------|--------------|
| ogólne archiwa                         |              |
| Nazwa wyświetlana                      | Załącznik    |
| Nazwa (identyfikator)                  | Attachment1  |
| Podpisy elektroniczne PDF              |              |
| Mobilny podpis                         | $\checkmark$ |
| Zablokuj usuwanie załączników          |              |
| Prezentuj na całej szerokości          |              |
| Ustaw kontrolkę na początku<br>wiersza |              |
| Wersjonowanie pliku                    | Nie 🗸        |
|                                        |              |

Rys 48. Kontrolka typu Załącznik z zaznaczonym parametrem "Mobilny podpis"

## 1.1.4.2 Dodawanie pliku w ramach kontrolki typu Załącznik z zaznaczonym parametrem "Mobilny podpis" w aplikacjach mobilnych Comarch DMS na systemy: iOS i Android

Od wersji 2024.3.0 w przypadku, jeśli na definicji danej kontrolki typu Załącznik zaznaczono parametr "Mobilny podpis", wówczas po kliknięciu przycisku "Dodaj" lub "Edytuj" w ramach danej kontrolki typu Załącznik w aplikacji mobilnej zostaje wyświetlone nowe okno "Złóż podpis".

W ramach okna "Złóż podpis" użytkownik może złożyć podpis lub narysować parafkę za pomocą rysika lub palca.

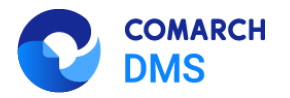

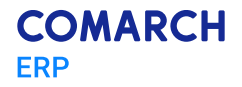

| 4       | 09:33       | 72% 🗲  |
|---------|-------------|--------|
| Zamknij | Złóż podpis |        |
|         |             |        |
|         |             |        |
|         |             |        |
|         |             |        |
|         |             |        |
|         |             |        |
|         |             |        |
|         |             |        |
|         |             |        |
|         |             |        |
|         |             |        |
|         |             |        |
|         |             |        |
|         |             |        |
|         |             |        |
|         |             |        |
| Wyczyść |             | Zapisz |
|         |             |        |
|         |             |        |

Rys 49. Okno "Złóż podpis" w aplikacji mobilnej na system iOS

|              |       |   | 10 Carl | BM) + |
|--------------|-------|---|---------|-------|
| X<br>Złóż po | dnie  |   |         |       |
| 2102 pc      | Jupis |   |         |       |
|              |       |   |         |       |
|              |       |   |         |       |
|              |       |   |         |       |
|              |       |   |         |       |
|              |       |   |         |       |
|              |       |   |         |       |
|              |       |   |         |       |
|              |       |   |         |       |
|              |       |   |         |       |
|              |       |   |         |       |
|              |       |   |         |       |
|              |       |   |         |       |
|              |       |   |         |       |
|              |       |   |         |       |
|              |       |   |         |       |
|              |       |   |         |       |
|              |       |   |         |       |
|              |       |   |         |       |
|              |       |   |         |       |
|              |       |   |         |       |
|              |       |   |         |       |
|              |       |   |         |       |
|              |       | _ |         | _     |
| WYC          | ZYŚĆ  |   | ZAPISZ  |       |
| WYC          | zyść  |   | ZAPISZ  |       |

Rys 50. Okno "Złóż podpis" w aplikacji mobilnej na system Android

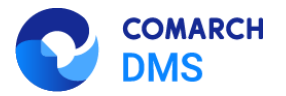

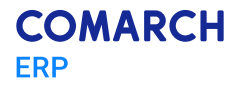

W dolnej części okna dostępne są dwa przyciski:

- Wyczyść jeśli operator kliknie w ten przycisk, pole na złożenie podpisu zostanie wyczyszczone
- Zapisz jeżeli operator naciśnie ten przycisk, wówczas zostanie utworzony plik graficzny wraz ze złożonym podpisem oraz datą i godziną utworzenia w prawym górnym rogu pliku.

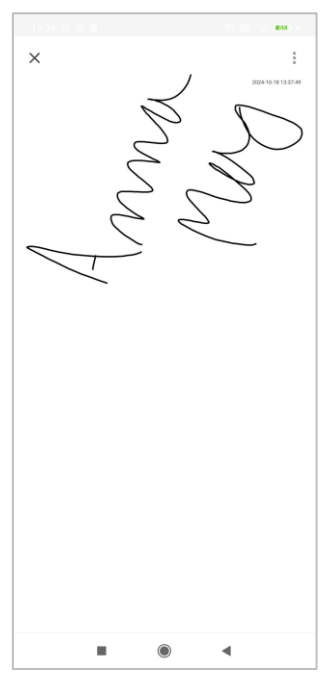

Rys 51. Przykładowy plik graficzny utworzony po kliknięciu w przycisk "Zapisz" w ramach okna "Złóż podpis" (Android)

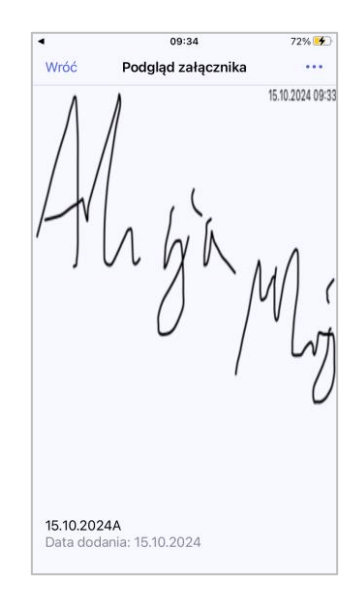

Rys 52. Przykładowy plik graficzny utworzony po kliknięciu w przycisk "Zapisz" w ramach okna "Złóż podpis" (iOS)

Jeżeli natomiast operator kliknie w znak x (Android) lub w przycisk "Zamknij" (iOS) w lewym górnym rogu okna, wówczas okno zostanie zamknięte bez dodania załącznika.

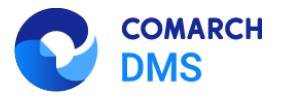

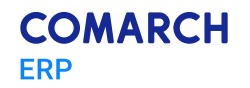

Plik graficzny z podpisem utworzony po kliknięciu w przycisk "Zapisz" w ramach okna "Złóż podpis" zostaje automatycznie dodany do danej kontrolki typu załącznik z nazwą składającą się z daty dodania podpisu oraz z inicjałów zalogowanego operatora.

|              |                                                    | 5 65 Con <b>88</b> 0 M |
|--------------|----------------------------------------------------|------------------------|
| $\leftarrow$ |                                                    |                        |
| B            | Dokumenty<br>Nowy dokument                         |                        |
| Karta        | obiegu                                             | ^                      |
| Załą         | cznik                                              | DODAJ                  |
| -            | <b>15.10.2024A.png</b><br>Data dodania: 15.10.2024 | :                      |
| Nume         | er                                                 |                        |
|              |                                                    |                        |
|              |                                                    |                        |
|              |                                                    |                        |
|              |                                                    |                        |
|              |                                                    |                        |
|              |                                                    |                        |
|              |                                                    |                        |
|              | UTWÓRZ                                             |                        |

Rys 53. Przykładowy dokument z podpisem mobilnym (Android)

| 09:33     Dokumenty Nowy dokument              | 72% 🗲 |
|------------------------------------------------|-------|
| Dokumenty<br>Nowy dokument                     |       |
| KARTA OBIEGU                                   | ^     |
| Podpis (załącznik)                             | Dodaj |
| <b>15.10.2024A</b><br>data dodania: 15.10.2024 |       |
| Numer                                          |       |
| Załącznik                                      | Dodaj |
|                                                |       |
|                                                |       |
|                                                |       |
|                                                |       |
|                                                |       |
|                                                |       |
| Utwórz                                         |       |

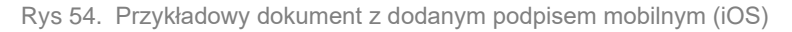

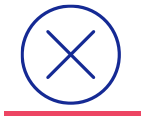

Uwaga: Ilość podpisów dodawanych w ramach jednej kontrolki typu Załącznik w aplikacji mobilnej nie podlega ograniczeniom.

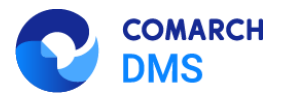

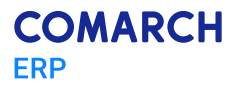

#### 1.1.5 Umożliwienie blokady usuwania załączników z kontrolki typu Załącznik

W wersji 2024.3.0 udostępniono funkcjonalność zablokowania usuwania załączników z kontrolki typu Załącznik.

W tym celu na definicji kontrolki typu Załącznik w aplikacji desktop dodano parametr "Zablokuj usuwanie załączników" (domyślnie odznaczony). Jeśli parametr zostanie zaznaczony, wówczas żaden operator na żadnym etapie nie będzie mógł usunąć pliku/plików z danej kontrolki typu Załącznik.

**Uwaga:** Parametr "Zablokuj usuwanie załączników" wpływa na wszystkie pliki, które dołączono do kontrolki typu Załącznik, także te z włączonym parametrem "Mobilny podpis".

| Załącznik                              |             |
|----------------------------------------|-------------|
| ogólne archiwa                         |             |
| Nazwa wyświetlana                      | Załącznik   |
| Nazwa (identyfikator)                  | Attachment1 |
| Podpisy elektroniczne PDF              |             |
| Mobilny podpis                         |             |
| Zablokuj usuwanie załączników          | , 🔽         |
| Prezentuj na całej szerokości          |             |
| Ustaw kontrolkę na początku<br>wiersza |             |
| Wersjonowanie pliku                    | Nie 🗸       |

Rys 55. Kontrolka typu Załącznik z zaznaczonym parametrem "Zablokuj usuwanie załączników"

## 1.1.6 Udostępnienie funkcji "Kalendarze zasobów"

W wersji 2024.3.0 udostępniono funkcję "Kalendarze zasobów", która umożliwia utworzenie listy zasobów i dokonanie rezerwacji zasobu oraz odwołanie rezerwacji. Zasoby mogą być łączone w grupy. Można dokonać rezerwacji zarówno pojedynczych zasobów, jak również grup zasobów.

## 1.1.6.1 Dodanie zakładki "Rezerwacje" w aplikacji desktop

....

W wersji 2024.3.0 w aplikacji desktop dodano zakładkę **[Rezerwacje]**. Zakładka jest dostępna dla wszystkich operatorów, choć dostępne na niej opcje zależą od uprawnień operatora – tylko operator o uprawnieniach administratora ma dostęp do zarządzania zasobami, tzn:

- Dodawania zasobów i grup zasobów
- Edycji zasobów i grup zasobów
- Usuwanie zasobów i grup zasobów

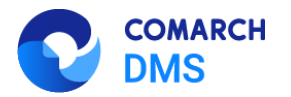

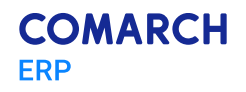

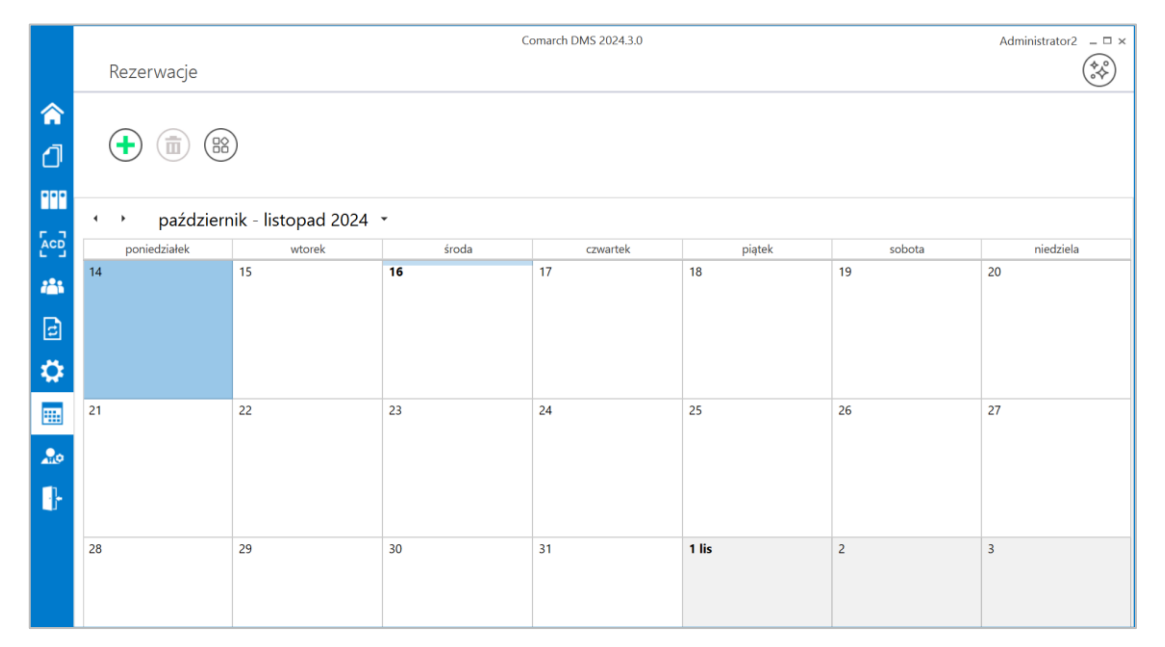

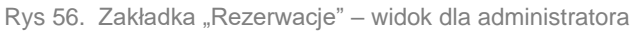

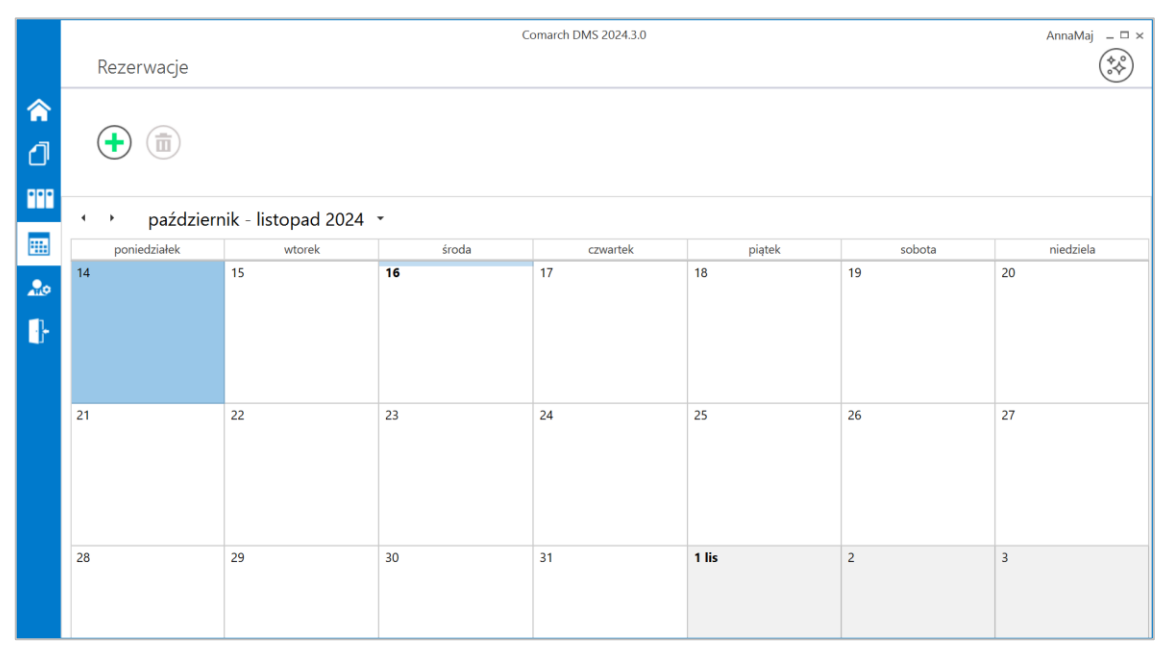

Rys 57. Zakładka "Rezerwacje" – widok dla standardowego użytkownika

W ramach zakładki "Rezerwacje" dostępne są następujące elementy:

**Dodaj rezerwację]** – przycisk, po kliknięciu w który zostaje otwarte okno dodawania rezerwacji (zob. <u>Dodawanie rezerwacji w aplikacji desktop</u>)

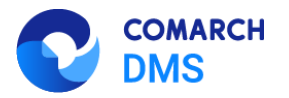

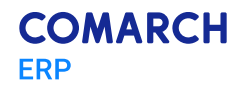

[Usuń rezerwacje] – przycisk, po kliknięciu w który rezerwacja zostanie usunięta (zob. Usuwanie rezerwacji)

[Zasoby] – przycisk widoczny i dostępny jedynie dla operatorów o uprawnieniach administratora; po kliknięciu w przycisk zostaje otwarte okno, w ramach którego można zdefiniować grupy zasobów i zasoby (zob. <u>Definiowanie</u> grup zasobów i zasobów)

Kalendarz – dostępny dla każdego operatora, pokazuje bieżący miesiąc kalendarzowy; są na nim widoczne wszystkie rezerwacje dokonane przez danego zalogowanego operatora w dany miesiącu. Istnieje również możliwość

przechodzenia pomiędzy miesiącami za pomocą strzałek lub wyboru dnia po kliknięciu w nazwę miesiąca październik 2024 - ikony znajdują się nad kalendarzem.

## 1.1.6.2 Definiowanie grup zasobów i zasobów

Aby zdefiniować grupy zasobów i zasoby, administrator Comarch DMS musi przejść na zakładkę [Rezerwacje],

a następnie kliknąć w przycisk [Zasoby]. Wówczas zostaje otwarte okno "Zasoby", w którym dostępne są dwie ikony:

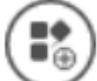

[Dodaj grupę zasobów] – po kliknięciu w przycisk zostaje otwarte okno, w którym można dodać nową grupę zasobów. Grupa zasobów to element, który porządkuje listę zasobów zgodnie z określonym typem, np. grupa "Sale konferencyjne" zawiera zbiór zasobów składający się z wszystkich sal konferencyjnych dostępnych w firmie, a grupa "Samochody" – zbiór zasobów złożony z wszystkich samochodów, które mogą zarezerwować pracownicy firmy.

Aby dodać grupę zasobów, należy wprowadzić nazwę zasobu w ramach otwartego okna, a następnie kliknąć przycisk

Dodaj

[Dodaj]. Wówczas okno dodawania grup zasobów zostaje zamknięte, a nowoutworzona grupa

zasobów jest widoczna w oknie "Zasoby" wraz z poprzedzającą ją ikoną 💻.

Rys 58. Dodawanie grupy zasobów "Sale konferencyjne"

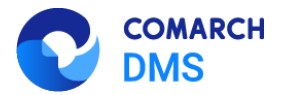

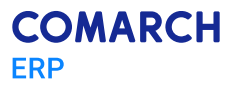

| <b>10</b>          | 00            |
|--------------------|---------------|
| Sale konferencyjne |               |
|                    |               |
|                    |               |
|                    |               |
|                    |               |
|                    |               |
|                    |               |
|                    |               |
|                    |               |
|                    |               |
|                    |               |
|                    |               |
|                    |               |
|                    |               |
|                    |               |
|                    |               |
|                    |               |
|                    |               |
|                    |               |
|                    |               |
|                    |               |
|                    |               |
|                    |               |
|                    |               |
|                    |               |
|                    |               |
|                    | Zapisz Anului |

Rys 59. Okno "Zasoby" z dodaną przykładową grupą zasobów "Sale konferencyjne"

Jeżeli administrator spróbuje dodać grupę zasobów z nazwą, która już istnieje w systemie, grupa zasobów nie zostanie dodana i zostanie wyświetlony następujący komunikat:

|                                                                                                    | × |
|----------------------------------------------------------------------------------------------------|---|
| Nie można dodać grupy zasobów o nazwie Sale konferencyjne,<br>ponieważ w systemie istenieje już grupa o takiej nazwie.<br>Aby utworzyć grupę zasobów wprowadź grupę zasobów wprowadź<br>unikalną nazwę. |   |
| ОК                                                                                                    | ] |

Rys 60. Komunikat wyświetlany przy próbie dodania grupy zasobów z już istniejącą nazwą

| $\bigotimes$ | Uwaga: Dodanie co najmniej jednej grupy zasobów jest konieczne, aby móc dodać zasoby. |
|--------------|---------------------------------------------------------------------------------------|
|              |                                                                                       |

[Dodaj zasób] – po kliknięciu w przycisk zostaje otwarte okno, w którym można dodać nowy zasób. W tym celu należy kolejno:

- W polu "Wskaż grupę, do której będzie należał dodawany zasób" wybrać grupę zasobów, do której ma należeć dany zasób – dokonanie wyboru w tym polu jest konieczne, aby było możliwe dodanie zasobu;
- W polu "Nazwa zasobu" dodać zasób, który ma zostać dodany w ramach danej grupy
- Jeżeli Comarch DMS pracuje w trybie wielofirmowym: w polu "Dostępność zasobu" w ramach rozwijanej listy zaznaczyć, czy zasób ma być dostępny dla określonej spółki/spółek czy dla wszystkich spółek; domyślnie ustawiona wartość to "Wszystkie spółki"
- Nacisnąć przycisk
   Dodaj
   [Dodaj]

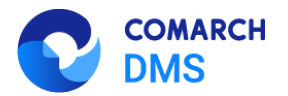

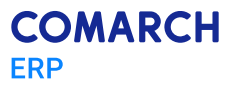

| Wskaż grupę, do której będzie<br>należał dodawany zasób |                        | ~    |
|---------------------------------------------------------|------------------------|------|
| naiczai dodawany zasob                                  | Rzutniki multimedialne |      |
| Nazwa zasobu                                            | Sale konferencyjne     |      |
|                                                         | Samochody              |      |
|                                                         | Zestawy audiowizualne  | <br> |
|                                                         |                        |      |

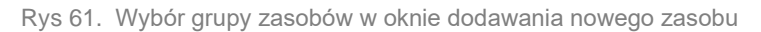

| Wskaż grupę, do której będzie<br>należał dodawany zasób | Rzutniki multimedialne | ~ |
|---------------------------------------------------------|------------------------|---|
| Nazwa zasobu                                            | Rzutnik SA/3/2024      |   |
| Dostępność zasobu                                       | Wszystkie spółki       | • |
|                                                         | ✓ Wszystkie spółki     |   |
|                                                         | ✓ Domyślna spółka      |   |
|                                                         | Spółka A               |   |

Rys 62. Wybór spółek, dla których ma być dostępny dodawany zasób (tryb wielofirmowy)

| Wskaż grupę, do której będzie<br>należał dodawany zasób | Sale konferencyjne | ~ |
|---------------------------------------------------------|--------------------|---|
| Nazwa zasobu                                            | Sala 1.1           |   |
|                                                         |                    | ] |

Rys 63. Dodawanie nowego zasobu (tryb jednofirmowy)

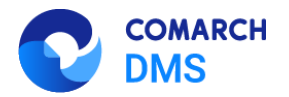

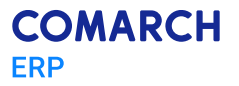

| ~ | Rzutniki multimedialne                | /vskaz drube, do ktorej bedzie |
|---|---------------------------------------|--------------------------------|
|   |                                       | należał dodawany zasób         |
|   | Rzutnik SA/3/2024                     | Nazwa zasobu                   |
| • | Wszystkie spółki                      | Dostępność zasobu              |
|   |                                       |                                |
|   | Rzutnik SA/3/2024<br>Wszystkie spółki | Dostępność zasobu              |

Rys 64. Dodawanie nowego zasobu (tryb wielofirmowy)

Wówczas okno dodawania zasobu zostaje zamknięte, a nowoutworzony zasób jest widoczny w oknie "Zasoby" wraz z poprzedzającą go ikoną

| Rzutniki multimedialne |               |
|------------------------|---------------|
| Sale konferencyjne     |               |
| Sala 1.1               |               |
| Samochody              |               |
| Zestawy audiowizualne  |               |
|                        |               |
|                        |               |
|                        |               |
|                        |               |
|                        |               |
|                        |               |
|                        |               |
|                        |               |
|                        |               |
|                        |               |
|                        |               |
|                        |               |
|                        |               |
|                        |               |
|                        |               |
|                        |               |
|                        |               |
|                        |               |
|                        |               |
|                        |               |
|                        |               |
|                        | Zapisz Anului |
|                        |               |

Rys 65. Okno "Zasoby" z dodanym przykładowym zasobem "Sala 1.1" w ramach grupy zasobów "Sale konferencyjne"

|                                                                       | Zapisz |
|-----------------------------------------------------------------------|--------|
| Aby zapisać zmiany i zamknąć okno "Zasoby", należy kliknąć w przycisk |        |

[Zapisz].

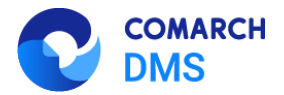

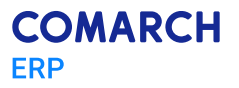

| Rzutniki multimedialne |               |
|------------------------|---------------|
| Rzutnik SA/3/2024      |               |
| Rzutnik SA/4/2024      |               |
| Sale konferencyine     |               |
| - BS Sala 1.1          |               |
| - BS Sala 12           |               |
| Samochody              |               |
| - BS Samochód 1        |               |
| Samochód 2             |               |
| Zectawy audiowizualne  |               |
| Zestawy 1              |               |
|                        |               |
| DD Zestaw 2            |               |
|                        |               |
|                        |               |
|                        |               |
|                        |               |
|                        |               |
|                        |               |
|                        |               |
|                        |               |
|                        |               |
|                        |               |
|                        |               |
|                        |               |
|                        |               |
|                        | Zapisz Anuluj |
|                        |               |

Rys 66. Widok okna "Zasoby" z przykładowymi wartościami

Dodane grupy zasobów wraz z zasobami są następnie wykorzystywane w procesie dodawania rezerwacji.

## 1.1.6.1 Edycja oraz usuwanie grup zasobów i zasobów

Aby edytować lub usunąć grupę zasobów lub zasób, administrator Comarch DMS musi przejść na zakładkę

**[Rezerwacje]** ikliknąć w przycisk **[Zasoby]**. Następnie powinien kliknąć prawym przyciskiem myszki na wybraną grupę zasobów lub zasób.

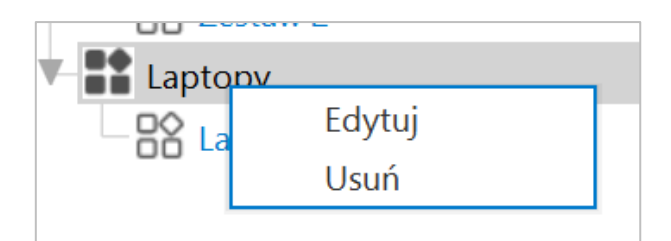

Rys 67. Menu kontekstowe widoczne po kliknięciu prawym przyciskiem myszki na daną grupę zasobów

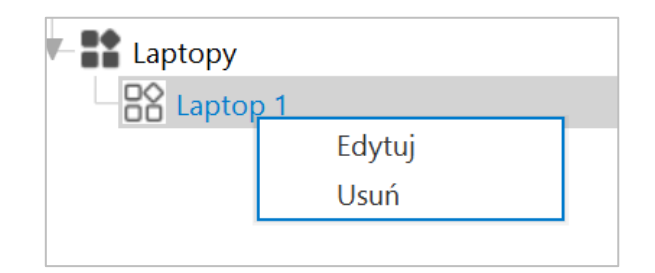

Rys 68. Menu kontekstowe widoczne po kliknięciu prawym przyciskiem myszki na dany zasób

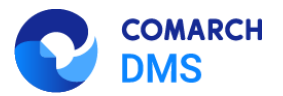

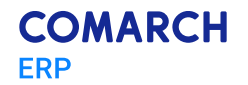

Przy danej grupie zasobów lub zasobie zostanie wówczas wyświetlone menu kontekstowe z dwiema opcjami:

- Edytuj po wyborze opcji otwarte zostaje okno z takimi samymi polami jak przy dodawaniu grupy zasobów lub zasobu; administrator może edytować:
  - W przypadku grupy zasobów: pole "Nazwa grupy zasobów"

| Nazwa grupy zasobow |  |  |
|---------------------|--|--|
| Laptopy A           |  |  |
|                     |  |  |
|                     |  |  |
|                     |  |  |

Rys 69. Edycja grupy zasobów

 W przypadku zasobu: Pola "Nazwa zasobu" i (w przypadku pracy w trybie wielofirmowym) pole "Dostępność zasobu"

|                   |                    | × |
|-------------------|--------------------|---|
| Nazwa zasobu      | Laptop 1A          |   |
| Dostępność zasobu | Wszystkie spółki 🔻 |   |
|                   | Zapisz Anuluj      |   |
|                   |                    |   |

Rys 70. Edycja zasobu (tryb wielofirmowy)

Wprowadzone zmiany należy zatwierdzić klikając w przycisk [Zapisz].

• Usuń – po kliknięciu w przycisk dana grupa zasobów/dany zasób zostanie usunięty.

**Uwaga:** Jeżeli grupa ma przypisane zasoby, wówczas nie można jej usunąć. Gdy administrator podejmie próbę usunięcia takiej grupy zasobów, zostanie wyświetlony następujący komunikat:

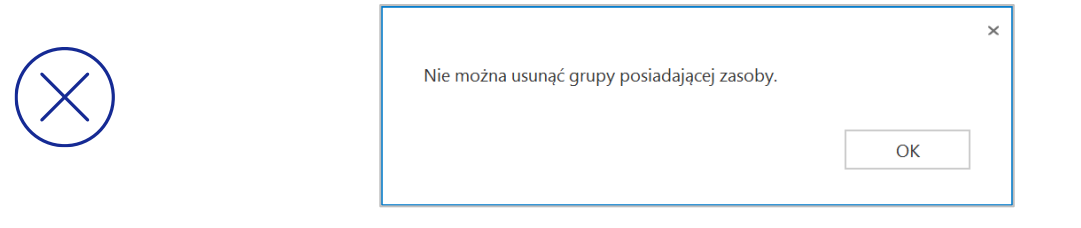

Rys 71. Komunikat wyświetlany przy próbie usunięcia grupy zasobów z przypisanymi zasobami

Aby zapisać zmiany i zamknąć okno "Zasoby", należy kliknąć w przycisk

Zapisz [Zapisz].

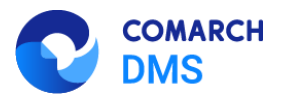

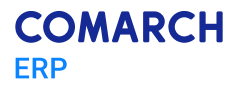

#### 1.1.6.2 Dodawanie rezerwacji w aplikacji desktop

Aby dodać rezerwację w aplikacji desktop należy przejść na zakładkę

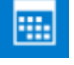

[Rezerwacje], a następnie kliknąć

w przycisk (Dodaj rezerwację]. Później operator powinien w otwartym oknie "Utwórz rezerwację" wybrać jedną z dwóch opcji:

- Termin opcja domyślnie zaznaczona; należy zaznaczyć tę opcję, jeśli operatorowi zależy na terminie i szuka zasobu, który jest wówczas dostępny – dalsze kroki opisano w podrozdziale <u>Rezerwacja terminu w aplikacji</u> desktop;
- Zasób należy zaznaczyć tę opcję, jeśli operatorowi zależy na zasobie i szuka terminu, w którym dany zasób jest dostępny – dalsze kroki opisano w podrozdziale <u>Rezerwacja zasobu w aplikacji desktop</u>.

|                    | Utwórz rezerwację                                                                                |   |
|--------------------|--------------------------------------------------------------------------------------------------|---|
| Chcę zarezerwować: |                                                                                                  |   |
| • Termin           | Rezerwacja polega na wybraniu terminu i wyszukwaniu zasobów, które są dostępne w tym czasie.     |   |
| 🔿 Zasób            | Rezerwacja polega na wybraniu zasobu i wyszukiwaniu terminów, w których ten zasób jest dostępny. |   |
|                    |                                                                                                  |   |
|                    |                                                                                                  |   |
|                    | Dalej Anulu                                                                                      | j |
|                    |                                                                                                  | - |

Rys 72. Okno "Utwórz rezerwację"

## 1.1.6.2.1 Rezerwacja terminu w aplikacji desktop

Aby zarezerwować termin, należy zaznaczyć opcję "Termin" w oknie "Utwórz rezerwację", a następnie kliknąć przycisk

Dalej

[Dalej] . Wówczas w ramach okna "Utwórz rezerwację" zostają wyświetlone następujące pola do uzupełnienia:

- Nazwa rezerwacji pole obowiązkowe; w tym polu należy wprowadzić nazwę dodawanej rezerwacji taka nazwa będzie później widoczna na kalendarzu rezerwacji
- Wybierz grupę zasobów w ramach tego pola operator wybiera grupę zasobów spośród grup zasobów zdefiniowanych przez administratora (zob. <u>Definiowanie grup zasobów i zasobów</u>)
- Wybierz termin rezerwacji w ramach tego pola należy wybrać:

| • | od<br>doste | 16.10.2024 v<br>pne są godziny od 00:00 | Godz. 08:30<br>do 23:30 co pół ( | datę<br>godziny       | i godzinę  | rozpoczęcia   | rezerwacji;  |
|---|-------------|-----------------------------------------|----------------------------------|-----------------------|------------|---------------|--------------|
| • | Do<br>doste | 16.10.2024                              | Godz. 09                         | 00 (0,5 godz.) · datę | i godzinę  | zakończenia   | rezerwacji;  |
|   | na po       | ół godziny po dacie rozpoc              | zęcia                            |                       | gouzina za | akonezenia us | lawiana jest |

Jeżeli potrzebna jest rezerwacja na cały dzień/dni, wówczas należy zaznaczyć checkbox Cały dzień [Cały dzień].

 Dostępne zasoby – po wyborze terminu rezerwacji po prawej stronie okna dostępna jest lista zasobów z wybranej grupy zasobów, które są dostępne w danym terminie – należy zaznaczyć jeden z zasobów.

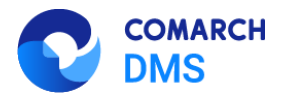

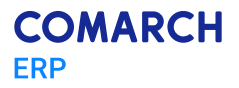

|                           | Utwórz rezerwację         |              |
|---------------------------|---------------------------|--------------|
| Nazwa rezerwacji          |                           |              |
| Wybierz grupę zasobów     | ~                         |              |
| Wybierz termin rezerwacji |                           |              |
| Od 11.10.2024             | Godz. 00:00 ~             |              |
|                           | Cały dzień                |              |
| Do 11.10.2024 🗸           | Godz. 00:30 (0,5 godz.) V |              |
|                           |                           |              |
|                           | Z                         | apisz Anuluj |

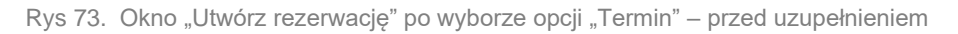

|                           |                   |                    | Utwórz rezerwację       |                        |    |          |        |
|---------------------------|-------------------|--------------------|-------------------------|------------------------|----|----------|--------|
| Nazwa rezerwacji          | Rezerwacja sali k | onferencyjnej na s | potkanie biznesowe z Ja | n Sala 1.<br>O Sala 1. | .1 |          |        |
| Wybierz grupę zasobów     | Sale konferencyjr | ne                 |                         | ~                      |    |          |        |
| Wybierz termin rezerwacji |                   |                    |                         |                        |    |          |        |
| Od 14.                    | 10.2024 🖌         | Godz.              | 08:00                   | ~                      |    |          |        |
|                           |                   |                    | Cały dzień              |                        |    |          |        |
| Do 14.                    | 10.2024 🗸         | Godz.              | 09:00 (1,0 godz.)       | ~                      |    |          |        |
|                           |                   |                    |                         |                        |    |          |        |
|                           |                   |                    |                         |                        |    | Zapisz A | Inuluj |

Rys 74. Okno "Utwórz rezerwację" po wyborze opcji "Termin" - przykładowe uzupełnienie

Zapisz

Następnie należy kliknąć w przycisk [Zapisz], aby zapisać zmiany. Utworzona rezerwacja zostaje dodana do kalendarza operatora.

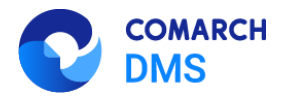

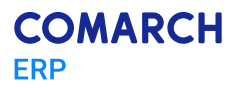

| E |                        |                                                                             |                    |          |        |        |           |
|---|------------------------|-----------------------------------------------------------------------------|--------------------|----------|--------|--------|-----------|
|   | • • paźdz              | ziernik 2024 🔹                                                              |                    |          |        |        |           |
| L | poniedziałek           | wtorek                                                                      | środa              | czwartek | piątek | sobota | niedziela |
|   | 7                      | 8                                                                           | 9                  | 10       | 11     | 12     | 13        |
|   | 14<br>08:00 Rezerwacja | 15<br>Rezerwacja sali k<br>Sala 1.1<br>Start: 08:00 14-10-2024              | onferencyjnej      | 17       | 18     | 19     | 20        |
|   | 21                     | Koniec: 09:00 14-10-20<br>Utworzono: 10:56 11-1<br>Właściciel: Administrato | 24<br>0-2024<br>or | 24       | 25     | 26     | 27        |

Rys 75. Widok przykładowej rezerwacji na kalendarzu operatora

#### 1.1.6.2.2 Rezerwacja zasobu w aplikacji desktop

Aby zarezerwować zasób, należy zaznaczyć opcję "Zasób" w oknie "Utwórz rezerwację", a następnie kliknąć przycisk

| Chcę zarezerwować: |                                                                                                  |
|--------------------|--------------------------------------------------------------------------------------------------|
| ○ Termin           | Rezerwacja polega na wybraniu terminu i wyszukwaniu zasobów, które są dostępne w tym czasie.     |
| Zasób              | Rezerwacja polega na wybraniu zasobu i wyszukiwaniu terminów, w których ten zasób jest dostępny. |

Rys 76. Okno "Utwórz rezerwację" – wybór opcji "Zasób"

Wówczas następuje przejście do okna "Utwórz rezerwację" złożonego z dwóch paneli:

- W lewym panelu znajdują się kolejno następujące pola:
  - Nazwa rezerwacji pole, w którym należy wprowadzić nazwę rezerwacji
  - Wybierz grupę zasobów pole, w którym należy wybrać z listy grupę zasobów, z której operator chce wybrać zasób
  - Wybierz zasób pole, w którym należy dokonać wyboru zasobu z listy zasobów z danej grupy zasobów

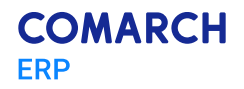

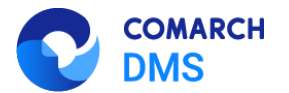

| izwa rezerwacji          | <br><br> | 7 - 13 październ | ika 2024 🔹 |          |              |            |            |               |
|--------------------------|----------------------------------------------------------------------------------------------------|------------------|------------|----------|--------------|------------|------------|---------------|
| vbierz grupę zasobów 🗸 👻 |                                                                                                    | poniedziałek, 7  | wtorek, 8  | środa, 9 | czwartek, 10 | piątek, 11 | sobota, 12 | niedziela, 13 |
| ybierz zasób             | 09                                                                                                    |                  |            |          |              |            |            |               |
|                          | 10                                                                                                    |                  |            |          |              |            |            |               |
|                          | 11                                                                                                    |                  |            |          |              |            |            |               |
|                          | 12 00                                                                                                    |                  |            |          |              |            |            |               |
|                          | 13                                                                                                    |                  |            |          |              |            |            |               |
|                          | 14                                                                                                    |                  |            |          |              |            |            |               |
|                          | 15                                                                                                    |                  |            |          |              |            |            |               |
|                          | 16                                                                                                    |                  |            |          |              |            |            |               |
|                          | 17                                                                                                    |                  |            |          |              |            |            |               |
|                          | 18                                                                                                    |                  |            |          |              |            |            |               |
|                          | 19                                                                                                    |                  |            |          |              |            |            |               |
|                          | 20                                                                                                    |                  |            |          |              |            |            |               |

Rys 77. Okno "Utwórz rezerwację" – po wyborze opcji "Zasób" i przed uzupełnieniem pól

 W prawym panelu dostępny jest kalendarz – gdy operator wybierze dany zasób, na kalendarzu zostaną wyświetlone rezerwacje na ten zasób w bieżącym tygodniu. Istnieje również możliwość przechodzenia

pomiędzy miesiącami za pomocą strzałek lub wyboru dnia po kliknięciu w nazwę miesiąca 14 - 20 października 2024 \* - ikony znajdują się nad kalendarzem. Na kalendarzu należy zaznaczyć przedział czasu rezerwacji danego zasobu.

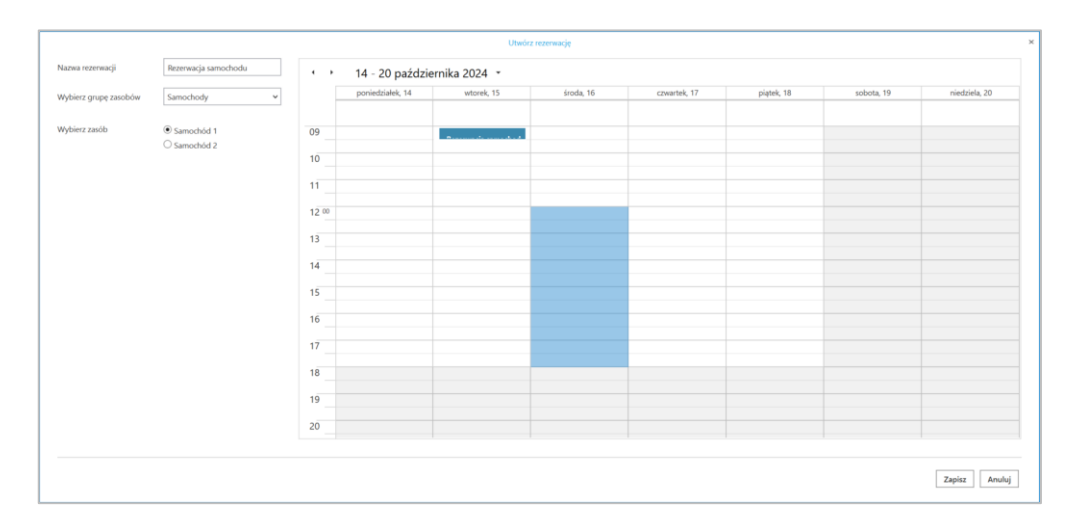

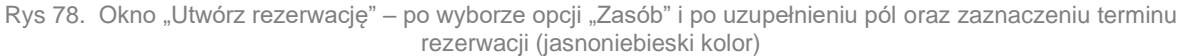

Następnie należy kliknąć w przycisk odłożona na kalendarzu zasobu.

[Zapisz], aby zapisać zmiany. Utworzona rezerwacja zostaje

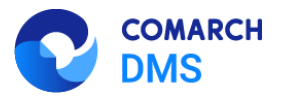

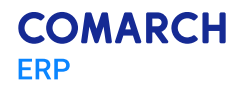

## 1.1.6.1 Dodanie zakładki "Rezerwacje" w nowej aplikacji web

| W wers<br>dostępn | ji 2024.3.0 w nowej aplikacji web dodano zakładkę <b>[Rezerwacje]</b> , w ramach której<br>ne są następujące elementy:     |
|-------------------|----------------------------------------------------------------------------------------------------|
|                   | Kalendarz, na którym zaznaczone są rezerwacje zalogowanego operatora w danym miesiącu - można również                      |
|                   | przejść do poprzednich lub następnych miesięcy za pomocą strzałek 🔨 > znajdujących się powyżej kalendarza                  |
| •                 | Przycisk [Dodaj rezerwację], który umożliwia dodanie nowej rezerwacji (zob.<br>Dodawanie rezerwacji w nowej aplikacji web) |

Zakładka jest dostępna dla wszystkich operatorów.

Uwaga: W aplikacji web nie jest dostępne okno zarządzania zasobami. 🛠 🖪 ዶ ≡ Rezerwacje Start Dokumenty październik 2024 < > 8 Repozytorium niedziałek czwartek piatek sobota niedziela 🛗 Rezerwacje Ostawienia 8 14 15 16 18 19 20 0 23 24 25 26 28 29 30 31

Rys 79. Zakładka "Rezerwacje" przed kliknięciem w przycisk "Dodaj rezerwację"

## 1.1.6.2 Dodawanie rezerwacji w nowej aplikacji web

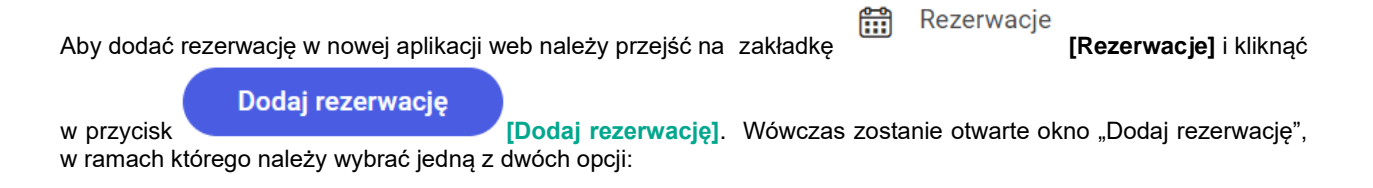

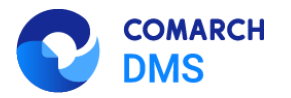

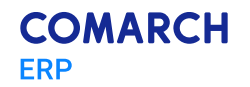

- Termin opcja domyślnie zaznaczona; należy zaznaczyć tę opcję, jeśli operatorowi zależy na terminie i szuka zasobu, który jest wówczas dostępny – dalsze kroki opisano w podrozdziale <u>Rezerwacja terminu w nowej</u> <u>aplikacji web;</u>
- Zasób należy zaznaczyć tę opcję, jeśli operatorowi zależy na zasobie i szuka terminu, w którym dany zasób jest dostępny – dalsze kroki opisano w podrozdziale <u>Rezerwacja zasobu w nowej aplikacji web</u>.

| e zarezerwowac: 💽 Termin 🕖 Zasob |                                                                                                    |
|----------------------------------|----------------------------------------------------------------------------------------------------|
| iazwa rezerwacji*                | Wybierz grupę zasobów 🗸                                                                                                    |
| armin ad en                      | Wybierz zasób:                                                                                                    |
| Cały dzień                       |                                                                                                    |
| Fermin do 🛗 Godzina do 🗸         | 1200                                                                                                    |
|                                  |                                                                                                    |
|                                  | Nie możesz wybrać zasobu                                                                                                    |
|                                  | Aby wybrać zasób koniecznie określ daty rezerwacji i wybierz grupę zasobów.<br>Po wekazaniu muro znetana weświetlone wszystkie zasoby które sa dostopne |
|                                  | w wybranych terminach.                                                                                                    |
|                                  |                                                                                                    |
|                                  |                                                                                                    |
|                                  |                                                                                                    |

Rys 80. Okno "Dodaj rezerwację" przed dokonaniem zmian

#### 1.1.6.2.1 Rezerwacja terminu w nowej aplikacji web

Aby zarezerwować termin, należy zaznaczyć opcję "Termin" w oknie "Dodaj rezerwację", a następnie uzupełnić następujące pola:

|   | Nazwa rezerwacji*                                                                                                    | zerwacjil – pole obowiazkowe; w tym polu należy                                                  |
|---|----------------------------------------------------------------------------------------------------|--------------------------------------------------------------------------------------------------|
|   | wprowadzić nazwę dodawanej rezerwacji – taka nazwa będzi                                                                                                    | e później widoczna na kalendarzu rezerwacji                                                      |
|   | Wybierz grupę zasobów 🗸 [Wybierz g                                                                                                    | rupę zasobów] – w ramach tego pola operator                                                      |
|   | wybiera grupę zasobów spośród grup zasobów zdefiniowany<br><u>Definiowanie grup zasobów i zasobów</u> )                                                             | ch przez administratora w aplikacji desktop (zob.                                                |
| ÷ | <ul> <li>Termin od Codzina od </li> <li>Godzina od </li> <li>(Termin od Godzina od] - w<br/>rozpoczecja rezerwacji: dostępne sa godziny od 00:00 do 23:)</li> </ul> | ramach tych pól należy wybrać datę i godzinę<br>30 co pół godziny: wybór daty należy zatwierdzić |
|   | przyciskiem Zastosuj [Zastosuj] ;                                                                                                    |                                                                                                  |
|   | ■ Termin do Codzina do → - w ramach tych pól należy w                                                                                                    | ybrać datę i godzinę zakończenia rezerwacji;                                                     |
|   | dostępne są godziny od 00:00 do 23:30 co pół godziny<br>Zastosuj<br>[Zastosuj] ;                                                                                    | /; wybór daty należy zatwierdzić przyciskiem                                                     |
|   |                                                                                                    | Cały dzień                                                                                       |

Jeżeli potrzebna jest rezerwacja na cały dzień/dni, wówczas należy zaznaczyć checkbox [Cały dzień].

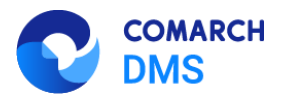

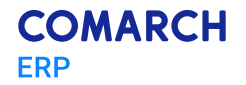

 Dostępne zasoby – po wyborze terminu rezerwacji po prawej stronie okna dostępna jest lista zasobów z wybranej grupy zasobów, które są dostępne w danym terminie – należy zaznaczyć jeden z zasobów.

| Chcę zareżenwować: 💌 Termin 💛 Zasob                               |                      |  |
|-------------------------------------------------------------------|----------------------|--|
| Rezerwacja sali konferencyjnej na spotkanie biznesowe z firmą Fir | Sale konferencyjne V |  |
| - Termin od                                                       | Wybierz zasób:       |  |
| 15.10.2024                                                        | Sala 1.1             |  |
| Caly dzień                                                        | Sala 1.2             |  |
| 15.10.2024 🛄 13:00 (1.0 godz.) 🗸                                  |                      |  |
|                                                                   |                      |  |
|                                                                   |                      |  |
|                                                                   |                      |  |
|                                                                   |                      |  |
|                                                                   |                      |  |
|                                                                   |                      |  |
|                                                                   |                      |  |
|                                                                   |                      |  |
|                                                                   |                      |  |
|                                                                   |                      |  |

Rys 81. Okno "Utwórz rezerwację" po wyborze opcji "Termin" – przykładowe uzupełnienie

Następnie należy kliknąć w przycisk [Zapisz], aby zapisać zmiany. Utworzona rezerwacja zostaje dodana do kalendarza operatora.

#### 1.1.6.2.2 Rezerwacja zasobu w nowej aplikacji web

| Nazwa rezerwacji                                                                                                | <     | >            |        | þ     | oaź 7 - pa | ź 13, 20 | 24     |           |
|----------------------------------------------------------------------------------------------------|-------|--------------|--------|-------|------------|----------|--------|-----------|
| Wybierz grupę zasobów 🗸                                                                                         |       | poniedziałek | wtorek | środa | czwartek   | piątek   | sobota | niedziela |
| ybierz zaołó:                                                                                                   | 00:00 |              |        |       |            |          |        |           |
|                                                                                                    | 01:00 |              |        |       |            |          |        |           |
| The second second second second second second second second second second second second second second second se | 02:00 |              |        |       |            |          |        |           |
| Nie możesz wybrać zasobu                                                                                        | 03:00 |              |        |       |            |          |        |           |
| Aby wybrać zasób koniecznie wybierz grupę zasobów,                                                              | 04:00 |              |        |       |            |          |        |           |
|                                                                                                    | 05:00 |              |        |       |            |          |        |           |

Aby zarezerwować zasób, należy zaznaczyć opcję "Zasób" w oknie "Utwórz rezerwację".

Rys 82. Okno "Dodaj rezerwację" – wybór opcji "Zasób"

Wówczas następuje przejście do okna "Dodaj rezerwację" złożonego z dwóch paneli:

W lewym panelu znajdują się kolejno następujące pola:

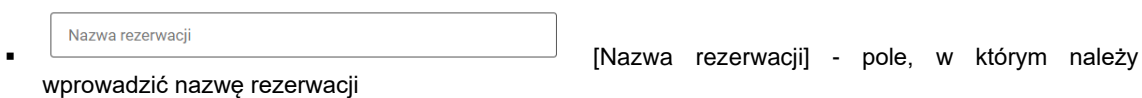

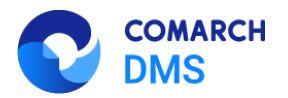

- Wybierz grupę zasobów z listy grupę zasobów, z której operator chce wybrać zasób
- [Wybierz zasób] pole, w którym należy dokonać wyboru zasobu z listy zasobów z danej grupy zasobów
- W prawym panelu dostępny jest kalendarz gdy operator wybierze dany zasób, na kalendarzu zostaną wyświetlone rezerwacje na ten zasób w bieżącym tygodniu (kolor niebieski). Istnieje również możliwość

przechodzenia pomiędzy miesiącami za pomocą strzałek - ikony znajdują się nad kalendarzem. Na kalendarzu należy zaznaczyć przedział czasu rezerwacji danego zasobu, za pomocą kliknięcia w poszczególne komórki (zaznaczenie ma kolor pomarańczowy).

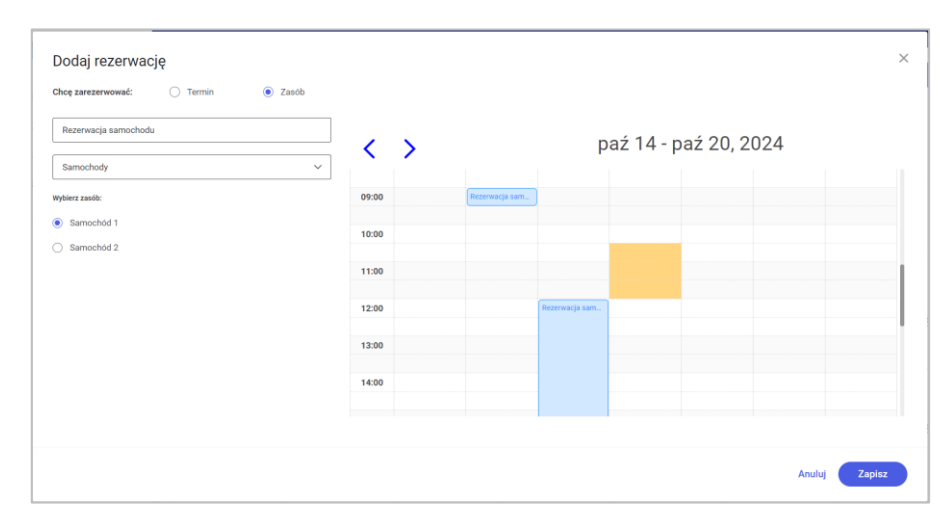

Rys 83. Okno "Dodaj rezerwację" – po wyborze opcji "Zasób" i po uzupełnieniu pól oraz zaznaczeniu terminu rezerwacji (pomarańczowy kolor)

Następnie należy kliknąć w przycisk odłożona na kalendarzu zasobu.

[Zapisz], aby zapisać zmiany. Utworzona rezerwacja zostaje

#### 1.1.6.3 Usuwanie rezerwacji

Zapisz

Aby usunąć rezerwację, należy kliknąć na nią na kalendarzu w zakładce "Rezerwacje" w aplikacji desktop, a następnie nacisnąć przycisk "Usuń".

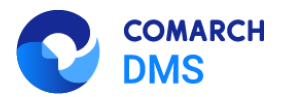

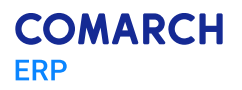

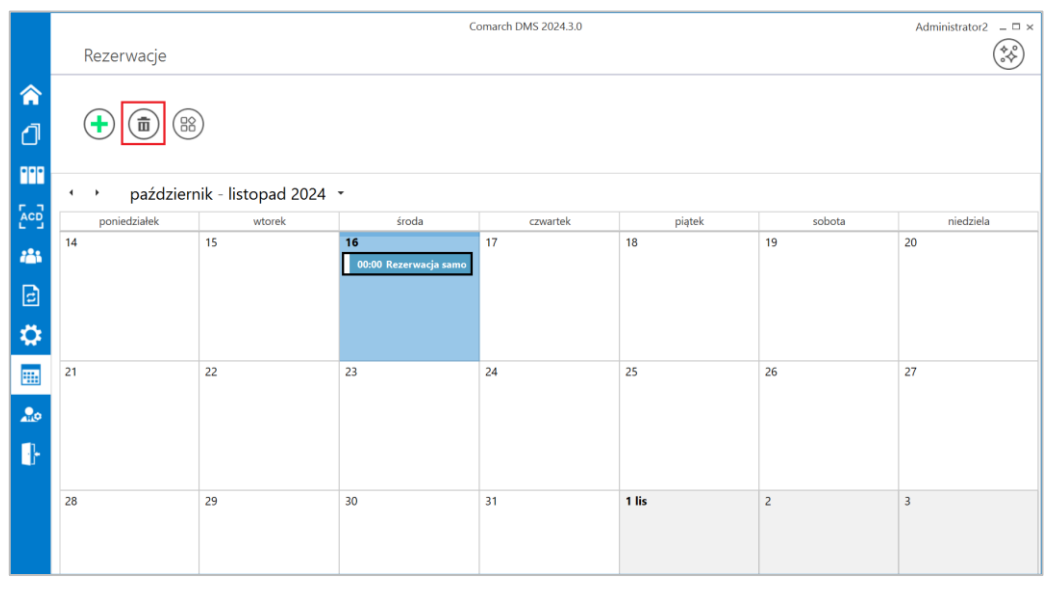

Rys 84. Usuwanie rezerwacji w aplikacji desktop Comarch DMS

Zostanie wówczas wyświetlony komunikat "Czy na pewno chcesz usunąć rezerwację [nazwa rezerwacji]?", w którym należy kliknąć opcję "Tak". Wówczas dana rezerwacja zostanie usunięta.

| Czy na pewno | o chcesz usunąć rezerw | ację Rezerwacja samocho | odu? |
|--------------|------------------------|-------------------------|------|
|              |                        |                         |      |
|              |                        |                         |      |
|              | Tak                    | Nie                     |      |
|              |                        |                         |      |

Rys 85. Komunikat wyświetlany przy usuwaniu rezerwacji w aplikacji desktop

## 1.1.7 Udostępnienie generatora faktur zakupowych do Comarch ERP Optima

W wersji 2024.3.0 udostępniono mechanizm do generowania faktur zakupowych z Comarch DMS do Comarch ERP Optima. Generator faktur zakupowych jest dostępny na stronach dla Partnerów w zakładce *Przykłady – ERP Optima* (https://partner.erp.comarch.pl/kategoria/comarch-dms/przyklady-erp-optima-comarch-dms/).

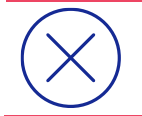

**Uwaga:** Aby generator działał poprawnie, dla Comarch DMS musi być skonfigurowana współpraca z Comarch ERP Optima 2024.6.1 .

Gdy dokument Faktura zakupu jest generowany do Comarch ERP Optima za pomocą generatora, wówczas logowany jest operator Comarch ERP Optima, którego login wprowadzono zakładce "Autoryzacja API" na zakładce "Ustawienia" (tryb jednofirmowy) albo domyślny operator wskazany w ramach zakładki "Połączenia z ERP" na zakładce "Ustawienia" (tryb wielofirmowy)

Istnieje możliwość wskazania licencji, która będzie pobierana, gdy dokument Faktura zakupu będzie generowany w Comarch ERP Optima, analogicznie do generatora dokumentów do rejestru VAT do Comarch ERP Optima.

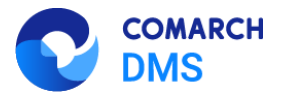

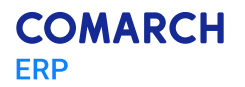

Dokumenty Faktura zakupu są generowane za pomocą kontrolki typu "Własna akcja", do której podpięty jest plik exe.

Wówczas powstaje dokument Faktura zakupu, zawierający dane z dedykowanych kontrolek, który na zakładce Dokumenty ma podpięty dokument OBD z plikiem przekazanym z kontrolki typu Załącznik.

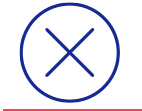

**Uwaga:** Wygenerowany dokument znajduje się w buforze w Comarch ERP Optima. Odznaczenie parametru "Bufor" jest możliwe tylko z poziomu Comarch ERP Optima.

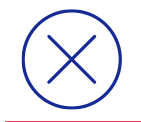

**Uwaga:** Aby generować dokumenty Faktura zakup do Comarch ERP Optima wraz z załącznikami, należy ustawić zapisywanie załączników w bazie Comarch DMS (<add key="DestinationAttachmentsWorkflow" value="DO" /> w pliku Web.config w katalogu z plikami aplikacji serwerowej Comarch DMS).

Aby używać generatora faktur zakupowych do Comarch ERP Optima należy kolejno:

- Pobrać pakiet "Generator faktur zakupowych do Comarch ERP Optima 2024.6.1" i rozpakować go
- Do katalogu, w którym jest zainstalowana stacjonarna wersja Comarch DMS skopiować pliki z katalogu bin.
- wskazać adresu URL aplikacji serwerowej Comarch DMS w pliku konfiguracyjnym OptimalnvoiceGenerator.exe.config, analogicznie do wskazywania adresu URL aplikacji serwerowej w pliku konfiguracyjnym aplikacji desktop Comarch DMS
- opcjonalnie: ustawić wartość "1" dla wybranej licencji w pliku konfiguracyjnym OptimalnvoiceGenerator.exe.config
- do programu Comarch DMS zaimportować typ obiegu: OptimalnvoiceGeneration.workflow
- w ramach zaimportowanego typu obiegu wskazać konfiguracyjną bazę danych ERP Optima w zapytaniach inicjujących wartości kontrolek (zmienić nazwę bazy konfiguracyjnej na definicji kontrolki "Waluta") i zweryfikować spółkę wskazaną w kontrolkach
- w ramach definicji kontrolki typu Własna akcja (Generuj dokument) ustawić definicję uruchomienia dodatku

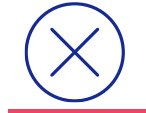

**Uwaga:** Definicja uruchomienia powinna się znaleźć w edytorze SQL wywołanym dla opcji Plik wykonywalny.

Definicja uruchomienia pliku OptimaInvoiceGenerator.exe:

OptimalnvoiceGenerator.exe @^UserLoginToken@ @^DocumentId@ @^Culture@ @^DocumentCompanyId@ @Walidator@

#### Uruchomienie przykładu:

Po otwarciu nowego dokumentu Comarch DMS operator powinien wprowadzić lub zmienić wartości na karcie obiegu.

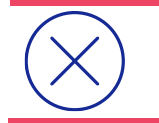

Uwaga: Wartości w kontrolkach, których opis jest pogrubiony, są obowiązkowe.

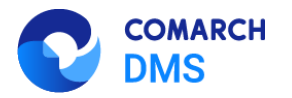

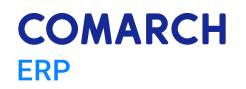

|     |        | OPTI/4/10/2024                                                                                                    |                                                                      | Coma                                               | rch DMS 2024.3.0        |                   |                     |       | ADMIN – 🗇 × |
|-----|--------|----------------------------------------------------------------------------------------------------|----------------------------------------------------------------------|----------------------------------------------------|-------------------------|-------------------|---------------------|-------|-------------|
| â   | umenty | No. No. 1                                                                                                    |                                                                      | Data                                               | utworzenia : 10-10-2024 | Przebieg          |                     |       |             |
| 10  | B      | Naglowek                                                                                                    |                                                                      |                                                    | ^                       | 5                 | 1                   |       | $\bigcirc$  |
|     |        | Typ dokumentu                                                                                                    | Numer obcy                                                           | Data wpływu                                        |                         |                   | Administrator       |       |             |
|     |        | TZ   Faktura zakupu                                                                                                    | Fa/35/2024                                                           |                                                    | 10.10.2024              |                   | 10.10.2024 10.10    |       |             |
| 6.2 |        | Wybór kontrahenta                                                                                                    | Kontrahent                                                           | Załączniki                                         |                         |                   | $\downarrow$        |       |             |
| ACD |        | 100000 [ 1000 [ 1000 [ |                                                                      | (+) IS-1,23                                        |                         |                   | Rejestraria         |       |             |
|     |        | Kategoria                                                                                                    | Opis Kategorii                                                       | Waluta                                             |                         |                   |                     |       |             |
| 4   |        | к1 🗸                                                                                                    | Kategoria 1                                                          | PLN                                                | ~                       |                   |                     |       |             |
| B   |        | Magazyn                                                                                                    | Nazwa Magazymu                                                       | Notatka                                            |                         |                   |                     |       |             |
|     |        | MAGAZYN ¥                                                                                                    | Magazyn główny                                                       |                                                    |                         |                   |                     |       |             |
|     |        | Data wystawienia                                                                                                    | Data zakupu                                                          | Numer rachuniku banikowego                         |                         |                   |                     |       |             |
|     |        | 10.10.2024 👻                                                                                                    | 10.10.2024 ~                                                         |                                                    |                         |                   |                     |       |             |
|     |        | Forma platności                                                                                                    | Zastosuj termin platności                                            | Termin płatności                                   |                         |                   |                     |       |             |
|     |        | gotowka                                                                                                    | 185                                                                  |                                                    | <u> </u>                |                   |                     |       |             |
| 210 |        | NIF Y                                                                                                    | Numer KSeP                                                           | Data przyjęcia KSeł                                |                         |                   |                     |       |             |
|     |        |                                                                                                    |                                                                      |                                                    |                         | Uprawnienia do ol | becnego etapu       |       | $\sim$      |
|     |        |                                                                                                    |                                                                      |                                                    | ^                       |                   |                     |       |             |
|     |        | Editors from ed.                                                                                                    |                                                                      |                                                    |                         | Następny etap     |                     |       |             |
|     |        | netto v                                                                                                    |                                                                      |                                                    |                         | Generuj dokumen   | t Faktura Zakupu    | ~ (→) |             |
|     |        | Bementy                                                                                                    |                                                                      |                                                    |                         |                   |                     |       |             |
|     |        | LP Kod Towaru Towar Ilość Jr                                                                                                    | m Stawka Cena netto Cena brutto                                      | Wartość netto Wartość brutto                       |                         |                   |                     |       |             |
|     |        | 1 000001 ¥ 🗐 🛞 [00000 23,0000 🙀                                                                                                    | szt 23,00 × 56,67 × 69,70                                            | 1 303,41 × 1 603,19 ×                              |                         |                   |                     |       |             |
|     |        | ⊕ <sup>4</sup> X                                                                                                    |                                                                      |                                                    |                         |                   |                     |       |             |
|     |        | Razem netto                                                                                                    | Razem brutto                                                         |                                                    |                         | Uprawnieni do wy  | branego etapu       |       | ~           |
|     |        | 1 303,41                                                                                                    | 1 603,19 w                                                           |                                                    |                         | -                 |                     |       |             |
|     |        | Uwagal Do systemu ERP zostaną przeslane dane z tabelki z kolum                                                                                                    | sn: "Kod Towaru", "Ilość", "Wartość netto" lub "Wartość brutto" uwzg | jlędniając dane z kontrolki "Faktura liczona od:". |                         | Тур               | Wartosc             |       |             |
|     |        | Wartości z innych kolumn z tabelki oraz z kontrolek "Razem netto                                                                                                    | " i "Razem brutto" mogą się różnić od wartości wyliczonych w system  | nie ERP.                                           |                         | Pracownik         | Administrator       | â     |             |
|     |        |                                                                                                    |                                                                      |                                                    |                         | Pracownik         | Administrator       | 亩     |             |
|     |        |                                                                                                    |                                                                      |                                                    |                         | Dodaj             |                     |       |             |
|     |        |                                                                                                    |                                                                      |                                                    |                         | Osoby uprawnione  | do następnego etapu |       |             |
|     |        |                                                                                                    |                                                                      |                                                    |                         |                   |                     |       |             |
|     |        |                                                                                                    |                                                                      |                                                    |                         |                   |                     |       |             |
|     |        |                                                                                                    |                                                                      |                                                    |                         |                   |                     |       |             |
| 1   |        |                                                                                                    |                                                                      |                                                    | - 80 % +                |                   |                     |       |             |

Rys 86. Nowy dokument Comarch DMS po wprowadzeniu wartości i zapisaniu zmian

Później operator powinien przekazać dokument do następnego etapu – "Generuj dokument Faktura Zakupu"

W dalszej kolejności należy kliknąć w przycisk "Generuj dokument" – wówczas dokument Faktura zakupu zostanie wygenerowany do Comarch ERP Optima, a do kontrolki typu Dokument elektroniczny w Comarch DMS zostanie podpięty wygenerowany dokument.

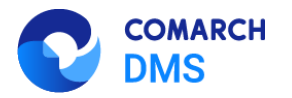

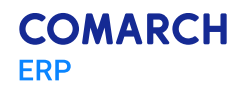

|              |    |                                                          |           |                                                                                                    |                    | Comarch DMS                            | 5 2024.3.0   |                       |                  |            |                               | ADMIN _ 5 ×        |
|--------------|----|----------------------------------------------------------|-----------|----------------------------------------------------------------------------------------------------|--------------------|----------------------------------------|--------------|-----------------------|------------------|------------|-------------------------------|--------------------|
|              |    |                                                          | 76        |                                                                                                    |                    |                                        |              |                       |                  |            |                               | (*.*)              |
|              |    | OP11/4/10/2024                                           | シビ        |                                                                                                    |                    |                                        |              |                       |                  |            |                               | (0¢)               |
| ~            | Ą  |                                                          |           |                                                                                                    |                    | Data utworzenia                        | : 10-10-2024 |                       |                  |            |                               |                    |
| <b>.</b>     | ğ  | Manhimak                                                 |           |                                                                                                    |                    |                                        | ^            | Przebieg              |                  |            |                               | (5 <sup>2</sup> 2) |
| 10           | 18 | nagoner                                                  |           |                                                                                                    |                    |                                        |              |                       |                  |            |                               | $\bigcirc$         |
|              |    | Typ dokumentu                                            |           | Numer obcy                                                                                                    | Data wg            | upływu                                 |              |                       | Administrator    |            |                               |                    |
| •••          |    | FZ   Faktura zakupu                                      | Ŷ         | Fa/35/2024                                                                                                    |                    | 10.10.202                              |              |                       | 10.10.2024 10.10 |            |                               |                    |
|              |    | Wybdr kontrahenta                                        |           | Kontrahent (III) (III) (IIII) (IIII) (III) (III) (III) (III) (III) (III) (III) (III) (III) | Załączni           | niki                                   |              | ,                     | Ļ                |            |                               |                    |
| ACD          |    | 00003111114111110110520                                  |           |                                                                                                    | -                  | FS-1,23                                |              | Data                  |                  | () minute) |                               |                    |
|              |    | Kategoria                                                |           | Opis Kategorii                                                                                                    | Websta             |                                        |              | Reje                  | stracja          | (2 minuty) |                               |                    |
| <b>((</b> )) |    | K1                                                       | ~         | Kategoria 1                                                                                                    | PLN                |                                        | ~            |                       | Administrator    |            |                               |                    |
| E            |    | Magazyn                                                  |           | Nazwa Magazynu                                                                                                    | Notatka            | ka                                     |              |                       | 10.10.2024 16:18 |            |                               |                    |
|              |    | MAGAZYN                                                  | ~         | Magazyn główny                                                                                                    |                    |                                        | 1            |                       |                  |            |                               |                    |
| Ö            |    | Data wystawienia                                         |           | Data zakupu                                                                                                    | Numer              | r rachunku bankowego                   |              |                       | ¥                |            |                               |                    |
|              |    | 10.10.2                                                  | 024 🗸     | 10.10.2024 👻                                                                                                    |                    |                                        | 1            | Generuj dokume        |                  |            |                               |                    |
|              |    | Forma platności                                          |           | Zastosuj termin platności                                                                                                    | Termin             | n płatności                            |              |                       |                  |            |                               |                    |
|              |    | gotówka                                                  | ~         | Tak 👻                                                                                                    |                    |                                        | ~            |                       |                  |            |                               |                    |
|              |    | MPP                                                      |           | Numer KSoF                                                                                                    | Data pr            | orzyjęcia KSeF                         |              |                       |                  |            |                               |                    |
| Aller        |    | NIE                                                      | Ý         |                                                                                                    |                    |                                        | ¥            | Unrawniania do obaco  | inan atanu       |            |                               | ~                  |
| <b>.</b>     |    |                                                          |           |                                                                                                    |                    |                                        |              | opramilena do obech   | iego etapo       |            |                               |                    |
|              | >> |                                                          |           |                                                                                                    |                    |                                        | $\sim$       | Następny etap         |                  |            |                               |                    |
|              |    | Faktura liczona od:                                      |           |                                                                                                    |                    |                                        |              | Konjec                |                  |            | $\rightarrow \ominus \square$ |                    |
|              |    | netto                                                    | v         |                                                                                                    |                    |                                        |              |                       |                  |            |                               |                    |
|              |    | Elementy<br>LP Kod Towary Towar Hold                     | Б         | s Stawka Cena netto Cena brutto                                                                                                    | a Wer              | rtość setto – Wartość brutto           |              |                       |                  |            |                               |                    |
|              |    |                                                          |           |                                                                                                    |                    | 1 101 41                               |              |                       |                  |            |                               |                    |
|              |    |                                                          |           | 23,00 - 30,07 - 00,70                                                                                                    |                    | 1303/41                                |              |                       |                  |            |                               |                    |
|              |    | ÷ %                                                      |           | Record Locale                                                                                                    |                    |                                        |              |                       |                  |            |                               |                    |
|              |    | 1 101                                                    | 141 I     | 1 603.19                                                                                                    | 1                  |                                        |              | Uprawnieni do wybran  | iego etapu       |            |                               | ^                  |
|              |    | Usanal Do sustamu FRR sostana orraniana dana s tabalir   | i z koluz | Y Kod Toward, "Bold", "Wartold patto" Jub "Wartold brutto" ware                                                                                                    | il<br>olednisier d | dana z kontrolki "faktura lizzona od". |              | Typ W                 | Vartość          |            |                               |                    |
|              |    | Wartości z innych kolumn z tabelki oraz z kontrolek "Raz | em netto  | i "Razem brutto" moga sie różnić od wartości wyliczonych w system                                                                                                    | mie ERP.           |                                        |              | Dedai                 |                  |            |                               |                    |
|              |    |                                                          |           |                                                                                                    |                    |                                        |              | Dodaj                 |                  |            |                               |                    |
|              |    | Dokument w Comarch ERP Optima                            |           |                                                                                                    |                    |                                        | ^            | Osoby uprawnione do r | następnego etapu |            |                               |                    |
|              |    |                                                          |           | Dokument (FP                                                                                                    |                    |                                        |              |                       |                  |            |                               |                    |
|              |    | Generuj dokument                                         |           | ۲                                                                                                    |                    |                                        |              |                       |                  |            |                               |                    |
|              |    |                                                          | _         | 1                                                                                                    |                    |                                        |              |                       |                  |            |                               |                    |
|              |    |                                                          |           |                                                                                                    |                    |                                        |              |                       |                  |            |                               |                    |
|              |    |                                                          |           |                                                                                                    |                    |                                        |              |                       |                  |            |                               |                    |
|              |    |                                                          |           |                                                                                                    |                    | -                                      | 80 % +       |                       |                  |            |                               |                    |

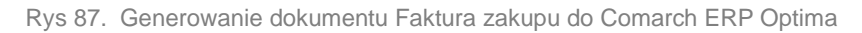

| Nagłówek                                                                                                    |                                                                                                    | Data utworzenia : 10-10-20                                                                                                    | Przebieg                                                                               |   |
|----------------------------------------------------------------------------------------------------|----------------------------------------------------------------------------------------------------|----------------------------------------------------------------------------------------------------|----------------------------------------------------------------------------------------|---|
| Image: Systematic and Systematic and System                   | Numer skop<br>✓ [x2/SO204 ]<br>Konskeler<br>✓ ③ ④ [000002] Firms 1<br>✓ [Grip Schappel<br>✓ [Gripping 1 ]<br>Nacon Majorov<br>✓ [Majazye gilamy ]<br>Dia salapu                                                                                                    | Chir replyou         10.10.2024         ₩           Zdgatalia         ➡         10.10.2024         ₩           main         Transmitter         ■         ■           Waters         Transmitter         ₩         ■         ■           Waters         Transmitter         ₩         ■         ■         ■         ■         ■         ■         ■         ■         ■         ■         ■         ■         ■         ■         ■         ■         ■         ■         ■         ■         ■         ■         ■         ■         ■         ■         ■         ■         ■         ■         ■         ■         ■         ■         ■         ■         ■         ■         ■         ■         ■         ■         ■         ■         ■         ■         ■         ■         ■         ■         ■         ■         ■         ■         ■         ■         ■         ■         ■         ■         ■         ■         ■         ■         ■         ■         ■         ■         ■         ■         ■         ■         ■         ■         ■         ■         ■         ■         ■         ■ <th>Administrator<br/>10.10.2024 16:16<br/>Rejenstracja<br/>Administrator<br/>10.10.2024 16:18</th> <th></th> | Administrator<br>10.10.2024 16:16<br>Rejenstracja<br>Administrator<br>10.10.2024 16:18 |   |
| Promp photosic     gendosta     wrr      NR      Pr      NR      Pr      NR      Pr      NR      In      Commy     Ur     Ked Insure     Tomer     Tomer     Tome | 10.10.2024 W Tatom (server) 40.10.2024 W Tatom (server) 40 | Winne platnold           Ords progetic Coff           Ords progetic Coff           Winnels Contho           Winnels Contho           120041           120041           100010                                                                                                    | Greenej dokument Faktura Zakupu Upraamienia do obecnego etapu Następny etap Koriec  v  | × |
| Rasem netto                                                                                                    | Raym bullo<br>1.303,47 😨 1.603,19 😨<br>dee z tabeli z balwir. 'Kol Towar', 'Bol', 'Wetsić estto' hol' 'Wetsić krvitu' wog<br>ontolek 'Raem estto' 1 'Raem krvitu' mog in sizici d vertsići nylizacych v syste                                                                                                    | jedninjaje dene z kontrolki "faktura liczowa od.".<br>mie ERP.                                                                                                    | Uprawnieni do wybranego etapu<br>Typ Wartość<br>Dodaj                                  | ^ |
| Dokument w Comarch IEP Optima<br>General dokument                                                                                                    | Dalamet 199<br>© 🕲 172/3/2024                                                                                                    | ~ 998                                                                                                    | Osoby uprawnione do następnego etapu                                                   |   |

Rys 88. Dokument Comarch DMS po wygenerowaniu dokumentu Faktura zakupu do Comarch ERP Optima

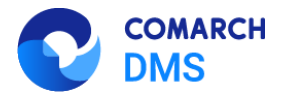

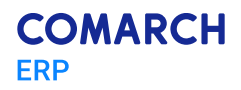

| S *                  | Faktura zakupu F2/3/2024 - [Firma8] Comarch ERP Optima     Faktura zakupu     –                                                                                                    |                |          |              |                      |                   |                   | - 0                     |                        |                       |                    |                      |                    |               |                  |                   |           |                |               |          |
|----------------------|----------------------------------------------------------------------------------------------------|----------------|----------|--------------|----------------------|-------------------|-------------------|-------------------------|------------------------|-----------------------|--------------------|----------------------|--------------------|---------------|------------------|-------------------|-----------|----------------|---------------|----------|
| 🥏 Star               | t Ogólne                                                                                                    | KSeF           | CRM      | Hat          | ndel Kasa            | /Bank R           | ejestry VAT       | Księgowość              | ЈРК                    | Płace i Kad           | ry Narzęc          | zia Wid              | lok Szti           | uczna inteli  | gencja Pomoc     | : Faktura zak     | upu       | ^              | 🗔 • 🖻         | · 🍪 ·    |
| Wydruk<br>danych - v | Podgląd<br>vydruku                                                                                                    | Wyślij W<br>SM | yślij A  | nalizy<br>BI | Funkcje<br>dodatkowe | Historia<br>zmian | Kontakty<br>CRM - | Historia<br>kontrahenta | G<br>Edytuj<br>poprzed | Edytuj<br>ni następny | Historia<br>towaru | Zysk z<br>transakcji | Kolektor<br>danych | لی<br>Eksport | Rozliczenia      | Zapis<br>księgowy | Op        | is analityczny |               |          |
|                      |                                                                                                    | Pods           | tawowe   |              |                      |                   | Kon               | itrahent                | Nawig                  | iacja edycji          | 1                  | Poz                  | /cje               |               | Płatności        | Zapis księgow     | y I       | Analityka      |               | _        |
|                      | Faktura z                                                                                                    | akupu FZ/      | /3/202   | 4            | 1 Ogólne             | 2 Kontrahe        | nt <u>3</u> Płatr | ności <u>4</u> Dok      | umenty                 | 5 Atrybuty/ ]         | IPK <u>6</u> KSe   |                      |                    |               |                  |                   |           | ⊻ 8            | -<br>lufor DZ |          |
| 8                    | FIIK. 1 3-1_                                                                                                    | _20.pui        |          |              | Dokum                | ent: F2           |                   | <ul> <li>Nur</li> </ul> | mer: FZ                | 1                     | nformacje          | kontrah              | encie              |               | 1                |                   |           |                |               |          |
| Ken                  |                                                                                                    |                |          |              | Numer obc            | y: E              | /35/2024          |                         |                        |                       |                    |                      |                    |               |                  | Da                | ta wpływa | u: ¥ 10.1      | 0.2024 💲      | <b>W</b> |
| Nine                 |                                                                                                    |                |          |              | Nagłówek             |                   |                   |                         |                        |                       |                    |                      |                    |               |                  |                   |           |                |               | ×        |
|                      |                                                                                                    |                |          |              | Kontrahe             | nt - 00           | 00003             |                         | ¥                      | Firma 1               |                    |                      |                    |               |                  |                   |           |                |               |          |
|                      |                                                                                                    |                |          |              | Katego               | ria Ki            |                   |                         | ~                      | Kategoria 1           |                    |                      |                    |               |                  |                   |           |                |               |          |
|                      |                                                                                                    |                |          |              | Magaz                | yn M.             | AGAZYN            |                         | ¥                      | Magazyn gł            | ówny               |                      |                    |               |                  |                   |           |                |               |          |
|                      |                                                                                                    |                |          | 1 6          | Daty i warte         | ości              |                   |                         |                        |                       |                    |                      |                    |               |                  | *                 |           |                | *             | VAT      |
|                      | The set of the set of the set                                                                                                    |                | 15-10    |              | Data wystaw          | ienia:            | × 10.             | .10.2024 💲              | Rabat:                 |                       |                    | ,00 % 🗘              | Netto:             |               | 1 30             | 3,41 PLN 🔅        | MPP -     | podzielona pła | tność         |          |
|                      | A CONTRACTOR OF A CONTRACTOR OF A CONTRACTOR OF A CONTRACTOR A CONTRACTOR A CONTRAC | a tea          | States - |              | Data zakupu          |                   | × 10.             | .10.2024 💲              | Płatność:              |                       | gotówka            | v                    | Razen              | n:            | 1 603            | 3,19 PLN 🔅        | Wartoś    | ć podlegają    | ca MPP:       |          |
|                      | State Street, etc.                                                                                                    |                |          |              | Faktura liczo        | na od:            | netto             |                         | Termin: 0              | dn.                   | · 10.1             | 0.2024               | Zapłaco            | ono:          |                  | 0,00 PLN 0        |           | 0,0            | D PLN 🔅       |          |
|                      | · · · · ·                                                                                                    | · · · · ·      | 810 (15a |              |                      |                   |                   |                         |                        |                       |                    |                      | Pozosta            | ije:          | 1 60             | 03,19 PLN 🔅       |           |                |               |          |
|                      | 1 Decision                                                                                                    | 4.1 TO 1.1     | -        |              | Lp.                  | ▲ Kod             |                   | N                       | azwa                   |                       |                    |                      | Ilość Jm           | ı             | C.pcz.(JM pdst.) | )                 | Rabat     |                | Cena z R      |          |
|                      | The second second secon |                |          |              | × =                  | 1 00000           | )1                | D D                     | owar 1                 |                       | -                  | 2                    | 3.0000 szt         |               |                  | = 56.67           | 0.00      |                | 56            |          |
|                      |                                                                                                    | nen a          | _        |              |                      |                   |                   |                         |                        |                       |                    |                      |                    |               |                  |                   |           |                |               |          |
|                      |                                                                                                    |                |          | J            |                      |                   |                   |                         |                        |                       |                    |                      |                    |               |                  |                   |           |                |               | *        |
|                      |                                                                                                    |                |          |              |                      |                   |                   |                         |                        |                       |                    |                      |                    |               |                  |                   |           |                |               |          |
|                      |                                                                                                    |                |          |              |                      |                   |                   |                         |                        |                       |                    |                      |                    |               |                  |                   |           |                |               |          |
| <                    |                                                                                                    |                |          |              |                      |                   |                   |                         |                        |                       |                    |                      |                    |               |                  |                   |           |                |               |          |

Rys 89. Przykładowy dokument Faktura zakupu wygenerowany z Comarch DMS widoczny w Comarch ERP Optima

# 1.1.8 Udostępnienie metody Globals.ACD:int GetErrorList(ref ACDError[] errors)

W wersji 2024.3.0 udostępniono metodę Globals.ACD:int GetErrorList(ref ACDError[] errors) w ramach skryptów C#

na zakładce [Konfiguracja automatycznego trybu pracy]. Metoda zwraca listę ostatnich błędów (do 50 błędów) na bieżącym punkcie ACD, można ją zastosować dla punktów współpracujących z Comarch OCR oraz dla punktów współpracujących ze skrzynką pocztową.

Poniżej przedstawiono przykład z zastosowaniem nowej metody (została oznaczona zieloną czcionką) dla przykładowych punktów ACD typu Współpraca z Comarch OCR ("Faktury od Firmy A", "Faktury od Firmy B", "Faktury od Firmy C"):

Globals.ACD.Show();

Α

while (1==1)

{

Globals.ACD.SetPoint("Faktury od Firmy A",1);

Globals.ACD.RefreshList();

Globals.ACD.GenerateDMSDocuments();

Globals.ACD.SetPoint("Faktury od Firmy B",1);

Globals.ACD.RefreshList();

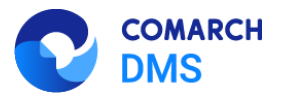

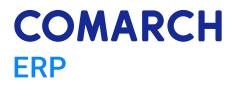

#### ACDError[] errors; Globals.ACD.GetErrorList(ref errors);

Globals.ACD.GenerateDMSDocuments();

Globals.ACD.SetPoint("Faktury od Firmy C",1);

Globals.ACD.RefreshList();

Globals.ACD.GenerateDMSDocuments();

}

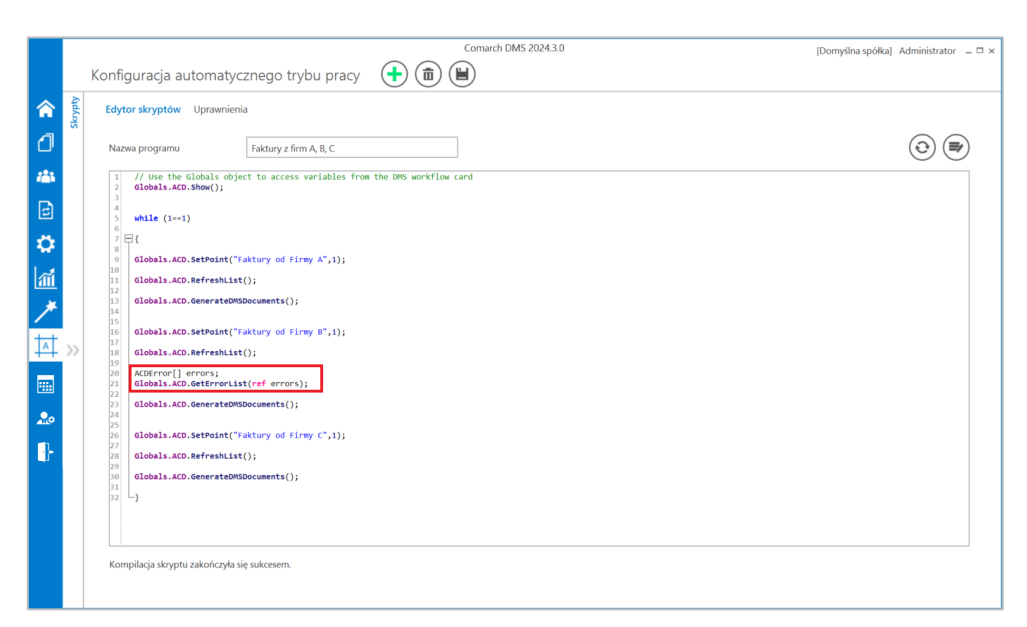

Rys 90. Zakładka "Konfiguracja automatycznego trybu pracy" z wprowadzonym kodem C# z nową metodą

## 1.1.9 Dodanie parametru IdentifierMode bit dla niektórych procedur

W wersji 2024.3.0 poprawiono błąd związany z podpinaniem kontrahentów z Comarch ERP Optima do Comarch DMS, w przypadku, gdy kontrahenci do Comarch ERP Optima są synchronizowani z E-sklep.

W związku z tym wprowadzono nowy parametr: IdentifierMode bit dla następujących procedur:

- GetContractorArchivalState
- GetContractorName
- GetContractorsByAcronyms
- GetContractorsList
- GetERPObjectNames

Wartość parametru IdentifierMode bit pobierana jest z tabeli do.DF\_Conf z klucza o nazwie OptimaldentifierMode, za pomocą procedury GetOptimaldentifierMode (ta procedura znajduje się na bazie Comarch DMS).

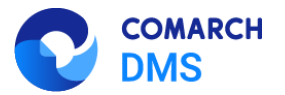

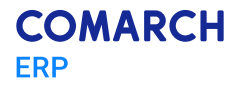

Procedury wywołane z parametrem IdentifierMode bit o wartości 1 działają jak dotąd, tj. używają kolumny knt\_gidnumer, natomiast procedury wywołane z wartością parametru równą 0 jako identyfikatora używają knt\_kntid.

# **1.2** Zmiany funkcjonalne w module Comarch DMS Repozytorium

W Comarch DMS Repozytorium wprowadzono następujące zmiany:

## 1.2.1 Umożliwienie podglądu plików Word (docx) w Comarch DMS Repozytorium

W wersji 2024.3.0 udostępniono możliwość podglądu plików Word w formacie docx w Comarch DMS Repozytorium.

|                  |                                                                                                    | * 🖪                                                        | ٨            |
|------------------|----------------------------------------------------------------------------------------------------|------------------------------------------------------------|--------------|
|                  | ← Instrukcja obsługi Comarch DMS 2024.2.0 standalone                                                                                                    | Więcej akcji 🗸 🛛 Edytuj atrybuty                           |              |
| - Powrót         |                                                                                                    |                                                            |              |
| - 🗁 Repozytorium |                                                                                                    | Instrukcja obsługi Comarch DMS                             | >>           |
| ~                |                                                                                                    | Atrybuty                                                   | <b>(</b> )   |
| Folder 1         |                                                                                                    | Typ dokumentu                                              |              |
| Folder 2         |                                                                                                    | Neokresiony                                                | $\checkmark$ |
|                  |                                                                                                    |                                                            | ភះ           |
| 🔟 Kosz           |                                                                                                    | Otwórz plik, aby określić typ<br>dokumentu i jego atrybuty |              |
| 🕲 Ustawienia     |                                                                                                    |                                                            |              |
|                  |                                                                                                    |                                                            |              |
|                  | COMARCH COMARCH                                                                                                    |                                                            |              |
|                  | Spis treści<br>1 Comarch DMS – wersja desktopowa 5<br>1.1 Provobowate instalaci – streter la Landanow 6<br>1.1 Stołana oseranowa dla teretera la 6<br>1.2 Komoonent ystemu IS 6<br>1.3 Streterst SQ, 6<br>1.4 Wymaana komoonent, SQ, 6<br>1.2 Wymaana komoonent, SQ, 6 |                                                            |              |

Rys 91. Podgląd pliku Word (format docx) w Comarch DMS Repozytorium

## 1.3 Zgłoszenia zrealizowane w wersji 2024.3.0

- Naprawiono błąd dotyczący niepoprawnego mechanizmu liczenia ilości dokumentów na liście dla obiegu w Comarch DMS w chmurze;
- Rozwiązano problem dotyczący złego skalowania kontrolki typu Dane tabelaryczne i kontrolek na pełną szerokość w nowej wersji web Comarch DMS;
- Naprawiono błąd dotyczący niepoprawnego działania obserwacji kontrolki typu Dane tabelaryczne przez kontrolkę liczbową w nowej aplikacji web Comarch DMS;
- Naprawiono błąd dotyczący braku informacji o niepowodzeniu generowania dokumentów przez IIS w nowej aplikacji Comarch DMS;
- Naprawiono błąd dotyczący podwójnego generowania dokumentów w generatorze dokumentów do Comarch DMS Optima;
- Rozwiązano problem dotyczący aktualizacji stanu wiązania dokumentów pomiędzy Comarch DMS a Comarch ERP XL po usunięciu dokumentów w Comarch ERP XL;
- Naprawiono błąd sortowania na liście dokumentów według kontrolki typu Liczba całkowita;
- Rozwiązano problem z widocznością dokumentu przy zawężaniu uprawnień do następnego etapu i przy zaznaczonym parametrze "Dostęp do dok. dla operatora";

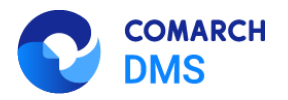

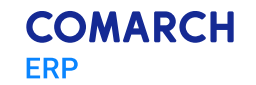

- Naprawiono błąd dotyczący importu danych z Excela do kontrolki typu Dane tabelaryczne w nowej aplikacji web Comarch DMS;
- Naprawiono błąd dotyczący braku zablokowania edycji kontrolki typu Tekst, gdy na definicji danej kontrolki typu Tekst zaznaczono checkbox "Rejestruj współrzędne GPS";
- Rozwiązano problem dotyczący braku komunikatów, gdy tworzenie dokumentu zostało zablokowane dla nieuprawnionego operatora;
- Rozwiązano problem dotyczący braku prezentacji liczby z 6 miejscami po przecinku w kontrolce typu liczba stałoprzecinkowa w punkcie ACD.

# 2 Zmiany funkcjonalne w wersji 2024.3.1

Aplikacje Comarch DMS w wersji 2024.3.1 współpracują z następującymi Systemami Comarch ERP:

- Comarch ERP XL wersje systemu: 2024.1.0, 2024.1.1, 2024.1.2, 2024.1.3
- Comarch ERP Optima wersje systemu: 2024.5.1, 2024.6.1, 2025.0.1
- Comarch ERP Altum wersje systemu: 2024.0.1, 2024.1.0, 2024.5
- Comarch ERP Enterprise 6.3 DMS Integration APP wersja 40.5
- Comarch ERP Enterprise 6.4 DMS Integration APP wersja 45.2

Uwaga: Została oprogramowana obsługa logów z generatora w Comarch DMS dla następujących wersji Comarch ERP Optima: 2024.3.1, 2024.5.1, 2024.6.1. Ze stron walidowanych należy pobrać zaktualizowany generator Comarch ERP Optima adekwatny do wersji Comarch ERP Optima.

Uwaga: Wymagane oprogramowanie serwera IIS:

- System operacyjny (jedna z poniższych możliwości):
  - Windows Server 2016
  - Windows Server 2019
  - Windows Server 2022

## 2.1 Zmiany funkcjonalne w module Comarch DMS

W Comarch DMS wprowadzono następujące zmiany:

#### 2.1.1 Logowanie biometryczne w aplikacjach mobilnych

W wersji 2024.3.1 udostępniono możliwość logowania biometrycznego w aplikacjach mobilnych na systemy iOS i Android (za pomocą odcisku palca lub rozpoznawania twarzy – w zależności od możliwości urządzenia)

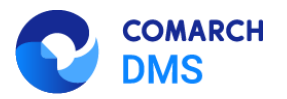

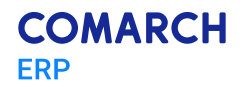

#### 2.1.1.1 Logowanie biometryczne w aplikacji mobilnej na system Android

Aby włączyć opcję logowania biometrycznego w aplikacji na system Android, należy przejść na zakładkę "Konto" i kliknąć w zakładkę "Logowanie biometryczne", która zastąpiła dotychczasową zakładkę "Bezpieczeństwo".

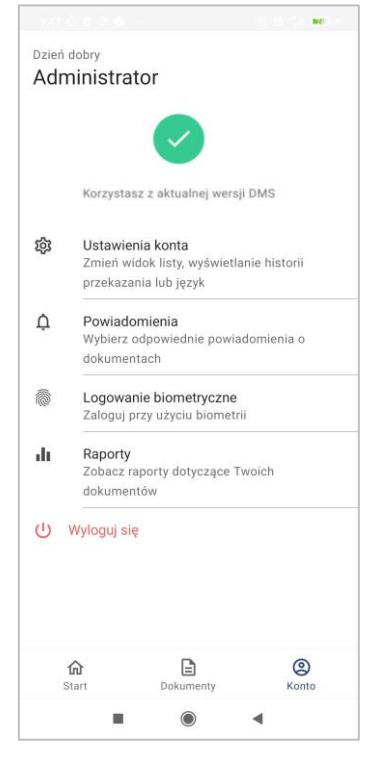

Rys 92. Nowa sekcja "Logowanie biometryczne" na zakładce "Konto" w aplikacji na system Android

Następnie należy zaznaczyć parametr "Logowanie biometryczne".

Aby wyłączyć logowanie biometryczne, należy odznaczyć parametr "Logowanie biometryczne".

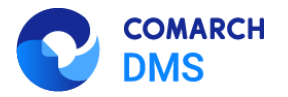

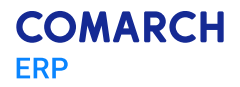

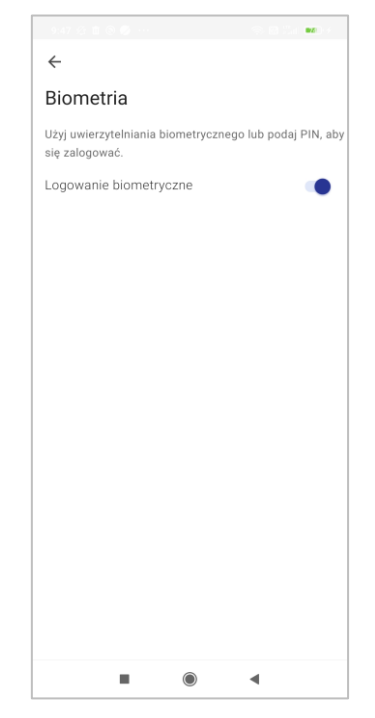

Rys 93. Okno "Biometria" po zaznaczeniu parametru "Logowanie biometryczne"

Jeśli parametr "Logowanie biometryczne" został zaznaczony, wówczas przy następnym logowaniu operator zostanie poproszony o uwierzytelnienie za pomocą odcisku palca lub za pomocą PINu/wzoru/hasła (w zależności od ustawień ekranu blokady na danym urządzeniu).

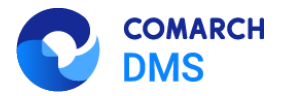

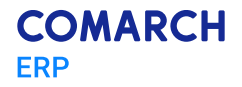

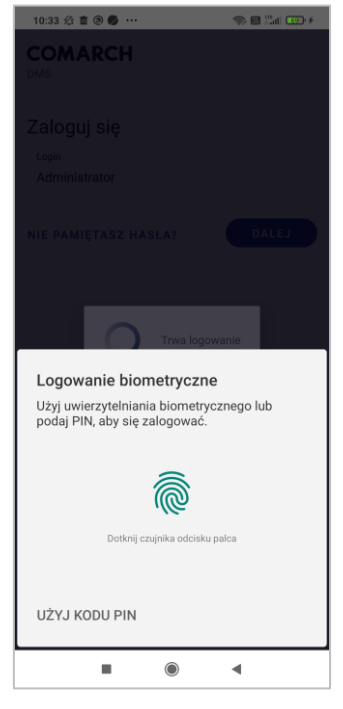

Rys 94. Logowanie do aplikacji Comarch DMS na systemie Android, jeśli zaznaczono parametr "Logowanie biometryczne", a do blokady ekranu używany jest kod PIN

| 9:47 🕾 🏛 🕲 🥩 …                                                    | 1        |
|-------------------------------------------------------------------|----------|
| COMARCH<br>DMS                                                    |          |
| Zaloguj się                                                       |          |
| Login                                                             |          |
| Administrator                                                     |          |
| NIE PAMIĘTASZ HASŁA?                                              |          |
|                                                                   |          |
| Trwa logowa                                                       | anie     |
| Logowanie biometryczne                                            |          |
| Użyj uwierzytelniania biometrycz<br>podaj PIN, aby się zalogować. | nego lub |
| <u></u>                                                           |          |
| Dotknij czujnika odcisku pa                                       | lca      |
|                                                                   |          |
| UŻYJ WZORU                                                        |          |
|                                                                   | •        |

Rys 95. Logowanie do aplikacji Comarch DMS na systemie Android, jeśli zaznaczono parametr "Logowanie biometryczne", a do blokady ekranu używany jest wzór

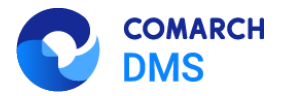

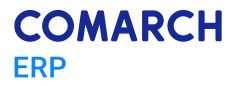

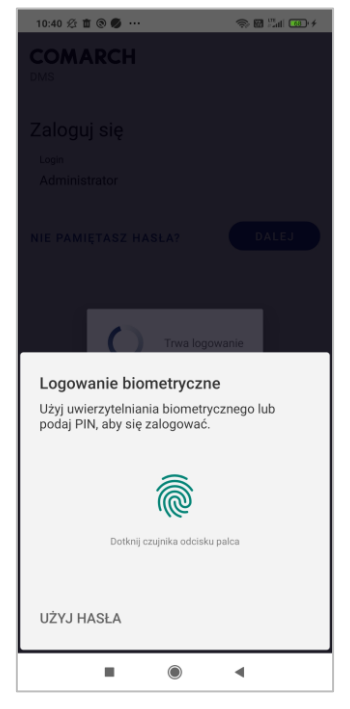

Rys 96. Logowanie do aplikacji Comarch DMS na systemie Android, jeśli zaznaczono parametr "Logowanie biometryczne", a do blokady ekranu używane jest hasło

Jeżeli logowanie biometryczne przebiegnie pomyślnie, wówczas operator zostanie zalogowany do aplikacji.

Aby zalogować się do aplikacji, jeśli zaznaczono parametr "Logowanie biometryczne", operator może także kliknąć w link "Użyj kodu PIN"/"Użyj wzoru"/"Użyj hasła", znajdujący się w lewym dolnym rogu okna logowania, a następnie:

- W przypadku zastosowania wzoru w oknie "Narysuj swój wzór" narysować odpowiedni wzór wówczas operator zostanie zalogowany do aplikacji Comarch DMS
- W przypadku zastosowania kodu PIN lub hasła w oknie "Logowanie biometryczne" wprowadzić PIN lub hasło.
   Po kliknięciu w przycisk "Dalej" operator zostanie zalogowany do aplikacji Comarch DMS

W przypadku logowania za pomocą rozpoznawania twarzy – jeśli rozpoznawanie twarzy zakończy się sukcesem, wówczas operator zostanie zalogowany bezpośrednio po wprowadzeniu loginu i hasła. W przypadku nierozpoznania twarzy, operator zostanie przekierowany do okna "Narysuj swój wzór" lub "Logowanie biometryczne", w zależności od ustawień urządzenia.

## 2.1.1.2 Logowanie biometryczne w aplikacji mobilnej na system iOS

Aby włączyć opcję logowania biometrycznego w aplikacji na system iOS, należy przejść na zakładkę "Konto" i zaznaczyć parametr "Logowanie biometryczne", który zastąpił dotychczasowy parametr "Touch ID".

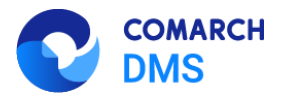

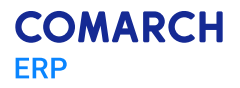

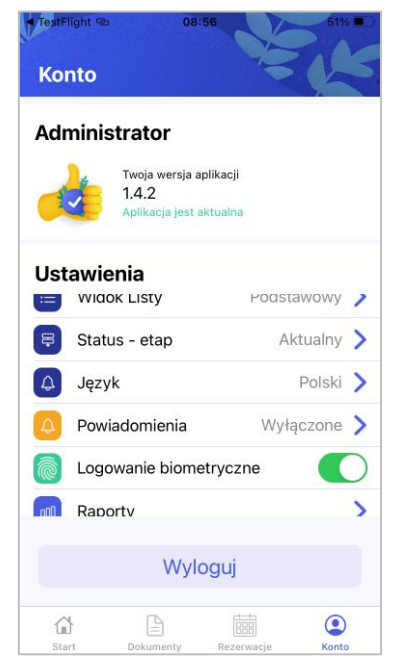

Rys 97. Nowy parametr "Logowanie biometryczne" na zakładce "Konto" w aplikacji na system iOS

Aby wyłączyć logowanie biometryczne, należy odznaczyć parametr "Logowanie biometryczne".

Jeśli parametr "Logowanie biometryczne" został zaznaczony, a użytkownik ma na telefonie włączoną opcję autoryzacji za pomocą odcisku palca/rozpoznawania twarzy, wówczas przy następnym logowaniu operator zostanie poproszony o uwierzytelnienie za pomocą odciska palca/rozpoznawania twarzy.

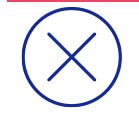

**Uwaga:** Przy pierwszym logowaniu po zaznaczeniu opcji "Logowanie biometryczne" zostanie wyświetlony komunikat, w ramach którego należy nadać uprawnienia do korzystania z biometrii przez aplikację Comarch DMS.

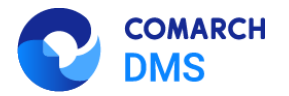

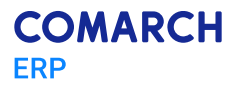

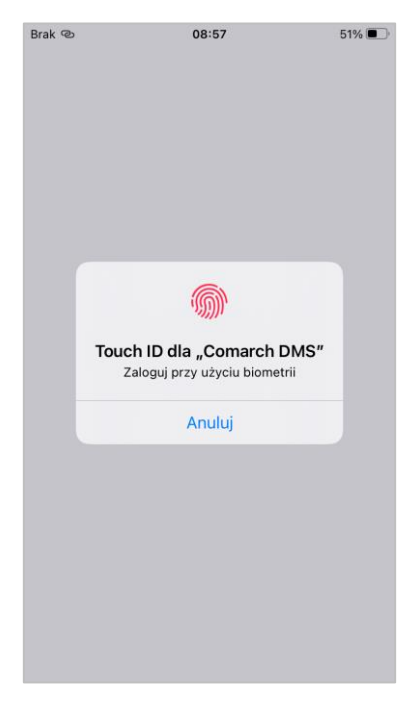

Rys 98. Logowanie do aplikacji Comarch DMS na systemie iOS, jeśli zaznaczono parametr "Logowanie biometryczne" i logowanie odbywa się za pomocą odcisku palca

| 13:17 | • at 50 • >      |
|-------|------------------|
|       | 券 Trwa logowanie |
|       |                  |

Rys 99. Logowanie do aplikacji Comarch DMS na systemie iOS, jeśli zaznaczono parametr "Logowanie biometryczne" i logowanie odbywa się za pomocą rozpoznawania twarzy – w przypadku rozpoznania twarzy operatora

Jeżeli logowanie biometryczne przebiegnie pomyślnie, wówczas operator zostanie zalogowany do aplikacji.
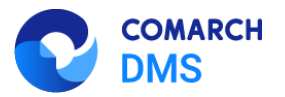

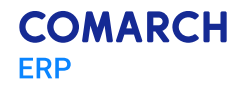

Jeżeli logowanie biometryczne zakończy się niepowodzeniem, wówczas:

 w przypadku logowania za pomocą odcisku palca zostanie wyświetlony komunikat "Ponów", w ramach którego operator może wybrać link "Podaj kod".

| Brak 👁 | 08:5            | 57              | 51% 🔳 |
|--------|-----------------|-----------------|-------|
|        |                 |                 |       |
|        |                 |                 |       |
|        |                 |                 |       |
|        |                 |                 |       |
|        |                 |                 |       |
|        |                 |                 |       |
|        |                 |                 |       |
|        | 6               | <b>M</b>        |       |
|        | 999)            | )) <sup>.</sup> |       |
|        | Pone            | ów              |       |
|        | Zaloguj przy uż | yciu biometrii  |       |
|        | Podaj kod       | Anuluj          |       |
|        |                 |                 |       |
|        |                 |                 |       |
|        |                 |                 |       |
|        |                 |                 |       |
|        |                 |                 |       |
|        |                 |                 |       |
|        |                 |                 |       |
|        |                 |                 |       |

Rys 100. Logowanie do aplikacji Comarch DMS na systemie iOS, jeśli zaznaczono parametr "Logowanie biometryczne" i logowanie biometryczne nie przebiegło pomyślnie (w przypadku próby logowania za pomocą odcisku palca)

Po kliknięciu w link "Podaj kod" zostanie wyświetlone okno "Podaj kod iPhone'a dla "Comarch DMS"", w którym należy wpisać kod blokady ekranu. Po wprowadzeniu kodu operator zostaje zalogowany do aplikacji Comarch DMS.

 W przypadku logowania za pomocą rozpoznawania twarzy zostanie wyświetlony komunikat "Twarz nierozpoznana", w ramach którego operator może wybrać link "Spróbuj użyć Face ID ponownie"; jeśli kolejne próby zakończą się niepowodzeniem, wówczas zostanie otwarte okno "Podaj kod iPhone'a (Comarch DMS)"

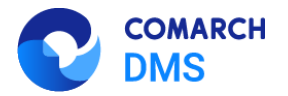

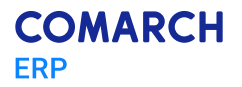

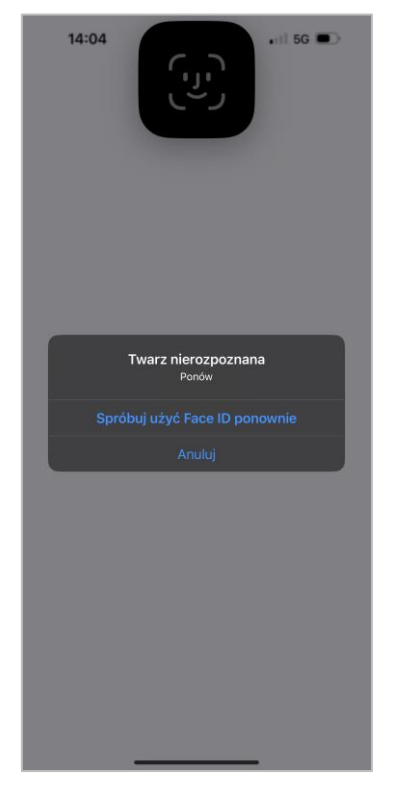

Rys 101. Logowanie do aplikacji Comarch DMS na systemie iOS, jeśli zaznaczono parametr "Logowanie biometryczne" i logowanie biometryczne nie przebiegło pomyślnie (w przypadku próby logowania za pomocą rozpoznawania twarzy)

W ramach okna "Podaj kod iPhone'a (Comarch DMS)" należy wpisać kod blokady ekranu. Po wprowadzeniu kodu operator zostaje zalogowany do aplikacji Comarch DMS.

Jeśli parametr "Logowanie biometryczne" został zaznaczony, a użytkownik nie ma na telefonie włączonej opcji autoryzacji za pomocą odcisku palca/rozpoznawania twarzy, wówczas przy próbie logowania należy skorzystać od razu z okna "Podaj kod iPhone'a dla "Comarch DMS".

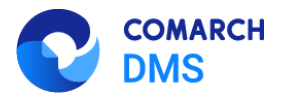

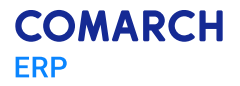

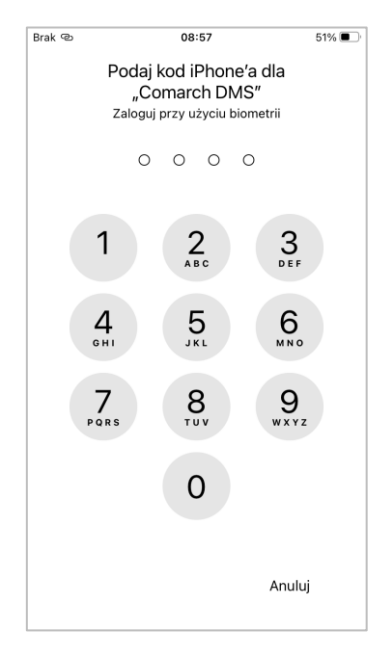

Rys 102.

Wprowadzanie kodu w oknie "Podaj kod iPhone'a dla "Comarch DMS"

## 2.1.2 Dodanie opcji wydruku załączników w aplikacji mobilnej Comarch DMS na system iOS

W wersji 2024.3.1 umożliwiono wydruk załączników w ramach aplikacji mobilnej Comarch DMS na system iOS. Aby

wydrukować załącznik należy otworzyć menu kontekstowe danego załącznika, klikając w przycisk ..., który znajduje się obok niego, a następnie nacisnąć opcję "Drukuj". Wówczas zostanie otwarta zakładka "Opcje drukowania", w ramach której można określić takie kwestie dotyczące druku załącznika, jak:

- llość kopii;
- Zakres drukowanych stron (jeśli załącznik składa się z wielu stron);
- Rozmiar papieru, na którym zostanie wydrukowany załącznik;
- Czy adnotacje pdf mają być drukowane (w przypadku pliku PDF).

Poniżej dostępny jest także podgląd załącznika.

Po wyborze opcji drukowania należy nacisnąć link "Drukuj", aby wydrukować załącznik.

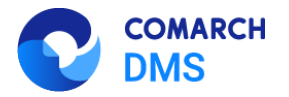

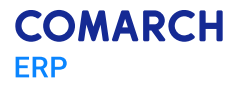

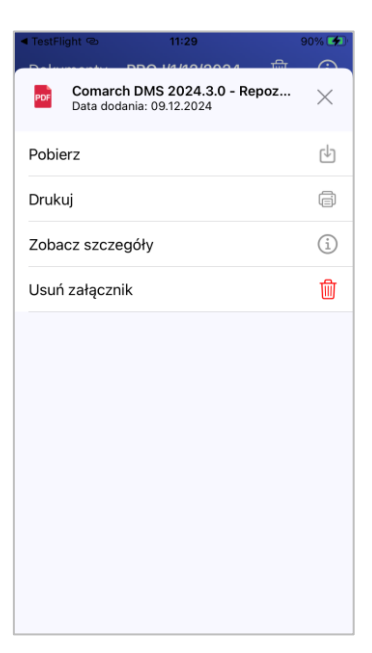

Rys 103.

Menu kontekstowe załącznika z opcją "Drukuj"

| ◄ TestFlight < | 11:30                         | 90% 🗭                                   |  |
|----------------|-------------------------------|-----------------------------------------|--|
| Anuluj         | Opcje drukowania              | Drukuj                                  |  |
| Drukarka       | Nie wybrano żadnej d          | lrukarki >                              |  |
| 1 kopia        |                               | -   +                                   |  |
| Zakres         | kres Wszystkie strony (394) > |                                         |  |
| Rozmiar p      | papieru                       | A4 >                                    |  |
| Drukuj ad      | notacje PDF                   |                                         |  |
|                |                               |                                         |  |
|                | C DATE:                       |                                         |  |
|                | wosit 🕑 1                     | 2 x x x x x x x x x x x x x x x x x x x |  |

Rys 104. Zakładka "Opcje drukowania"

## 2.1.3 Dodanie opcji wydruku dashboardów i raportów w aplikacji mobilnej Comarch DMS na system iOS

W wersji 2024.3.1 umożliwiono wydruk dashboardów i raportów w ramach aplikacji mobilnej Comarch DMS na system iOS. Aby wydrukować dashboard lub raport należy wejść do zakładki "Konto", do sekcji "Raporty", wybrać dashboard

lub raport, a następnie kliknąć w ikonę [Drukuj], dostępną w prawym górnym rogu ekranu. Wówczas zostanie

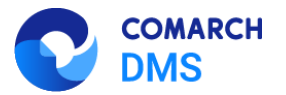

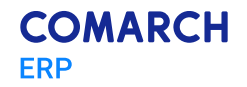

otwarta zakładka "Opcje drukowania", w ramach której można określić takie kwestie dotyczące druku dashboarda/raportu, jak:

- Ilość kopii;
- Rozmiar papieru, na którym zostanie wydrukowany dashboard/raport;

Poniżej dostępny jest także podgląd dashboarda/raportu.

Po wyborze opcji drukowania należy nacisnąć link "Drukuj", aby wydrukować dashboard lub raport.

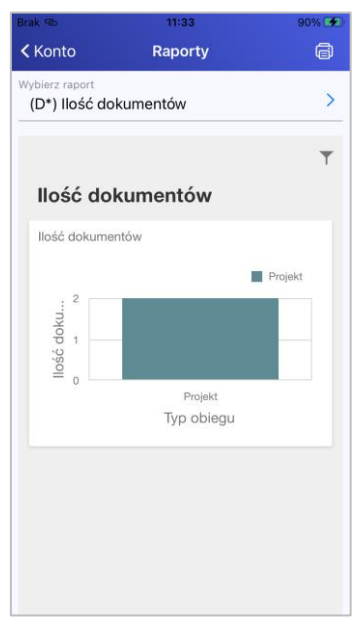

Rys 105.

Widok przykładowego dashboarda z ikoną "Drukuj"

| Brak @   | 11:33                       |      | 90% 🗲   |
|----------|-----------------------------|------|---------|
| Anuluj   | Opcje drukowania            | i.   | Drukuj  |
| Drukarka | <b>a</b> Nie wybrano żadnej | drul | karki > |
| 1 kopia  |                             | -    | +       |
| Rozmiar  | papieru                     |      | A4 >    |
|          |                             |      |         |
|          |                             |      |         |
|          |                             |      |         |
|          |                             |      |         |
|          | pres ensue 10 défentes      |      |         |
|          |                             |      |         |
|          |                             |      |         |
|          | Strona 1 z 1                |      |         |

Rys 106.

Zakładka "Opcje drukowania" dla przykładowego dashboarda

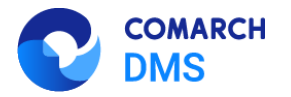

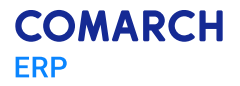

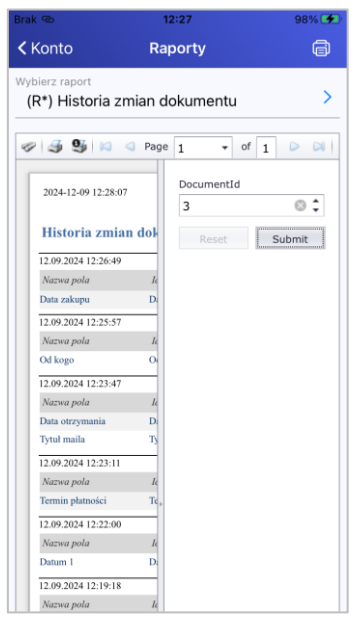

Rys 107.

Widok przykładowego raportu z ikoną "Drukuj"

| Brak 👁  | 12:42                                                                                                    | 99% 🗭     |
|---------|----------------------------------------------------------------------------------------------------|-----------|
| Anuluj  | Opcje drukowania                                                                                                    | Drukuj    |
| Drukar  | ka Nie wybrano żadnej di                                                                                                    | rukarki > |
| 1 kopia | · –                                                                                                    | +         |
| Rozmi   | ar papieru                                                                                                    | A4 >      |
|         |                                                                                                    |           |
|         |                                                                                                    |           |
|         |                                                                                                    |           |
|         |                                                                                                    |           |
|         | 1975 D<br>199 kun kunsulu<br>199 kun kunsulu<br>199 kun kunsul kunsulu<br>199 kun kunsulu<br>199 kun kunsulu<br>199 kunsulu | -         |
|         |                                                                                                    |           |
|         | Strona 1 z 1                                                                                                    |           |
|         |                                                                                                    |           |

Rys 108.

Zakładka "Opcje drukowania" dla przykładowego raportu

## 2.2 Zgłoszenia zrealizowane w wersji 2024.3.1

Naprawiono błąd występujący w przypadku integracji Comarch ERP Optima z eSklep, polegający na występowaniu różnic pomiędzy niektórymi wartościami w kolumnie DWC\_ValueInt w tabeli do.DF\_WorkCF w bazie Comarch DMS a tymi znajdującymi się w kolumnie Knt\_Kntld w tabeli CDN.Kontrahenci w bazie Comarch ERP Optima - udostępniono aplikację, która przywraca właściwe wartości – aplikacja wraz z instrukcją są dostępne na stronach walidowanych: <a href="https://partner.erp.comarch.pl/wp-content/uploads/2024/11/Naprawa-ID-kontrahentow-Optimy.zip">https://partner.erp.comarch.pl/wp-content/uploads/2024/11/Naprawa-ID-kontrahentow-Optimy.zip</a>;

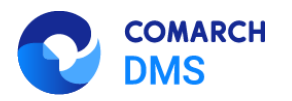

- Naprawiono błąd dotyczący zapisu ścieżek w punktach ACD w bazie, gdy w pliku web.config wskazano zapis w rejestrze;
- Zmieniono domyślne ścieżki zapisu logów systemowych z <katalog domowy użytkownika>\dms\_logs i c:\windows\temp\dms\_logs na <appdata>\.ComarchDMS;
- Naprawiono błąd dotyczący inicjowania wartości w kolumnie typu Lista w kontrolce typu Dane tabelaryczne w nowej aplikacji web Comarch DMS;
- Naprawiono błąd dotyczący czyszczenia zawartości w kontrolkach typu Lista, w przypadku, gdy wybrano pozycję z dolnej części listy w nowej aplikacji web Comarch DMS;
- Naprawiono błąd dotyczący czyszczenia zawartości w kolumnach typu Lista w kontrolce typu Dane tabelaryczne po zmianie wartości w nowym wierszu w nowej aplikacji web Comarch DMS;
- Naprawiono błąd dotyczący braku uzupełniania wiersza w kontrolce typu Dane tabelaryczne po kliknięciu w znak plusa w nowej aplikacji web Comarch DMS;
- Naprawiono problem dotyczący wywoływania dokumentów z poziomu kolumny typu Dokumenty w obiegu w kontrolce typu Dane tabelaryczne;
- Rozwiązano problem dotyczący wyświetlania się pustego miejsca w kolumnie typu lista w kontrolce typu Dane tabelaryczne (jeśli dany wpis ma długą nazwę) w nowej aplikacji web Comarch DMS;
- Rozwiązano problem związany z wygasaniem sesji w nowej aplikacji web Comarch DMS;
- Rozwiązano problem dotyczący braku logów przy generowaniu dokumentów do Comarch ERP Optima (w przypadku pliku wykonywalnego i IIS);
- Rozwiązano problem dotyczący zajmowania miejsca na zawartość kontrolki przez zbyt długą nazwę kontrolki w nowej aplikacji web Comarch DMS;
- Rozwiązano problem dotyczący formatu daty w kontrolce typu Data i godzina w trybie "Tylko do odczytu" w nowej aplikacji web Comarch DMS;
- Rozwiązano problem dotyczący zachodzenia tekstu z kontrolki typu Tekst na kontrolki znajdujące się poniżej w nowej aplikacji web Comarch DMS;
- Naprawiono błąd dotyczący braku pytania, w której spółce utworzyć dokument, jeśli na definicji danej kontrolki w polu "Nazwa spółki" wybrano opcję "Dowolna spółka ERP…";
- Rozwiązano problem dotyczący drukowania i wyświetlania załączników z kontrolki typu załącznik w aplikacji desktop Comarch DMS;
- Rozwiązano problem związany z podwójnym generowaniem dokumentów z OCR do obiegu w aplikacji desktop Comarch DMS;
- Naprawiono błąd dotyczący ładowania się strony w przypadku nieudanego generowania dokumentu do rejestru VAT w Comarch ERP Optima (w przypadku nowej aplikacji web Comarch DMS);
- Naprawiono błąd dotyczący braku wyszukiwania po treści w dokumentach wygenerowanych do Comarch DMS Repozytorium z punktu ACD, gdy zaznaczono parametr "Wyszukiwanie w treści plików w module Repozytorium";
- Rozwiązano problem dotyczący inicjowania kontrolek za pomocą parametru DocumentParentId w obiegu podrzędnym w nowej aplikacji web Comarch DMS;
- Naprawiono błąd dotyczący mapowania tabeli VAT w obiegach zaimportowanych ze starszych wersji w nowej aplikacji web Comarch DMS;
- Rozwiązano problem dotyczący mapowania kontrolki typu Dokument ERP XL w nowej aplikacji web Comarch DMS;
- Naprawiono błąd dotyczący braku części komentarzy operatorów na etapie obiegu, w którym ustawiono równoległą akceptację w nowej aplikacji web Comarch DMS;
- Naprawiono błąd dotyczący wyszukiwania po atrybucie na podstawie środkowej części łańcucha znakowego w Comarch DMS Repozytorium;
- Dodano komunikat "Proszę czekać" podczas autoryzacji oAuth;
- Rozwiązano problem dotyczący braku obsługi zaszyfrowanego connection string do IBARD w pliku appsettings.json w folderze z plikami Comarch DMS Repozytorium;

MARCH

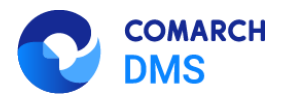

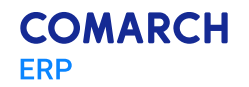

- Naprawiono błędne mapowanie wartości Brutto w kontrolce typu Dokument ERP XL w nowej aplikacji web Comarch DMS;
- Naprawiono błąd dotyczący podpinania kontrahenta w przypadku dokumentu wygenerowanego z punktu ACD typu "Współpraca z Comarch OCR (przesyłanie skanów z kontrolki załącznik na dokumencie DMS)" w nowej aplikacji web Comarch DMS;
- Naprawiono błąd dotyczący znikania załącznika, po tym jak na dokumencie w Comarch DMS dodano załącznik z modułu Repozytorium, a następnie usunięto załącznik, dodano ponownie i zapisano.

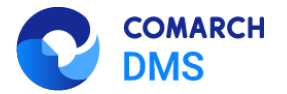

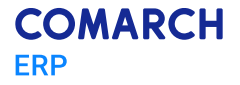

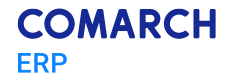

Nieautoryzowane rozpowszechnianie całości lub fragmentu niniejszej publikacji w jakiejkolwiek postaci jest zabronione. Wykonywanie kopii metodą kserograficzną, fotograficzną, a także kopiowanie na nośniku filmowym, magnetycznym lub innym, powoduje naruszenie praw autorskich niniejszej publikacji.

Copyright © 2024 COMARCH Wszelkie prawa zastrzeżone.

Zmiany funkcjonalne i lista obsłużonych zgłoszeń Comarch DMS 2024.3.0, 2024.3.1